## BUKU PINTAR APLIKASI AI PROMOSI MEDIA SOSIAL DENGAN

# PHP & MYSQL

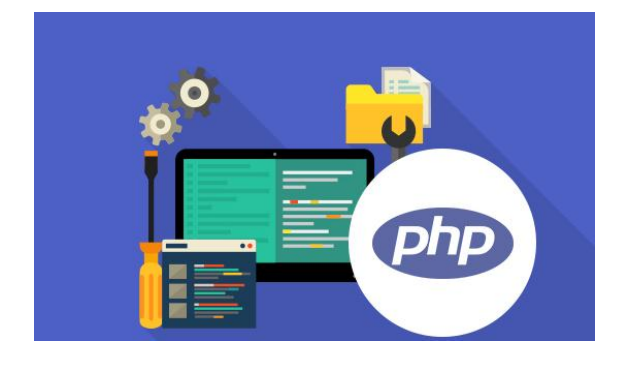

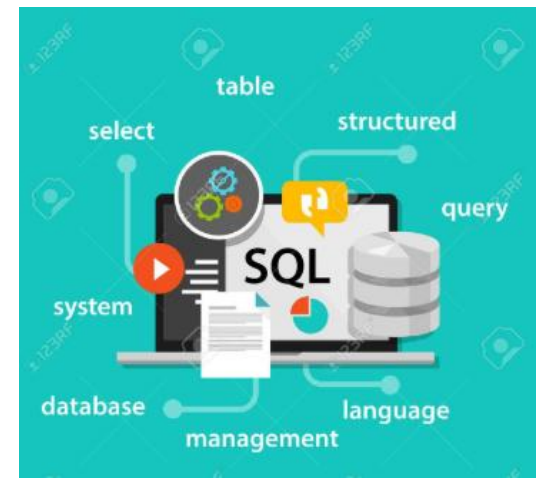

## **KATA PENGANTAR**

PHP adalah singkatan dari PHP: Hypertext Preprocessor yang pada awalnya merupakan singkatan dari Personal Home Page, merupakan bahasa pemrograman script server-side yang didesain untuk pengembangan web. Selain itu, PHP juga bisa digunakan sebagai bahasa pemrograman umum. PHP disebut bahasa pemrograman **server side** karena PHP diproses pada komputer server. Hal ini berbeda dibandingkan dengan bahasa pemrograman client-side seperti JavaScript yang diproses pada web browser (client).

SQL adalah Structured Query Language yaitu suatu bahasa khusus yang digunakan untuk membuat dan mengolah database. Dengan SQL atau bisa juga disebut query kita dapat memanipulasi atau mengedit database sesuai yang kita kehendaki. seperti menjalankan query untuk mengambil data, menambah data, memperbarui data dan menghapus data.

#### STUKTUR PENULISAN BUKU

## Bab 1 Pendahuluan

Bab 1 berisi tentang pengenalan My SQL, CodeIgniter (CI), XAMPP dan PHP (PHP Hypertext Preprocessor).

## Bab 2 Instalasi CI dan web server XAMPP

Bab 2 berisi langkah – langkah menginstal CodeIgniter dan XAMPP pada Windows.

### Bab 3 Mengenal database MYSQL beserta Fiture

Bab 3 menjelaskan pemrograman database meliputi cara mempersiapkan database dan

tabel serta melakukan penambahan, penghapusan, perubahan dan menampilkan data.

## Bab 4 Integrasi koneksi database MYSQL dengan CodeIgniter

Bab 4 Berisi tentang pembuatan database , membuat tabel, dan lainnya.

### Bab 5 Membuat Aplikasi

Bab 5 menjelaskan tentang pembuatan sistem pengambil keputusan promosi media sosial menggunakan CodeIgniter.

## UNTUK PARA PEMBACA

Didalam penulisan buku ini, kami berusaha melakukan pengkajian dan penelitian serta berusaha menyampaikan materi secara lengkap dan terstruktur. Tentunya dalam setiap karya tidak ada yang sempurna, maka mungkin buku ini kurang memenuhi kebutuhan pengguna atau pembaca atau mengalami kesulitan setelah membaca buku ini.

#### BAB I

#### PENDAHULUAN

#### **1.1 Pengertian Dasar**

#### **CODEIGNITER**

merupakan aplikasi open source (sumber terbuka) yang berupa kerangka kerja PHP dengan model MVC (Model, View, Controller) untuk membangun website dinamis dengan menggunakan bahasa pemrograman PHP. Codelgniter memudahkan pengembang web untuk membuat aplikasi web dengan cepat mudah dibandingkan dengan membuatnya dari awal. Codelgniter dirilis pertama kali pada 28 Februari 2006. Versi stabil terakhir adalah versi 3.0.6.

#### XAMPP

adalah perangkat lunak bebas, yang mendukung banyak sistem operasi, merupakan kompilasi dari beberapa program.

Fungsinya adalah sebagai server yang berdiri sendiri (localhost), yang terdiri atas program Apache HTTP Server, MySQLdatabase, dan penerjemah bahasa yang ditulis dengan bahasa pemrograman PHP dan Perl. Nama XAMPP merupakan singkatan dari X (empat sistem operasi apapun), Apache, MySQL, PHP dan Perl. Program ini tersedia dalam GNU General Public License dan bebas, merupakan web server yang mudah digunakan yang dapat melayani tampilan halaman web yang dinamis. Untuk mendapatkanya dapat mendownload langsung dari web resminya.

#### **MySQL**

adalah sebuah perangkat lunak sistem manajemen basis data SQL (bahasa Inggris: *database management system*) atau DBMS yang multialur, multipengguna, dengan sekitar 6 juta instalasi di seluruh dunia. MySQL AB membuat MySQL tersedia sebagai perangkat lunak gratis di bawah

lisensi GNU General Public License (GPL), tetapi mereka juga menjual di bawah lisensi komersial untuk kasus-kasus di mana penggunaannya tidak cocok dengan penggunaan GPL.

#### PHP

singkatan *PHP: Hypertext Preprocessor* adalah bahasa skrip yang dapat ditanamkan atau disisipkan ke dalam HTML. PHP banyak dipakai untuk memprogram situs web dinamis. PHP dapat digunakan untuk membangun sebuah CMS.

Pada awalnya PHP merupakan kependekan dari Personal Home Page (Situs personal). PHP pertama kali dibuat oleh Rasmus Lerdorfpada tahun 1995. Pada waktu itu PHP masih bernama Form Interpreted (FI), yang wujudnya berupa sekumpulan skrip yang digunakan untuk mengolah data formulir dari web.

Selanjutnya Rasmus merilis kode sumber tersebut untuk umum dan menamakannya PHP/FI. Dengan perilisan kode sumber ini menjadi sumber terbuka, maka banyak pemrogram yang tertarik untuk ikut mengembangkan PHP.

Pada November 1997, dirilis PHP/FI 2.0. Pada rilis ini, interpreter PHP sudah diimplementasikan dalam program C. Dalam rilis ini disertakan juga modul-modul ekstensi yang meningkatkan kemampuan PHP/FI secara signifikan.

Pada tahun 1997, sebuah perusahaan bernama Zend menulis ulang interpreter PHP menjadi lebih bersih, lebih baik, dan lebih cepat. Kemudian pada Juni 1998, perusahaan tersebut merilis interpreter baru untuk PHP dan meresmikan rilis tersebut sebagai PHP 3.0 dan singkatan PHP diubah menjadi akronim berulang PHP: Hypertext Preprocessing.

#### Media sosial

Media sosial adalah sebuah media online, dengan para penggunanya bisa dengan mudah berpartisipasi, berbagi, dan menciptakan isi meliputi blog, jejaring sosial, wiki, forum dan dunia virtual. Blog, jejaring sosial dan wiki merupakan bentuk media sosial yang paling umum digunakan oleh masyarakat di seluruh dunia. Pendapat lain mengatakan bahwa media sosial adalah media online yang mendukung interaksi sosial dan media sosial menggunakan teknologi berbasis web yang mengubah komunikasi menjadi dialog interaktif.

Media sosial juga merupakan alat promosi bisnis yang efektif karena dapat diakses oleh siapa saja, sehingga jaringan promosi bisa lebih luas. Media sosial menjadi bagian yang sangat diperlukan oleh pemasaran bagi banyak perusahaan dan merupakan salah satu cara terbaik untuk menjangkau pelanggan dan klien. Media sosial sperti blog, facebook, twitter, dab youtube memiliki sejumlah manfaat bagi perusahaan dan lebih cepat dari media konvensional seperti media cetak dan iklan TV, brosur dan selebaran.

## BAB II

## INSTALASI CI DAN XAMPP

### Instalasi CodeIgniter

Seperti pada awal pembahasan bahwa codeigniter ini adalah sebuah framework yang sangat sederhana, sehingga cara install codeigniter sendiri tidak terlalu sulit bahkan sangat mudah, dimana kita hanya memerlukan sebuah web server pada komputer kita, berikut ini caranya:

### Langkah 1

Instal web server (Xampp) pada Windows PC/laptop.

## Cara instal Xampp :

- **1.** Download Xampp di web browser Anda (Bisa menggunakan Xampp yang sama atau versi terbaru).
- **2.** Kemudian klik Xampp hasil download,lalu klik yes untuk install Xampp di windows Anda.
- **3.** Klik oke dan ikuti langkah langkah dibawah ini.

Klik ok

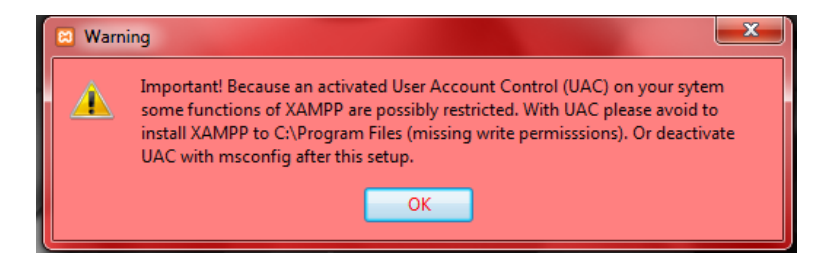

#### Klik Next

| 🔀 Setup         |                                                     | × |
|-----------------|-----------------------------------------------------|---|
|                 | Setup - XAMPP<br>Welcome to the XAMPP Setup Wizard. |   |
| <b>b</b> itnami |                                                     |   |
|                 | < Back Next > Cancel                                |   |

#### **Klik Next**

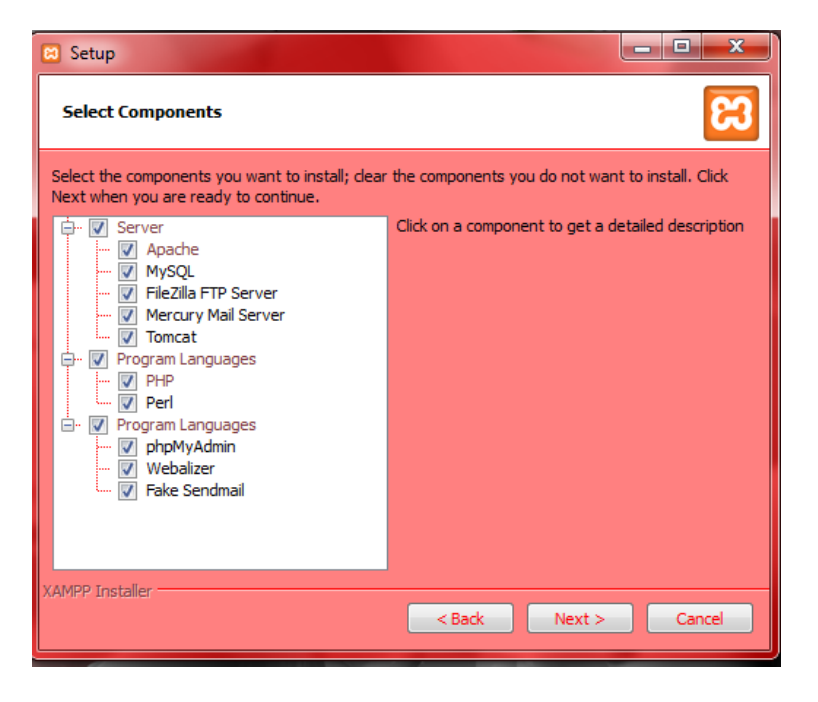

4. Pilih folder yang akan digunakan untuk meletakkan Xampp. Kemudian klik next.

| 😫 Setup           |                           |             | - • ×    |
|-------------------|---------------------------|-------------|----------|
| Installation f    | older                     |             | ន        |
| Please, choose    | a folder to install XAMPP |             |          |
| Select a folder   | C:\xampp                  | <b>61</b>   |          |
|                   |                           |             |          |
|                   |                           |             |          |
|                   |                           |             |          |
|                   |                           |             |          |
|                   |                           |             |          |
|                   |                           |             |          |
|                   |                           |             |          |
|                   |                           |             |          |
|                   |                           |             |          |
| XAMPP Installer - |                           | < Back Next | > Cancel |

5. Tunggu beberapa waktu untuk menyelesaikan proses instal.

| 🖸 Setup                                                                                                    |
|----------------------------------------------------------------------------------------------------|
| BitNami for XAMPP                                                                                                    |
| BitNami for XAMPP provides free installers that can install<br>Drupal, Joomla!, WordPress and many other popular open<br>source apps on top of your existing XAMPP installation. |
| Learn More                                                                                                    |
| Installing                                                                                                    |
| Unpacking files                                                                                                    |
|                                                                                                    |
|                                                                                                    |
| XAMPP Installer Cancel                                                                                                    |

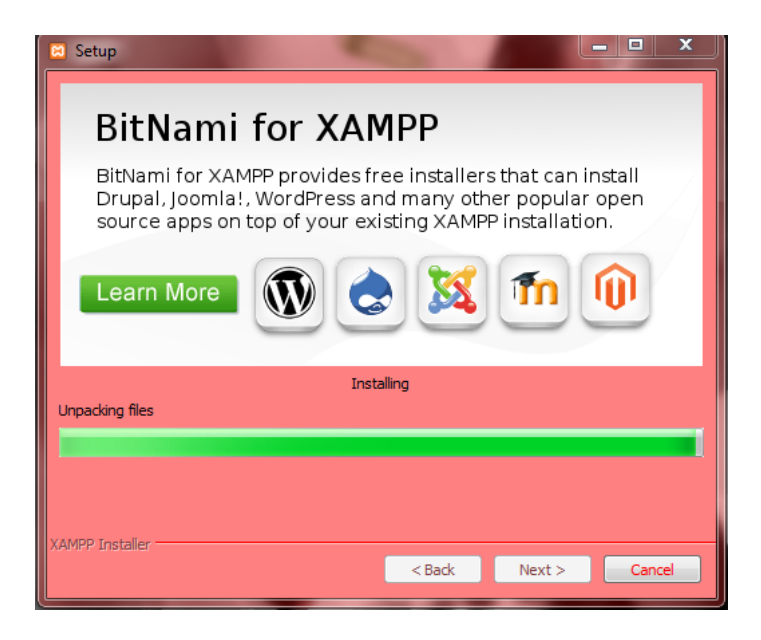

6. Setelah selesai, kemudian klik finish. Xampp sudah dapat digunakan.

| 😫 Setup         |                                                                                                    |
|-----------------|----------------------------------------------------------------------------------------------------|
|                 | Completing the XAMPP Setup Wizard<br>Setup has finished installing XAMPP on your computer.<br>Do you want to start the Control Panel now? |
| <b>b</b> itnami |                                                                                                    |
|                 | < Back Finish Cancel                                                                                                    |

| 🔀 XAMPP Co                                                                                                    | ontrol Panel v | 3.2.1 [Compiled: | May 7th 2013 ] |         | 100   |        |      | <u> </u>   |
|----------------------------------------------------------------------------------------------------|----------------|------------------|----------------|---------|-------|--------|------|------------|
| 8                                                                                                    | XAI            | MPP Contro       | l Panel v3     | .2.1    |       |        |      | 🅜 Config   |
| Modules<br>Service                                                                                                    | Module         | PID(s)           | Port(s)        | Actions |       |        |      | 🔘 Netstat  |
|                                                                                                    | Apache         |                  |                | Start   | Admin | Config | Logs | Shell      |
|                                                                                                    | MySQL          |                  |                | Start   | Admin | Config | Logs | Explorer   |
|                                                                                                    | FileZilla      |                  |                | Start   | Admin | Config | Logs | 👳 Services |
|                                                                                                    | Mercury        |                  |                | Start   | Admin | Config | Logs | 😣 Help     |
|                                                                                                    | Tomcat         |                  |                | Start   | Admin | Config | Logs | Quit       |
| 17.42:53       [main]       there will be a security dialogue or things will break! So think         17.42:53       [main]       about running this application with administrator rights!         17.42:53       [main]       XAMPP Installation Directory. "c:lusers/delila/desktop/new folder\"         17.42:53       [main]       VARNING: Your install directory contains spaces. This may break programs/scripts         17.42:57       [main]       Checking for prerequisites         17.42:57       [main]       All prerequisites found         17.42:57       [main]       Initializing Modules         17.42:57       [main]       Control Panel Ready |                |                  |                |         |       |        |      |            |

## Langkah 2

Download Codelgniter pada browser Anda.

| $\leftrightarrow$ $\rightarrow$ G | https://www.codeigniter.com/download                                                                                                    |
|-----------------------------------|----------------------------------------------------------------------------------------------------|
| ¢                                 | CodeIgniter                                                                                                    |
|                                   | Codelgniter comes in three flavors: Codelgniter 3 (cur                                                                                                    |
|                                   | CodeIgniter 3.x                                                                                                    |
|                                   | Codelgniter 3.1.10 is the current version of the framework.                                                                                                    |
|                                   | There have been a number of refinements since version 2.x, notably with the database, session handling and encryption. Development of this version is ongoing. |
|                                   | View Codelgniter 3 on Github                                                                                                    |
|                                   | 🛓 Download Codelgniter 3                                                                                                    |
|                                   | ▲ Download System Message Translations                                                                                                    |

## Setelah selesai download, kemudian :

- 1. Pindahkan file zip CodeIgniter Ke dalam folder xampp ->htdocs.
- 2. Kemudian ekstrak file zip didalam folder htdocs

| Burn New folder                         |                  | = - 🔟 🔞            | ) |
|-----------------------------------------|------------------|--------------------|---|
| Name                                    | Date modified    | Туре               | * |
| 길 CodeIgniter-3.1.10                    | 16/01/2019 22:49 | File folder        |   |
| 🌗 dashboard                             | 25/03/2019 3:07  | File folder        |   |
| 퉬 fashion                               | 11/04/2019 19:33 | File folder        |   |
| 鷆 img                                   | 25/03/2019 3:07  | File folder        |   |
| 퉬 jajanku                               | 10/04/2019 16:44 | File folder        |   |
| 퉬 latihan4                              | 21/05/2019 12:23 | File folder        |   |
| 鷆 morning-memories                      | 02/05/2019 10:32 | File folder        |   |
| 鷆 olshop                                | 11/04/2019 14:20 | File folder        |   |
| 鷆 Project_Kuliah_Incustri               | 25/06/2019 15:59 | File folder        |   |
| 鷆 wine                                  | 12/08/2014 14:40 | File folder        | = |
| 鷆 xampp                                 | 25/03/2019 3:07  | File folder        |   |
| 18122043                                | 02/05/2019 10:11 | WinRAR ZIP archive |   |
| applications                            | 01/04/2016 21:04 | HTML File          |   |
| 🛍 bitnami                               | 01/04/2016 21:04 | Cascading Style S  |   |
| CodeIgniter-3.110                       | 30/06/2019 18:06 | WinRAR ZIP archive |   |
| 🔀 favicon                               | 16/07/2015 22:32 | Icon               |   |
| o index                                 | 16/07/2015 22:32 | PHP File           |   |
| Wine Free Website Template - Free-CSS.c | 04/04/2019 13:28 | WinRAR ZIP archive | Ŧ |
|                                         |                  | •                  |   |

## Langkah 3

Setelah selesai meng-ekstrak file kemudian buka browser anda, lalu cek melalui link <u>http://localhost/CodeIgniter/</u> (CodeIgniter Adalah nama file yang sudah diekstrak sebelumnya, bisa diganti dengan nama project lainnya).

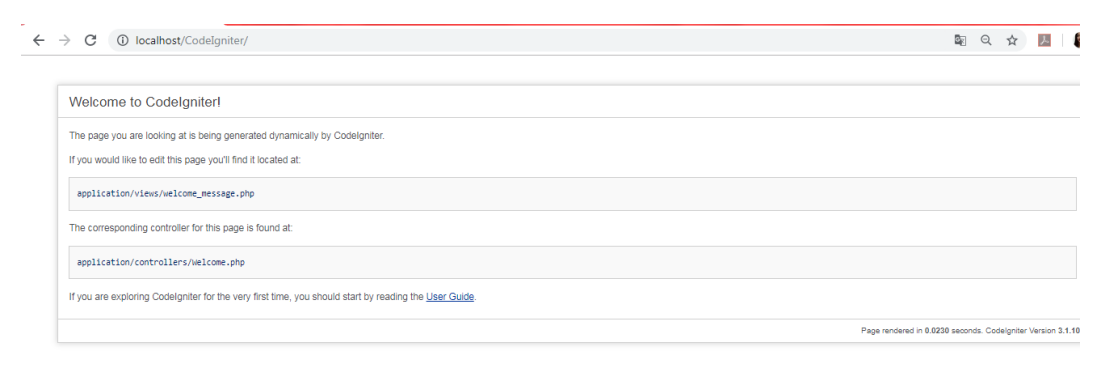

Jika sudah seperti gambar diatas maka CodeIgniter berhasil di download dan sudah dapat digunakan.

#### **BAB III**

#### MENGENAL DATABASE MYSQL DAN FITURE MYSQL

#### 1. Pengertian Database

Basis data ( database ) adalah kumpulan data yang di simpan secara sistematis di dalam komputer yang dapat di olah atau di manipulasi menggunakan perangkat lunak ( program aplikasi ) untuk menghasilkan informasih dan mengolah data. Pendefenisian basis data meliputi spesifikasi berupa tipe data, stuktur data dan juga batasan-batasan pada data yang kemudian di simpa di dalam aplikasi yang dapat menyimpan data tersebut.

Basis data sala satu aspek pendataan di dalam suatu informasi kerena berfungsi sebagai penyimpanan data yang akan di olah lebih lanjut ke depannya, di dalam suatu system pemograman basis data sangat penting kerena dapat mengordinasi data menghindari suatu hubungan antara data yang tidak jelas dan juga update yang rumit.

Proses memasukan data dan mengambil data dari penyimpanan data memerlukan perangkat lunak yang di sebut dengan system menajemen basis data ( database management system DBMS ). DBMS merupakan system perangkat lunak yang memungkinkan pengguna basis data ( database user ) untuk mengontrol dan mengakses data secara praktik dan efesien.

Ada beberapa fungsi yang harus ditangani DBMS seperti pendefinisian data, menangani permintaan pengguna untuk mengakses data, memeriksa sekuriti dan integriti data yang didefinisikan oleh DBA (Database Administrator), menangani kegagalan dalam pengaksesan data yang disebabkan oleh kerusakan sistem maupun media penyimpanan (disk) dan juga menangani unjuk kerja semua fungsi secara efisien.

Tujuan utama DBMS adalah untuk memberikan tinjauan abstrak data kepada pengguna. Jadi sistem menyembunyikan informasi tentang bagaimana data disimpan, dipelihara dan juga bisa diakses secara efisien. Pertimbangan efisien di sini adalah rancangan struktur data yang kompleks tetapi masih bisa digunakan oleh pengguna awam tanpa mengetahui kompleksitas strukturnya.

System manajemen basis data umumnya menyediakan interface grafis yang terbatas dan umumnya hanya bisa di gunakan oleh programe professional. System manajemen basis data tidak cocok untuk pengguna awam yang tidak mempunyai pengetahuan khusus tentang basis data program aplikasi merupakan perangkat lunak yang di gunakan sebagai media untuk menjembatani antar pengguna awam dengan basis data.

#### 2. Pengertian MYSQL

MySQL adalah sistem manajemen basis data relasional (RDBMS) sumber terbuka. Pada tahun 2013, MySQL merupakan RDBMS kedua yang paling banyak digunakan di dunia dan yang pertama untuk RDBMS sumber terbuka. MySQL didasarkan pada SQL (Select Query language) yaitu bahasa standar untuk berkomunikasi dengan sistem manajemen basis data relasional.

MySQL dibuat (ditulis) menggunakan bahasa pemrograman C dan C++ serta dapat berjalan di semua platform seperti Windows, Linux dan Unix. MySQL merupakan database pilihan untuk beberapa bahasa pemrograman web seperti PHP, Ruby on Rails dan Python. MySQL juga menjadi pilihan untuk beberapa aplikasi web sistem pengelolaan konten (content management system | CMS) sumber terbuka seperti Joomla, Wordpress dan Drupal.

Selain itu, MySQL juga menjadi salah satu komponen penting dari web service solution stack LAMP (Linux, Apache, MySQL and PHP) yaitu platform pengembangan web sumber terbuka dimana Linux sebagai sistem operasi, Apache sebagai Web Server, MySQL sebagai RDBMS dan PHP sebagai bahasa skrip berorientasi obyek (objectoriented scripting language).

## 3. Mengenal fiture database MYSQL

- ✓ Ditulis dengan menggunakan bahasa C dan C++
- ✓ Berkerja dalam berbagai platform

- Menyediakan mesin penyimpan (storage engine) baik untuk data transactional atau nontransactional.
- ✓ Mengeksekusi pernyataan Join dengan cepat
- ✓ Menyediakan banyak tipe data
- ✓ Mempunyai banyak fungsi (function)
- ✓ Sistem Privilege dan password sangat fleksibel dan aman dan dapat digunakan untuk verivikasi.
- ✓ Keamanan password dilakukan dengan enkripsi pada semua lalu-lintas password ketika terkoneksi ke sebuah server
- ✓ Mendukung untuk penyimpanan data yang besar
- Client dapat terkoneksi ke server MySQL menggunakan beberapa protokol jaringan
- ✓ Mempunyai librari konektivitas yang beragam
- ✓ Mempunyai banyak tool .
- 4. Tools yang dapat digunakan untuk membuat koneksi dengan menggunakan MYSQL

Koneksi ke Server MySQL dilakukan dengan MySQL Client *(tools)*, tools tersebut telah tersedia didalam MySQL itu sendiri. Untuk melakukan koneksi ke Server MySQL dapat dilakukan dengan cara yang berbeda, tergantung pada MySQL Client yang digunakan. Berikut berbagai macam MySQL Client untuk administrasi Server MySQL:

- ✓ MySQL Command Line Client.
- ✓ MySQL-Front, merupakan front-end MySQL berbasis Windows.
- ✓ PHPMyAdmin, merupakan front-end MySQL berbasis web.
- ✓ SQLYog.
- ✓ MySQL Administrator dan MySQL Query Browser.

Dari berbagai macam tools tersebut, yang paling mudah digunakan untuk **belajar database MySQL** maupun membuat database MySQL adalah PHP MyAdmin. PHP MyAdmin merupakan front-end MySQL berbasis web, dibuat dengan menggunakan PHP. PHP MyAdmin banyak digunakan di hampir semua penyedia hosting di internet. PHP MyAdmin mendukung

berbagai fitur administrasi MySQL termasuk manipulasi database, tabel, index dan dapat mengeksport data ke dalam berbagai format data.

#### 5. Cara Kerja MYSQL

MySQL didasarkan pada model client-server. Inti dari MySQL adalah server MySQL, yang menangani semua instruksi (atau perintah) basis data. Server MySQL tersedia sebagai program terpisah untuk digunakan dalam lingkungan jaringan klienserver dan sebagai perpustakaan yang dapat disematkan (atau ditautkan) ke dalam aplikasi yang terpisah.

MySQL beroperasi bersama dengan beberapa program utility yang mendukung administrasi database MySQL. Perintah dikirim ke MySQLServer melalui klien MySQL, yang diinstal pada komputer.

MySQL pada awalnya dikembangkan untuk menangani basis data besar dengan cepat. Meskipun MySQL biasanya diinstal pada satu engine saja, ia dapat mengirim database ke beberapa lokasi, karena pengguna dapat mengaksesnya melalui aklien MySQL yang berbeda. Antarmuka ini mengirimkan pernyataan SQL ke server dan kemudian menampilkan hasilnya.

#### 6. Mengenal SQL

Jika telah mengenal Database MySQL, selanjutnya harus mengetahui apa itu SQL (*Structured Query Language*). SQL atau para programer sering menyebutnya *query* adalah suatu bahasa (*language*) yang digunakan untuk mengakses database. Secara umum, terdapat 3 jenis perintah SQL, yaitu :

#### 1. DDL (Data Definition Language)

DDL merupakan perintah SQL yang berhubungan dengan pendefinisian suatu struktur database, yaitu database dan table. Beberapa perintah dasar yang termasuk DDL ini antara lain:

- ✓ CREATE
- ✓ ALTER
- ✓ RENAME
- ✓ DROP

#### 2. DML (Data Manipulation Language)

DML merupakan perintah SQL yang berhubungan dengan manipulasi atau pengolahan data. Perintah SQL yang termasuk dalam DML antara lain:

- ✓ SELECT
- ✓ INSERT
- ✓ UPDATE
- ✓ DELETE

#### 3. DCL (Data Control Language)

DCL merupakan perintah SQL yang berhubungan dengan manipulasi user dan hak akses (priviledges). Perintah SQL yang termasuk dalam DCL antara lain:

- ✓ GRANT
- ✓ REVOKE
- 7. Langkah langkah pembuatan CRUD (Create, Read, Update, Delete) dengan MYSQL menggunakan Command Prompt (cmd).
  - Pengertian Command Prompt (cmd)

**Command Prompt** (cmd.exe) adalah baris perintah penerjemah (baris perintah yang dieksekusi ke sistem operasi yang disediakan oleh Microsoft pada: OS/2. Windows CE, dan. keluarga sistem operasi Windows NT (termasuk Windows 2000, Windows XP, Windows Vista, Windows Server 2003 dan Windows Server 2008), (Wikipedia).

#### • Istilah – istilah yang digunakan dalam CMD

| ASSOC  | > Menampilkan atau mengubah asosiasi ekstensi file.                |
|--------|--------------------------------------------------------------------|
| AT     | > Menjadwalkan perintah dan program agar berjalan di komputer.     |
| ATTRIB | > Menampilkan atau mengubah atribut file.                          |
| BREAK  | > Mengeset atau menghilangkan pengecekan extended CTRL+C.          |
| CACLS  | > Menampilkan atau mengubah access control lists (ACLs) dai files. |
| CALL   | > Memanggil sebuah program batch dari program batch yang lain.     |
| CD     | > Menampilkan nama atau mengubah direktori sekarang.               |
| CHCP   | > Menampilkan atau mengubah active code page number.               |
| CHDIR  | > Menampilkan nama atau mengubah direktori sekarang.               |
| CHKDSK | > Memeriksa sebuah disket/harddisk dan menampilkan laporan         |
|        | status.                                                            |

| CHKNTFS   | > Menampilkan atau mengubah pemeriksaan disket pada saat                                                |
|-----------|----------------------------------------------------------------------------------------------------|
|           | booting.                                                                                                |
| CLS       | > Menghapus layar.                                                                                      |
| CMD       | > Menjalankan interpreter command Windows yang baru.                                                    |
| COLOR     | > Mengubah warna foreground dan background pada command<br>prompt.                                      |
| COMP      | > Membandingkan isi dari dua atau beberapa file.                                                        |
| COMPACT   | > Menampilkan atau mengubah kompresi file pada partisi NTFS.                                            |
| CONVERT   | > Mengkonversi FAT ke NTFS. Anda tidak dapat mengkonversi<br>drive vang sedang aktif.                   |
| СОРУ      | > Menyalin satu atau beberapa file ke lokasi lain.                                                      |
| DATE      | > Menampilkan atau mengubah tanggal.                                                                    |
| DEL       | > Menghapus satu atau beberapa file.                                                                    |
| DIR       | > Menampilkan daftar file dan subdirektori dalam sebuah direktori.                                      |
| DISKCOMP  | > Membandingkan isi dari dua buah disket.                                                               |
| DISKCOPY  | > Menyalin isi dari satu disket ke disket lain.                                                         |
| DOSKEY    | > Mngedit baris perintah, memanggil kembali perintah Windows,                                           |
|           | dan membuat macro.                                                                                      |
| ЕСНО      | > Menampilkan pesan, atau mengubah command echoing on atau                                              |
|           | off.                                                                                                    |
| ENDLOCAL  | > Mengakhiri localization dari environment changes in a batch file.                                     |
| ERASE     | > Menghapus satu atau beberapa fie.                                                                     |
| EXIT      | > Keluar dari program CMD.EXE.                                                                          |
| FC        | > Membandingkan 2 atau beberapa file, dan Menampilkan perbedaan file-file tersebut.                     |
| FIND      | > Mencari string teks dalam sebuah file atau beberapa file.                                             |
| FINDSTR   | > Mencari string dalam file.                                                                            |
| FOR       | > Menjalankan perintah yang spesifik untuk masing-masing file<br>dalam sekumpulan file.                 |
| FORMAT    | > Mem-Formats sebuah hardisk/disket untuk digunakan dalam<br>Windows.                                   |
| FTYPE     | <ul> <li>Menampilkan atau mengubah tipe file yang digunakan dalam<br/>asosiasi ekstensi file</li> </ul> |
| GOTO      | <ul> <li>&gt; Mengarahkan Windows command interpreter ke baris yang</li> </ul>                          |
|           | berlabel dalam sebuah program batch.                                                                    |
| GRAF TABL | > Membolehkan Windows untuk menampilkan sekumpulan<br>karakter extended dalam mode grafik.              |
| HELP      | > Menyediakan informasi Help untuk perintah-perintah Windows.                                           |
| IF        | > Menjalankan proses kondisi dalam program batch.                                                       |
| LABEL     | > Membuat, mengubah, atau menghapus volume label dari sebuah<br>disket/harddisk.                        |
| MD        | > Membuat direktori.                                                                                    |
| MKDIR     | > Membuat direktori.                                                                                    |
| MODE      | > Mengkonfigurasi system device.                                                                        |
| MORE      | > Menampilkan hasil perlayar                                                                            |
| MOVE      | > Memindahkan satu atau beberapa file dari satu direktori ke                                            |

|          | direktori yang lain.                                                                                       |
|----------|----------------------------------------------------------------------------------------------------|
| PATH     | > Menampilkan ata mengeset search path untuk executable files.                                             |
| PAUSE    | > Menunda pemrosesan dari sebuah batch file dan Menampilkan<br>pesan.                                      |
| POPD     | > Mengembalikan nilai sebelumnya dari direktori sekarang yang<br>disimpan oleh PUSH.                       |
| PRINT    | > Mencetak file teks.                                                                                      |
| PROMPT   | > Mengubah command prompt Windows.                                                                         |
| PUSHD    | > Menyimpan direktori sekarang kemudian mengubahnya.                                                       |
| RD       | > Menghapus direktori.                                                                                     |
| RECOVER  | > Mengembalikan informasi yang masih dapat dibaca dari sebuah<br>disket/harddisk yang sudah bad/rusak.     |
| REM      | > Merekam kemontar dalam batch files atau CONFIG.SYS.                                                      |
| REN      | > Mengubah nama file.                                                                                      |
| RENAME   | > Mengubah nama file.                                                                                      |
| REPLACE  | > Menggantikan file.                                                                                       |
| RMDIR    | > Menghapus direktori.                                                                                     |
| SET      | > Menampilkan, mengatur, atau menghapus Windows environment<br>variables.                                  |
| SETLOCAL | > Memulai localization dari environment changes dalam sebuah batch file.                                   |
| SHIFT    | > Menggeser posisi parameters yang replacable dalam batch files.                                           |
| SORT     | > Mensortir input.                                                                                         |
| START    | > Memulai jendela terpisah untuk menjalankan perintah atau<br>program spesifik.                            |
| SUBST    | > Meng-asosiasikan sebuah path dengan drive letter.                                                        |
| TIME     | > Menampilkan atau mengatur waktu sistem.                                                                  |
| TITLE    | > Mengatur judul jendela untuk sesi CMD.EXE.                                                               |
| TREE     | > Menampilkan secara grafis struktur direktori dari sebuah drive<br>atau path.                             |
| TYPE     | > Menampilkan isi dari sebuah file eks.                                                                    |
| VER      | > Menampilkan versi windows.                                                                               |
| VERIFY   | > Memberitahu Windows untuk mem-verifikasi file anda telah<br>disimpan secara benar dalam harddisk/disket. |
| VOL      | > Menampilkan nomor serial dan volume label dari sebuah harddisk/disket                                    |
| XCOPY    | > Menyalin file dan pohon direktori.                                                                       |
|          |                                                                                                    |

#### 1. Membuat Database

Langkah membuat database dengan menggunakan Command Prompt.

- Buka Cmd melalui start pada windows anda, lalu ketikkan di bagian pencarian dengan kata kunci command prompt atau bisa juga dengan menggunakan kata kunci cmd, kemudian open.

| Programs (10)                                                |  |
|--------------------------------------------------------------|--|
| 🔤 Run SQL Command Line                                       |  |
| 💩 Component Services                                         |  |
| Control Panel (71)                                           |  |
| الا الاحت المعامة P view recent messages about your computer |  |
| 陀 Review your computer's status and resolve issues           |  |
| 🏲 Restore your computer to an earlier time                   |  |
| Documents (1620)                                             |  |

- Kemudian akan muncul tampilan seperti di bawah ini

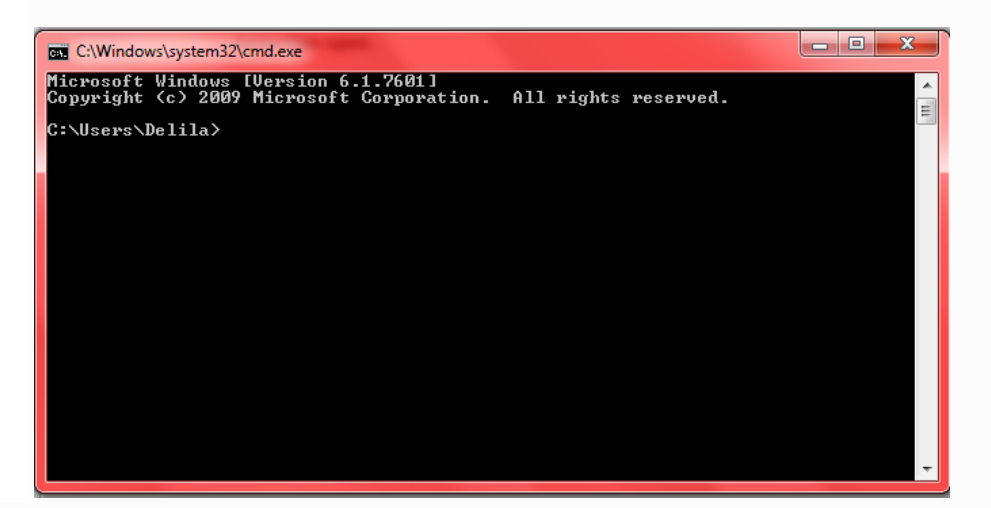

- Selanjutnya ketikkan kode untuk memulai membuat database.

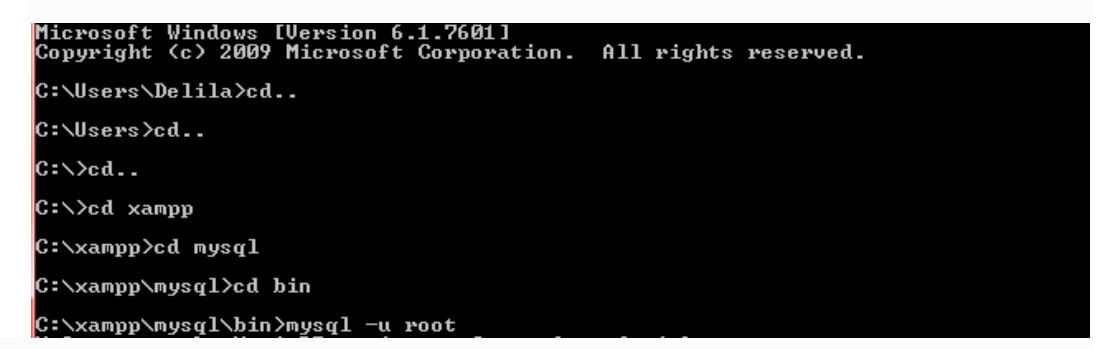

Jika sudah sesuai, maka akan muncul tampilan seperti berikut

| C:\xampp\mysql\bin>mysql -u root                                                                                                    |
|----------------------------------------------------------------------------------------------------|
| Welcome to the MariaDB monitor. Commands end with ; or $\lg$ .                                                                                                    |
| Your Marlaub connection id is 70<br>Sewiew jewsion: 10 1 13-MaxiaDR mariadh ovg binary distribution                                                                                                    |
| or or or store is the last marine strain a source of the source of the s |
| Copyright (c) 2000, 2016, Oracle, MariaDB Corporation Ab and others.                                                                                                    |
| Type 'help;' or '\h' for help. Type '\c' to clear the current input statement.                                                                                                    |
|                                                                                                    |
| MariaDB L(none)]/                                                                                                    |

- Kemudian ketikkan code berikut untuk membuat database

#### create database latihan\_crud;

Kemudian enter, lalu ketikkan code **show databases;** untuk menampilkan database yang telah dibuat sebelumnya.

| MariaDB [latihan_crud]> create database latihan_crud;<br>Query OK, 1 row affected <0.00 sec>                                                                                                    |
|----------------------------------------------------------------------------------------------------|
| MariaDB [latihan_crud]> show databases;                                                                                                    |
| Database                                                                                                    |
| berita<br>db_stock<br>information_schema<br>jajanku<br>keranjang<br>latian14<br>latihan_crud<br>mahasiswa<br>mysql<br>pendaftaran<br>performance_schema<br>phymyadmin<br>sampledata<br>sampledata<br>shopol<br>student<br>uji |
| 17 rows in set (0.00 sec)<br>MawiaDR [latiban could]                                                                                                    |

## 2. Membuat Tabel

Setelah membuat database , ketikkan code *use latihan\_crud;* untuk menunjukkan bahwa database yang akan kita gunakan adalah **latihan\_crud.** 

Kemudian untuk membuat table, ketikkan code berikut :

create table data\_siswa( ->no int(3) PRIMARY KEY, ->nama varchar(50), ->alamat varchar(60), ->gol\_dar varchar(2), ->jenis\_kelamin varchar(1), *->umur int(2));* 

data\_siswa merupakan nama tabel yang akan kita buat.

```
MariaDB [(none)]> use latihan_crud;
Database changed
MariaDB [latihan_crud]> create table data_siswa(
-> no int(3) PRIMARY KEY,
-> nama varchar(50),
-> alamat varchar(60),
-> gol_dar varchar(2),
-> jenis_kelamin varchar(1),
-> umur int(2));
Query OK, 0 rows affected (0.60 sec)
```

Setelah kita membuat tabel, ketikkan code *desc data\_siswa;* untuk menampilkan hasil tabel yang sudah kita buat. Maka hasilnya seperti berikut:

#### 3. Memasukkan/input data ke dalam tabel

Untuk memasukkan data ke dalam tabel, ketikkan dengan format *insert into data\_siswa* values('no', 'nama', 'alamat', 'gol\_dar', 'jenis\_kelamin', 'umur');

Contoh : insert into data\_mahasiswa values('1','fatma','jogja','0','P','20');

MariaDB [latihan\_crud]> insert into data\_siswa values('1','fatma','jogja','0','F ','20'); Query OK, 1 row affected (0.15 sec)

Ketikkan code tersebut sesuai jumlah data yang akan di masukkan ke dalam tabel.

Setelah selesai kemudian ketik *select\*from data\_siswa;* 

Untuk menampilkan isi/data yang telah kita input kedalam tabel.

| nonamaalamatgol_darjenis_kelaminumur1fatmajogja0P202fajarjakartaAL213ahmadtegalABL214dwikaltengBL225syahrilNTTAL236NingJogjaAL23 | M | MariaDB [latihan_crud]> select*from data_siswa; |                                                   |                                                      |                             |                            |                                  |  |  |  |
|----------------------------------------------------------------------------------------------------|---|-------------------------------------------------|---------------------------------------------------|------------------------------------------------------|-----------------------------|----------------------------|----------------------------------|--|--|--|
| 1fatmajogja0P202fajarjakartaAL213ahmadtegalABL214dwikaltengBL225syahrilNTTAL236NingJogjaAL23                                     | i | no                                              | nama                                              | alamat                                               | gol_dar                     | jenis_kelamin              | umur                             |  |  |  |
|                                                                                                    |   | 123456                                          | fatma<br>fajar<br>ahmad<br>dwi<br>syahril<br>Ning | jogja<br>jakarta<br>tegal<br>kalteng<br>NTT<br>Jogja | 0<br>A<br>AB<br>B<br>A<br>A | P<br>L<br>L<br>L<br>L<br>L | 20<br>21<br>21<br>22<br>23<br>23 |  |  |  |

## 4. Update (memperbaharui data)

Untuk memperbaharui data didalam tabel, ketikkan code berikut

update data\_siswa set nama field='data\_baru' where nama field="data lama";

Contoh : update data\_siswa set nama='delila' where nama='fatma";

->nama field adalah judul data didalam tabel (no/nama/alamat/dll).

->data\_lama adalah data/ isi dari nama field (nama) sebelum diganti.

->data\_baru adalah data/isi dari nama field (nama) terbaru atau data baru.

tabel lama ( yang akan kita ganti adalah nama).

| MariaDB [latihan_crud]> select*from_data_siswa;                           |                                                      |                            |                            |                                  |  |  |  |  |
|---------------------------------------------------------------------------|------------------------------------------------------|----------------------------|----------------------------|----------------------------------|--|--|--|--|
| no i nama                                                                 | alamat                                               | gol_dar                    | jenis_kelamin              | umur                             |  |  |  |  |
| 1   fatma<br>2   fajar<br>3   ahmad<br>4   dwi<br>5   syahril<br>6   Ning | jogja<br>jakarta<br>tegal<br>kalteng<br>NTT<br>Jogja | 0<br>A<br>B<br>B<br>A<br>A | P<br>L<br>L<br>L<br>L<br>L | 20<br>21<br>21<br>22<br>23<br>23 |  |  |  |  |
| 6 rows in set (                                                           | (0.00 sec)                                           |                            |                            |                                  |  |  |  |  |

tabel baru ( nama yang sudah kita ganti ,fatma -> delila)

| MariaDB [latihan_crud]> update data_siswa set nama='delila' where nama="fatma";<br>Query OK, 1 row affected (0.11 sec)<br>Rows matched: 1 Changed: 1 Warnings: 0<br>MariaDB [latihan_crud]> select*from data_siswa; |                                                    |                                                      |                             |                            |                                        |  |  |  |  |
|----------------------------------------------------------------------------------------------------|----------------------------------------------------|------------------------------------------------------|-----------------------------|----------------------------|----------------------------------------|--|--|--|--|
| +                                                                                                    | <br>nama                                           | alamat                                               | gol_dar                     | jenis_kelamin              | umur                                   |  |  |  |  |
| 1<br>2<br>3<br>4<br>5                                                                                                    | delila<br>fajar<br>ahmad<br>dwi<br>syahril<br>Ning | jogja<br>jakarta<br>tegal<br>kalteng<br>NTT<br>Jogja | 0<br>A<br>AB<br>B<br>A<br>A | P<br>L<br>L<br>L<br>L<br>L | 20<br>21<br>21<br>22<br>23<br>23<br>23 |  |  |  |  |
| 6 rows                                                                                                    | 5 rows in set (0.00 sec)                           |                                                      |                             |                            |                                        |  |  |  |  |

### 5. Delete (Menghapus Data)

Untuk menghapus data didalam tabel, maka code nya adalah sebagai berikut:

### *delete from data\_siswa where no='6';*

->data\_siswa adalah menunjukkan nama tabel

->no='6' adalah perwakilan pemanggilan satu data field yang akan dihapus.

Data yang akan kita hapus adalah field 'no' data ke '6' yaitu

No='6',nama='ning', alamat='jogja',gol\_dar='A',jenis\_kelamin='L',umur='23'.

Jadi data no 6 akan terhapus dari tabel.

#### tabel lama

| Maria                      | DB [latihar                                        |                                                      |                             |                                 |                                  |  |
|----------------------------|----------------------------------------------------|------------------------------------------------------|-----------------------------|---------------------------------|----------------------------------|--|
| i no                       | nama                                               | alamat                                               | gol_dar                     | jenis_kelamin                   | umur i                           |  |
| 1<br>2<br>3<br>4<br>5<br>6 | delila<br>fajar<br>ahmad<br>dwi<br>syahril<br>Ning | jogja<br>jakarta<br>tegal<br>kalteng<br>NTT<br>Jogja | 0<br>A<br>AB<br>B<br>A<br>A | P<br>L<br>L<br>L<br>L<br>L<br>L | 20<br>21<br>21<br>22<br>23<br>23 |  |
| 6 row                      |                                                    |                                                      |                             |                                 |                                  |  |

#### tabel baru

#### 6. Drop (Menghapus Field)

Berbeda dengan delete, drop adalah perintah yang digunakan untuk menghapus field.

Seperti contoh kita akan menghapus salah satu field dari tabel data\_siswa,

no/nama/alamat/gol\_dar/jenis\_kelamin/umur.

Sebagai contoh, kita akan menghapus Field 'umur'.

Code nya adalah sebagai berikut:

## alter table data\_siswa drop umur;

## tabel lama

|                       | <br>  nama                                         | alamat                                      | gol_dar                | jenis_kelamin                        | umur                       |
|-----------------------|----------------------------------------------------|---------------------------------------------|------------------------|--------------------------------------|----------------------------|
| 1<br>2<br>3<br>4<br>5 | delila<br>  fajar<br>  ahmad<br>  dwi<br>  syahril | jogja<br>jakarta<br>tegal<br>kalteng<br>NTT | 0<br>A<br>AB<br>B<br>A | P<br>L<br>L<br>L<br>L<br>L<br>L<br>L | 20<br>21<br>21<br>22<br>23 |

#### tabel baru

| MariaDB [latihan_crud]> alter table data_siswa drop umur;<br>Query OK, 0 rows affected (1.25 sec)<br>Records: 0 Duplicates: 0 Warnings: 0<br>MariaDB [latihan_crud]> select×from data_siswa; |                                            |                                             |                        |                            |             |  |  |  |  |
|----------------------------------------------------------------------------------------------------|--------------------------------------------|---------------------------------------------|------------------------|----------------------------|-------------|--|--|--|--|
| ++<br>  no                                                                                                    | <br>nama                                   | alamat                                      | gol_dar                | jenis_kelamin              | +<br> <br>- |  |  |  |  |
| 1<br>2<br>3<br>4<br>5                                                                                                    | delila<br>fajar<br>ahmad<br>dwi<br>syahril | jogja<br>jakarta<br>tegal<br>kalteng<br>NTT | 0<br>A<br>AB<br>B<br>A | P<br>L<br>L<br>L<br>L<br>L | •           |  |  |  |  |
| 5 rows                                                                                                    | in set (                                   | 0.00 sec)                                   | •                      |                            | +           |  |  |  |  |

## 7. PHP MYADMIN

Setelah selesai melakukan latihan menggunakan beberapa perintah untuk CRUD (Cread Read Update dan Delete) didalam mysql dengan menggunakan Comman Prompt, maka kita akan cek database yang telah kita buat dengan mengetikkan link di browser Anda *localhost/phpmyadmin/*. Maka akan keluar tampilan berikut :

| 🖗 localhost / 127.0.0.1   phpMyAdr                 | • • •                                                                                                    |                                       |
|----------------------------------------------------|----------------------------------------------------------------------------------------------------|---------------------------------------|
| $\leftrightarrow$ $\rightarrow$ C (i) localhost/ph | npmyadmin/                                                                                                    | Q 🚖 💹 🛛 Dijeda 🕵 🗄                    |
| phpMyAdmin                                         | (* Server: 122.0.1     Basis data     SOL     Sol     Sol |                                       |
|                                                    | Konsol                                                                                                    | · · · · · · · · · · · · · · · · · · · |

## Kemudian klik icon beranda dibagian atas dibawah tulisan phpmyadmin

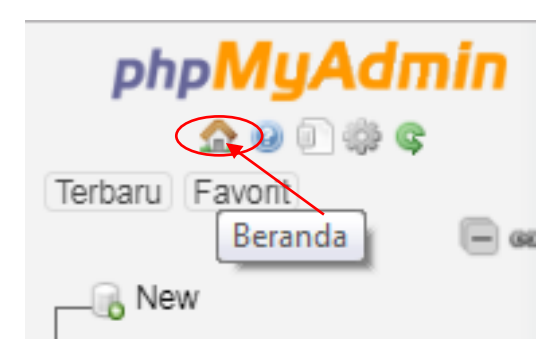

Selanjutnya klik database latihan\_crud

| ←                                                                                                    | $\rightarrow$ C    | (     | localhost/pł |
|----------------------------------------------------------------------------------------------------|--------------------|-------|--------------|
| P                                                                                                    | hpMy               | Ad    | min          |
| -                                                                                                    | ି 🏡 😡 🤅            | ) (j. | Ģ            |
| Terbar                                                                                                    | u Favorit          |       |              |
|                                                                                                    |                    |       | - co         |
|                                                                                                    | Vew                |       |              |
| ⊕ i                                                                                                    | perita             |       |              |
| <b>H</b> -0 <b>C</b>                                                                                                    | lb_stock           |       |              |
|                                                                                                    | nformation_        | schen | na           |
|                                                                                                    | ajanku             |       |              |
|                                                                                                    | eranjang           |       |              |
|                                                                                                    | atian14            |       | _            |
|                                                                                                    | atinan_crud<br>New |       |              |
|                                                                                                    | data sisv          | wa    |              |
|                                                                                                    | nahasiswa          |       |              |
| in a construction of the construction of the c | nvsal              |       |              |
|                                                                                                    | oendaftaran        |       |              |
|                                                                                                    | performance        | _sche | ema          |
|                                                                                                    | hpmyadmir          | 1     |              |
| ÷                                                                                                    | ampledata          |       |              |
| ÷ :                                                                                                    | ampledatal         | oad   |              |
| ÷                                                                                                    | shopol             |       |              |
| ÷                                                                                                    | student            |       |              |
| 🖶 🗉 L                                                                                                    | ıji                |       |              |
|                                                                                                    |                    |       |              |

Maka tampilannya adalah seperti berikut ini:

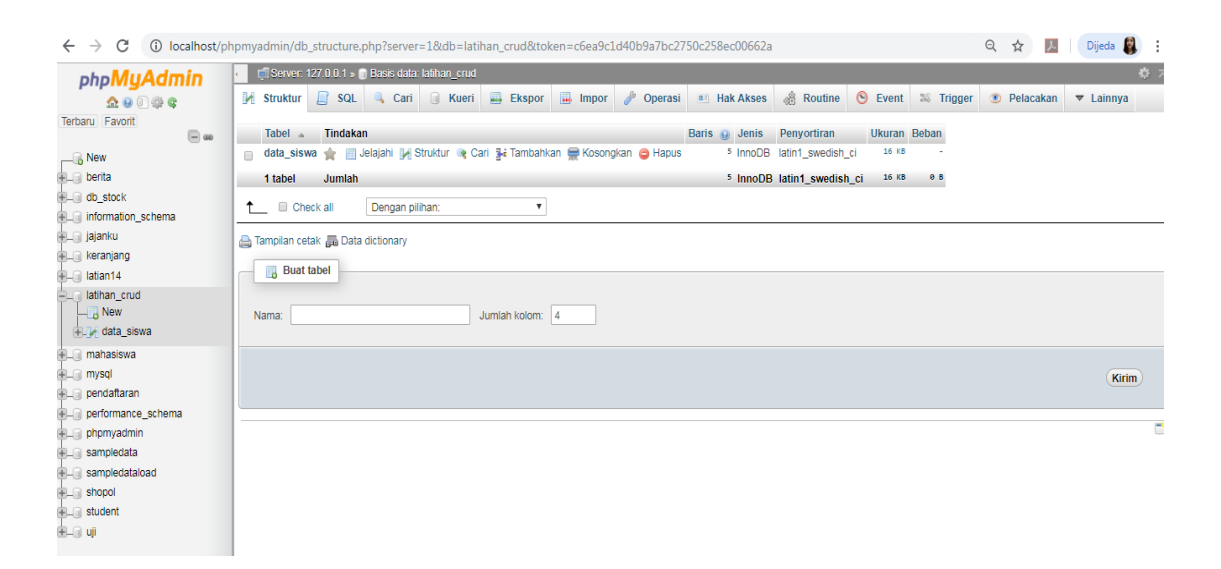

Kemudian klik tabel data\_siswa untuk menampilkan isi dari tabel yang sudah kita buat di

Cmd sebelumnya.

| c Server: 127.0.0.1 » 👔 Basis data: latihan_crud                           |                            |                           |                | \$ ⊼      |
|----------------------------------------------------------------------------|----------------------------|---------------------------|----------------|-----------|
| 📝 Struktur 📙 SQL 🔍 Cari 🗊 Kueri 🚍 Ekspor 🔂 Impor 🥜 Operas                  | si 🔲 Hak Akses 🖓 Routine   | 🕙 Event 🏼 🏁 Trigge        | er 💿 Pelacakan | ▼ Lainnya |
| Tabel Tindakan                                                             | Baris 🤬 Jenis Penyortiran  | Ukuran Beban              |                |           |
| 📋 data_siswa 🚖 🔄 Jelajahi 🙌 Struktur 👒 Cari 👫 Tambahkan 🚍 Kosongkan 🤤 Hapu | IS 5 InnoDB latin1_swedish | 1_Сі 16 КВ -              |                |           |
| Habel Jumlah                                                               | 5 InnoDB latin1_swedis     | sh_ci <sup>16 кв</sup> ев |                |           |
| ↑ Check all Dengan pilihan: ▼                                              |                            |                           |                |           |
| 🚔 Tampilan cetak 👼 Data dictionary                                         |                            |                           |                |           |
| Buat tabel                                                                 |                            |                           |                |           |
|                                                                            |                            |                           |                |           |
| Nama: Jumlah kolom: 4                                                      |                            |                           |                |           |
|                                                                            |                            |                           |                |           |
|                                                                            |                            |                           |                | Kirim     |
|                                                                            |                            |                           |                |           |

## Tampilan tabel data\_siswa

| _                   |               | _         | _       | _         |           |              | _       |                |        | _    |           |           |                |                   |                        |
|---------------------|---------------|-----------|---------|-----------|-----------|--------------|---------|----------------|--------|------|-----------|-----------|----------------|-------------------|------------------------|
| 🛒 Server:           | 127.0.0.1 » ( | 🛛 Basis ( | lata: I | atihan_c  | rud » 🔝 T | abel: data_s | siswa   |                |        |      |           |           |                |                   | <                      |
| 🔲 Jelajahi          | 🦌 Strukt      | tur [     | SQ      | L 🔍       | Cari      | 🖬 Tambah     | nkan    | 📑 Ekspo        | r 🔜 li | mpor | Hak Akses | 🥜 Operasi | Pelacakan      | 🕮 Trigger         |                        |
|                     |               |           |         |           |           |              |         |                |        |      |           |           |                |                   |                        |
|                     |               |           |         |           |           |              |         |                |        |      |           |           |                |                   |                        |
|                     |               |           |         |           |           |              |         |                |        |      |           |           |                |                   |                        |
| SELECT * FRO        | M `data sisw  | a'        |         |           |           |              |         |                |        |      |           |           |                |                   |                        |
|                     |               |           |         |           |           |              |         |                |        |      |           |           |                |                   |                        |
|                     |               |           |         |           |           |              |         |                |        |      |           | Edit diko | tak][Ubah][Jel | askan SQL ] [ Cre | ate PHP code ] [ Segar |
| Tampilk             | an somua      | Jumiah    | harik   | 25        | •         | Saring baris | e: Cari | i di tabal ini |        |      |           |           |                |                   |                        |
| C rumping           | un serridu    | ournu     | Duris   | . 20      |           | Oarning bane | . Can   | ur taber ini   |        |      |           |           |                |                   |                        |
| rut berdasarka      | n kunci: T    | idak ada  |         |           |           |              |         |                |        |      |           |           |                |                   |                        |
|                     |               |           |         |           |           |              |         |                |        |      |           |           |                |                   |                        |
| Opsi                |               | _         |         |           |           |              |         |                |        |      |           |           |                |                   |                        |
| -   →               | 7.1.0-lin (   | ~         | no      | nama      | alamat    | goi_dar      | Jenis   | _kelamin       |        |      |           |           |                |                   |                        |
| 📄 🥜 Uban            | as Sain ⊜     | Hapus     | 1       | dellia    | jogja     | 0            | Ρ       |                |        |      |           |           |                |                   |                        |
| 🗆 🥜 Ubah            | 👫 Salin 🤤     | Hapus     | 2       | fajar     | jakarta   | А            | L       |                |        |      |           |           |                |                   |                        |
| 📄 🥜 Ubah            | 👫 Salin 🤤     | Hapus     | 3       | ahmad     | tegal     | AB           | L       |                |        |      |           |           |                |                   |                        |
| 🗆 🥒 Ubah            | 👫 Salin 🧲     | Hapus     | 4       | dwi       | kalteng   | в            | L       |                |        |      |           |           |                |                   |                        |
| - Allbah            | E Colin @     | Hanua     | 6       | ovebril   | NTT       | ٨            |         |                |        |      |           |           |                |                   |                        |
|                     | Pr Saill G    | napus     | 0       | Sydfilli  | INTT      | A            | -       |                |        |      |           |           |                |                   |                        |
| † □ Ch              | eck all /     | Dengan r  | vilihar | r 🥒 UI    | bah 😼     | Salin 👝      | Hapus   | E Ekso         | or     |      |           |           |                |                   |                        |
|                     |               |           |         |           |           |              |         |                |        |      |           |           |                |                   |                        |
| Tampilk             |               | lumiak    | bari    | . 25      |           | Caring baris | . Cori  | i di tabal ini |        |      |           |           |                |                   |                        |
|                     | an serifud    | Juman     | Udits   | . 20      | •         | oaring balls | . Can   | ur tabel ini   |        |      |           |           |                |                   |                        |
| Operasi hasil kueri |               |           |         |           |           |              |         |                |        |      |           |           |                |                   |                        |
|                     |               |           |         |           |           |              |         |                |        |      |           |           |                |                   |                        |
| 📇 Tampilar          | n cetak 📖 E   | Ekspor 🖬  | Tar     | npilkan b | agan 🛒    | Buat tampila | an      |                |        |      |           |           |                |                   |                        |

## BAB IV

## INTEGRASI KONEKSI DATABASE MYSQL DENGAN CODEIGNITER

1. Selanjutnya untuk menghubungkan codeigniter dengan database buka file config

database codeigniter yang terletak di application/config/database.php

application/config/database.php

| 73 | <pre>\$active_group = 'default';</pre>                      |
|----|-------------------------------------------------------------|
| 74 | <pre>\$query_builder = TRUE;</pre>                          |
| 75 |                                                             |
| 76 | <pre>\$db['default'] = array(</pre>                         |
| 77 | 'dsn' => '',                                                |
| 78 | <pre>'hostname' =&gt; 'localhost',</pre>                    |
| 79 | 'username' => 'root',                                       |
| 80 | 'password' => '',                                           |
| 81 | 'database' => 'wp',                                         |
| 82 | 'dbdriver' => 'mysqli',                                     |
| 83 | 'dbprefix' => '',                                           |
| 84 | 'pconnect' => FALSE,                                        |
| 85 | <pre>'db_debug' =&gt; (ENVIRONMENT !== 'production'),</pre> |
| 86 | <pre>'cache_on' =&gt; FALSE,</pre>                          |
| 87 | 'cachedir' => '',                                           |
| 88 | 'char_set' => 'utf8',                                       |
| 89 | 'dbcollat' => 'utf8_general_ci',                            |
| 90 | 'swap_pre' => '',                                           |
| 91 | <pre>'encrypt' =&gt; FALSE,</pre>                           |
| 92 | <pre>'compress' =&gt; FALSE,</pre>                          |
| 93 | 'stricton' => FALSE,                                        |
| 94 | 'failover' => array(),                                      |
| 95 | 'save_queries' => TRUE                                      |
| 96 | );                                                          |
| 97 |                                                             |
|    |                                                             |

2. Pada file config database.php ini anda dapat melakukan pengaturan database anda dengan memasukkan hostname,username database, password dan nama database yang anda gunakan. pada tutorial ini username database adalah root, passwordnya kosong,

host nya localhost dan nama database yang di gunakan adalah database dengan nama malasngoding.

tabase

pada password dapat di kosongkan karena saya tidak menggunakan password. anda dapat menyesuaikan nya sendiri.

setelah selesai melakukan pengaturan database, langkah selanjutnya yang juga penting adalah memanggil library database codeigniter. karena untuk penggunaan yang berhubungan dengan database kita perlu membuka atau mengaktifkan library database milik si codeigniter ini. cara nya seperti memanggil library codeigniter yang lain. anda bisa memanggil library codeigniter dari function construct() pada controller, pada method atau pada autoload codeigniter. jadi kebetulan di sini saya akan membuka atau memanggil library database codeigniter pada config autoload codeigniter yang terletak pada application/config/autoload.php

### application/config/autoload.php

cari pengaturan yang mengarah ke load library codeigniter seperti berikut:

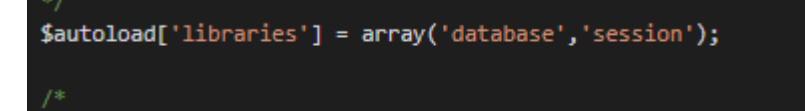

Dan codeigniter pun berhasil di hubungkan dengan database mysql. Bagaimana cara memeriksanya sudah terhubung atau belum. Jadi pada tutorial ini saya akan menampilkan data dari table user yang sudah di buat tadi untuk sekalian berkenalan dengan model <u>codeigniter</u>.

### Pengenalan Model Pada CodeIgniter

Selanjutnya untuk menampilkan data dari table akun tadi buat sebuah model dengan nama terserah anda. di sini saya membuat sebuah model dengan nama Model\_app.php. **menghubungkan codeigniter dengan database mysql** 

## application/models/Model\_App.php

#### Table akun

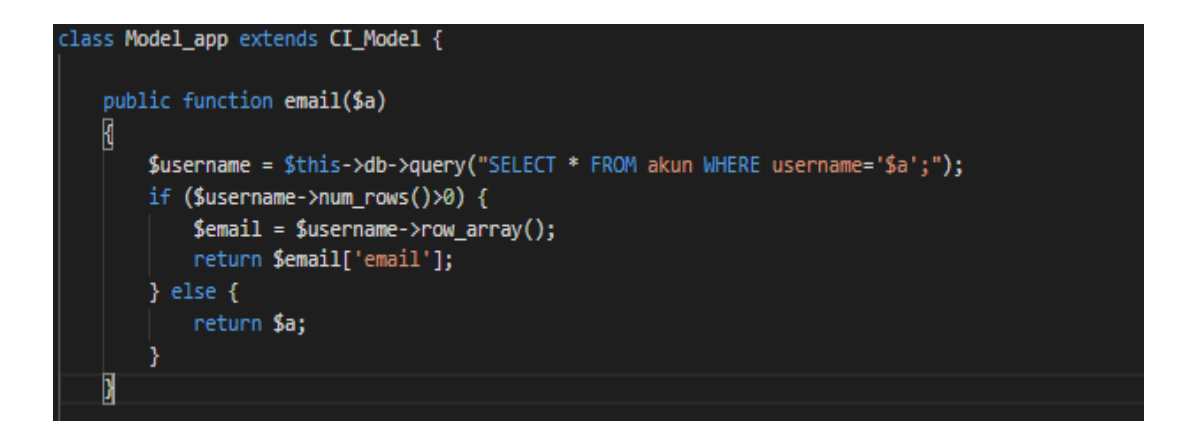

Perhatikan syntax di atas. Saat membuat class model Model\_app penulisannya di anjurkan harus di awali dengan huruf besar. Kemudian meng-extend model Model\_app yang sudah di buat dengan CI\_Model. Kemudian saya membuat sebuah function email() pada model Model\_App ini. function email() ini saya buat untuk mengambil

data pada table akun. Syntax \$this->db->query() di gunakan untuk mengambil data dari database. Dan nama table yang ingin di ambil data nya letakkan dalam parameternya sehingga menjadi

## Table kriteria

## function id kriteria

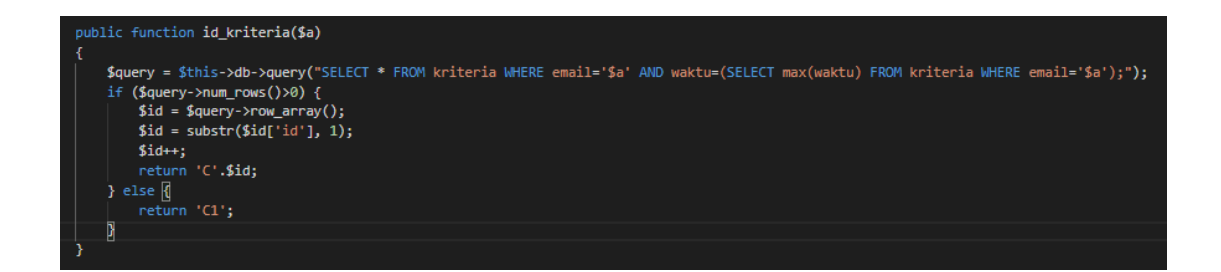

Kemudian meng-extend model Model\_app yang sudah di buat dengan CI\_Model. Kemudian membuat sebuah function id\_kriteria () pada model Model\_App ini. function id\_kriteria() ini di buat untuk mengambil data pada table kriteria. Syntax \$this->db->query() di gunakan untuk mengambil data dari database. Dan nama table yang ingin di ambil data nya letakkan dalam parameternya.

function Tambah Kriteria

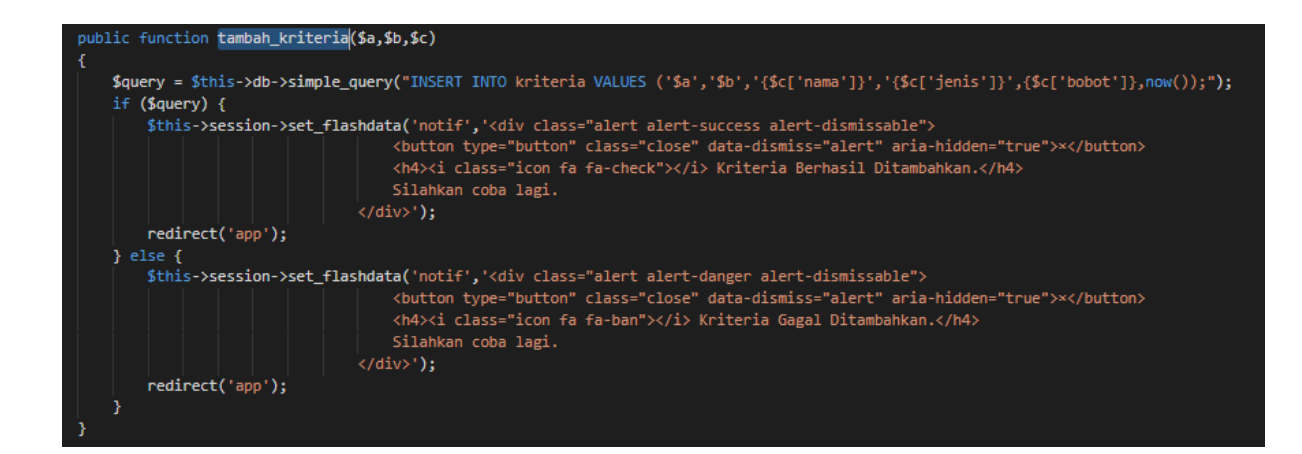

Kemudian meng-extend model Model\_app yang sudah di buat dengan CI\_Model. Kemudian membuat sebuah function tambah\_kriteria() pada model Model\_App ini. Function tambah\_kriteria () ini di buat untuk mengambil data pada table kriteria. Syntax \$this->db->query() di gunakan untuk mengambil data dari database. Dan nama table yang ingin di ambil data nya letakkan dalam parameternya.

## Function edit kriteria

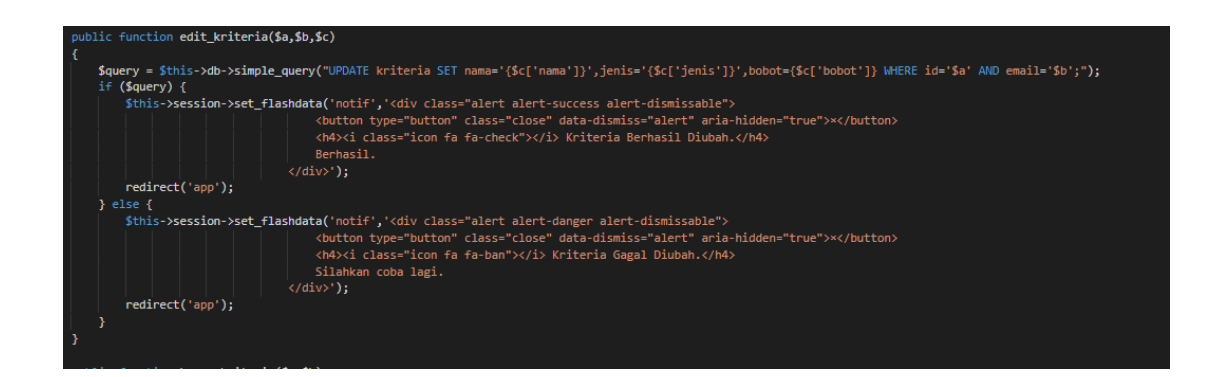

Kemudian meng-extend model Model\_app yang sudah di buat dengan CI\_Model. Kemudian membuat sebuah function edit\_kriteria() pada model Model\_App ini. Function edit\_kriteria () ini di buat untuk mengambil data pada table kriteria. Syntax \$this->db->query() di gunakan untuk mengambil data dari database dan nama table yang ingin di ambil data nya letakkan dalam parameternya.

## function hapus\_kriteria

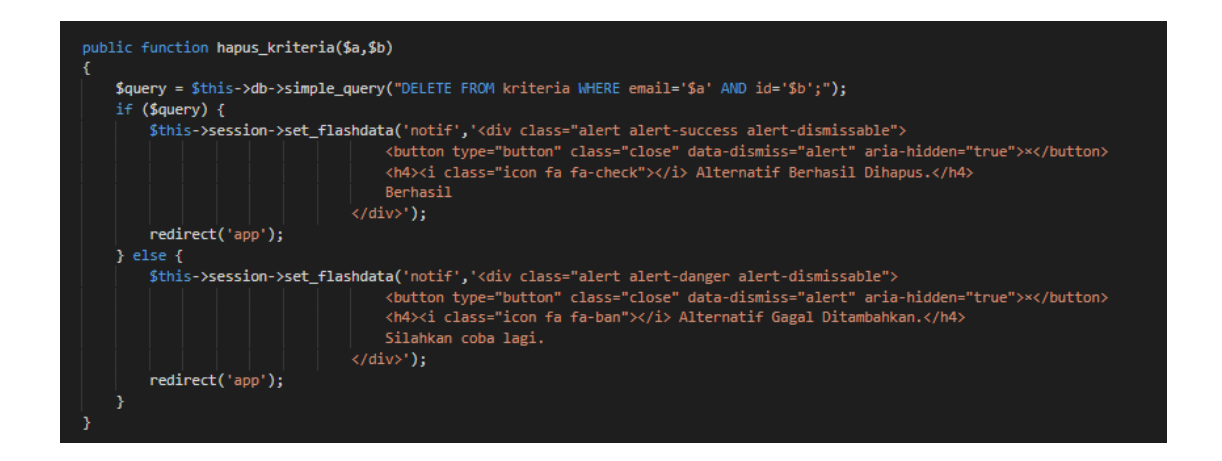

Kemudian meng-extend model Model\_app yang sudah di buat dengan CI\_Model. Kemudian membuat sebuah function hapus\_kriteria () pada model Model\_App ini. Function hapus\_kriteria () ini di buat untuk mengambil data pada table kriteria. syntax \$this->db->query() di gunakan untuk mengambil data dari database dan nama table yang ingin di ambil data nya letakkan dalam parameternya.

### function data\_kriteria

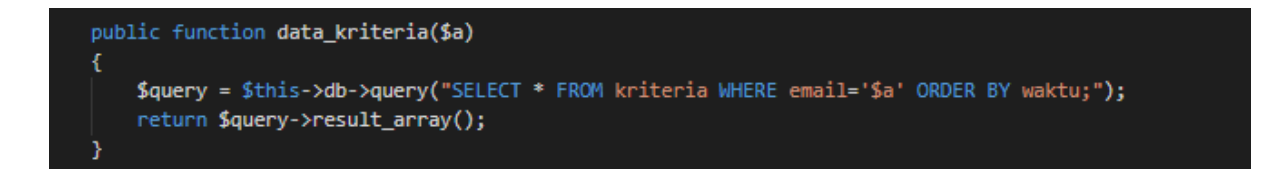

Kemudian meng-extend model Model\_app yang sudah di buat dengan CI\_Model. Kemudian membuat sebuah function data\_kriteria () pada model Model\_App ini. Function data\_kriteria () ini di buat untuk mengambil data pada table kriteria. Syntax \$this->db->query() di gunakan untuk mengambil data dari database dan nama table
yang ingin di ambil data nya letakkan dalam parameternya.

#### Table sub\_kriteria

## function tambah\_sub\_kriteria

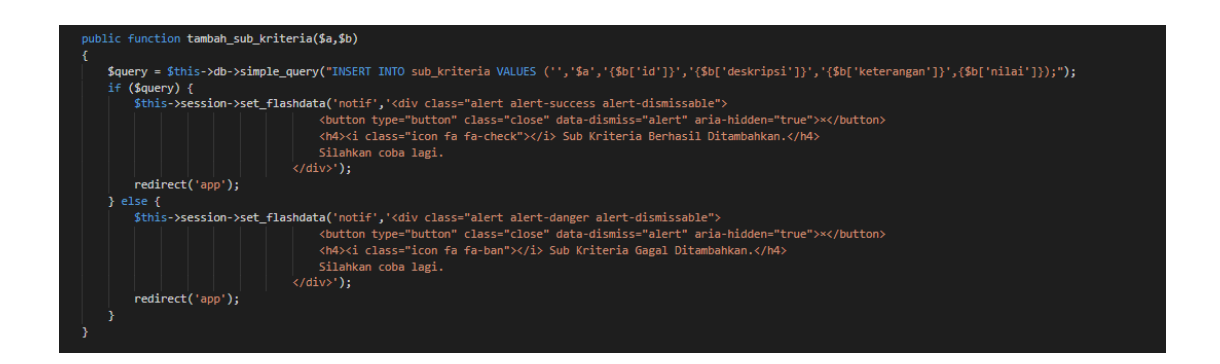

Kemudian meng-extend model Model\_app yang sudah di buat dengan CI\_Model. Kemudian membuat sebuah function tambah\_sub\_kriteria () pada model Model\_App ini. Function tambah\_sub\_kriteria () ini di buat untuk mengambil data pada table sub\_ kriteria. Syntax \$this->db->query() di gunakan untuk mengambil data dari database dan nama table yang ingin di ambil data nya letakkan dalam parameternya.

### function edit\_sub\_kriteria

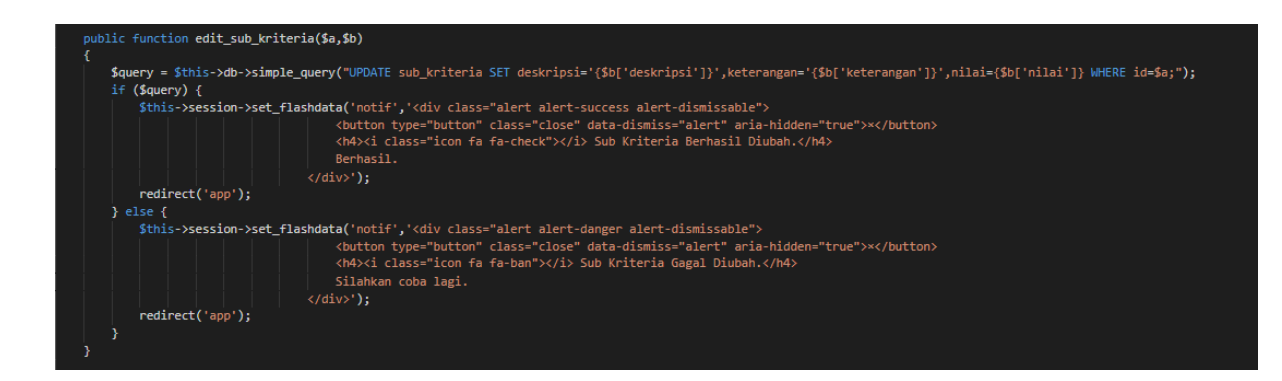
Kemudian meng-extend model Model\_app yang sudah di buat dengan CI\_Model. Kemudian membuat sebuah function edit\_sub\_kriteria () pada model Model\_App ini. Function edit\_sub\_kriteria () ini di buat untuk mengambil data pada table sub\_kriteria. Syntax \$this->db->query() di gunakan untuk mengambil data dari database dan nama table yang ingin di ambil data nya letakkan dalam parameternya.

#### function data\_sub\_kriteria

public function data\_sub\_kriteria(\$a,\$b)
{
 \$query = \$this->db->query("SELECT \* FROM sub\_kriteria WHERE kriteria='\$a' AND email='\$b' ORDER BY nilai DESC;");
 return \$query->result\_array();
}

Kemudian meng-extend model Model\_app yang sudah di buat dengan CI\_Model. Kemudian membuat sebuah function data\_sub\_kriteria () pada model Model\_App ini. Function data\_sub\_kriteria () ini di buat untuk mengambil data pada table sub\_kriteria. Syntax \$this->db->query() di gunakan untuk mengambil data dari database dan nama table yang ingin di ambil data nya letakkan dalam parameternya.

## function hapus\_sub\_kriteria

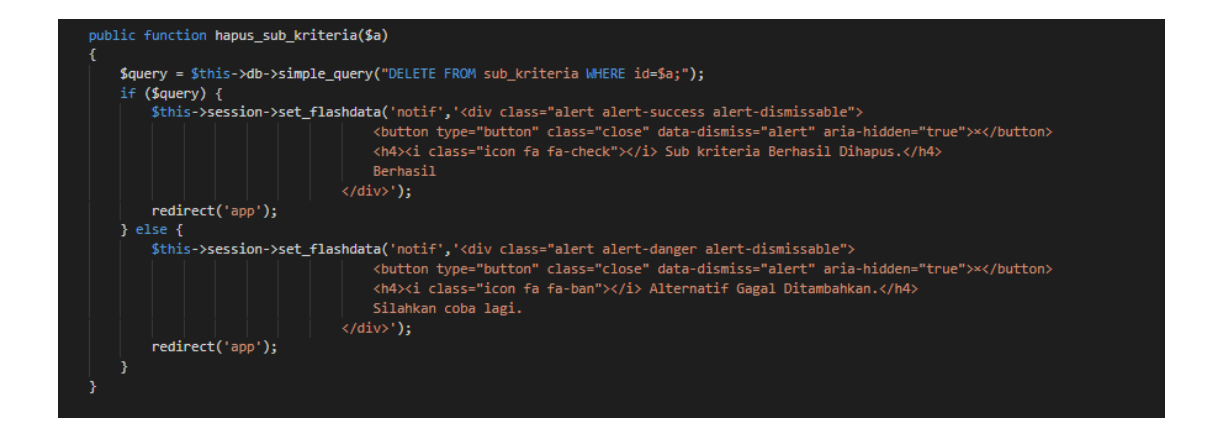

Kemudian meng-extend model Model\_app yang sudah di buat dengan CI\_Model. Kemudian membuat sebuah function hapus\_sub\_kriteria () pada model Model\_App ini. Function hapus\_sub\_kriteria () ini di buat untuk mengambil data pada table sub\_kriteria. Syntax \$this->db->query() di gunakan untuk mengambil data dari database dan nama table yang ingin di ambil data nya letakkan dalam parameternya.

## **Table Alternatif**

# function id alternatif

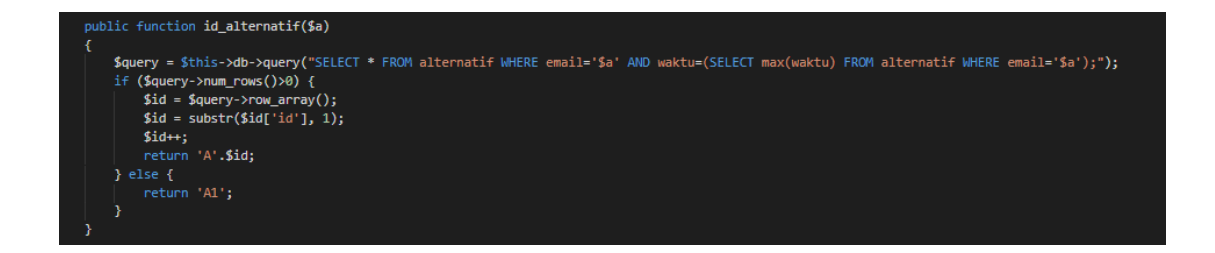

Kemudian meng-extend model Model\_app yang sudah di buat dengan CI\_Model. Kemudian membuat sebuah function id\_alternatif () pada model Model\_App ini. Function d\_alternatif () ini di buat untuk mengambil data pada table Alternatif. Syntax \$this->db->query() di gunakan untuk mengambil data dari database dan nama table yang ingin di ambil data nya letakkan dalam parameternya.

# function tambah alternatif

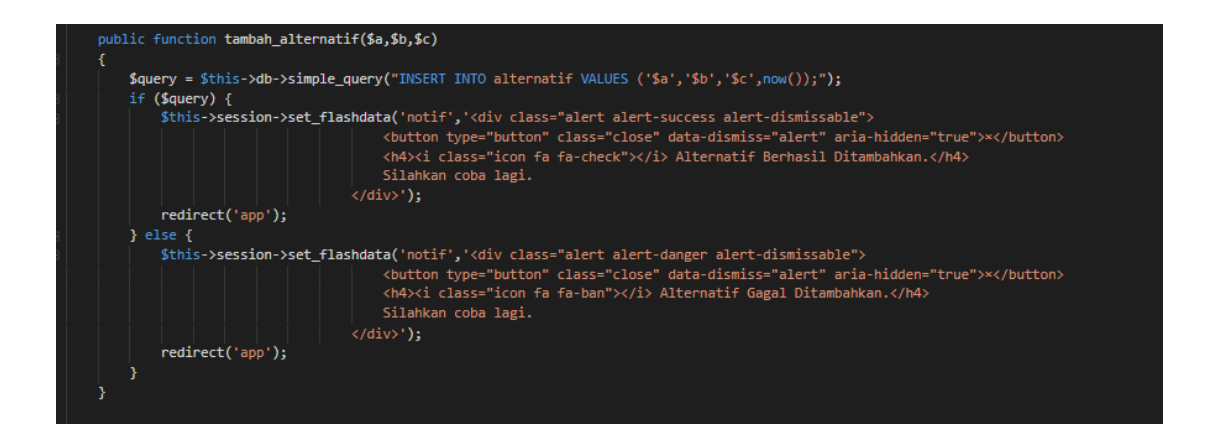

Kemudian meng-extend model Model\_app yang sudah di buat dengan CI\_Model. Kemudian membuat sebuah function tambah\_alternatif () pada model Model\_App ini. Function tambah\_alternati () ini di buat untuk mengambil data pada table Alternatif. Syntax \$this->db->query() di gunakan untuk mengambil data dari database dan nama table yang ingin di ambil data nya letakkan dalam parameternya.

function edit alternatif

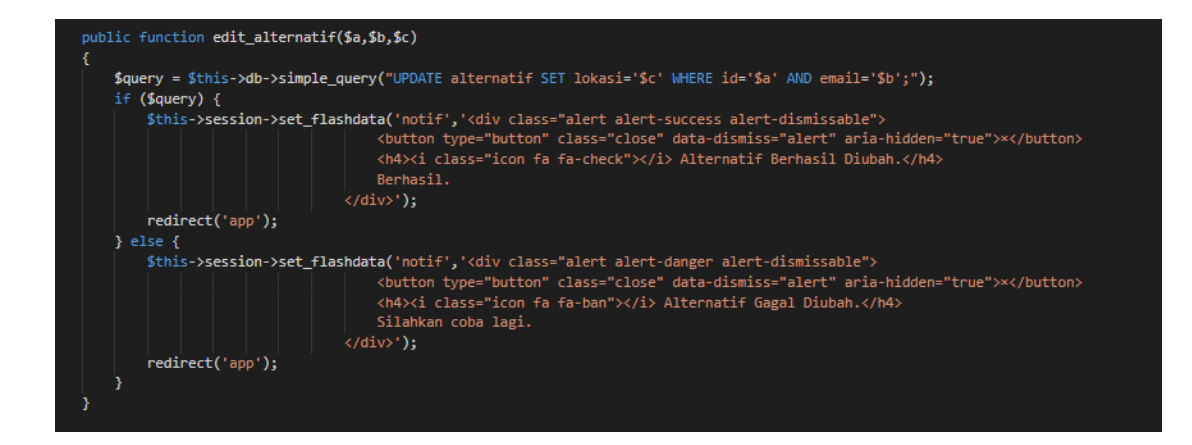

Kemudian meng-extend model Model\_app yang sudah di buat dengan CI\_Model. Kemudian membuat sebuah function edit\_alternatif () pada model Model\_App ini. Function edit\_alternati () ini di buat untuk mengambil data pada table Alternatif. Syntax \$this->db->query() di gunakan untuk mengambil data dari database dan nama table yang ingin di ambil data nya letakkan dalam parameternya

# function hapus alternatif

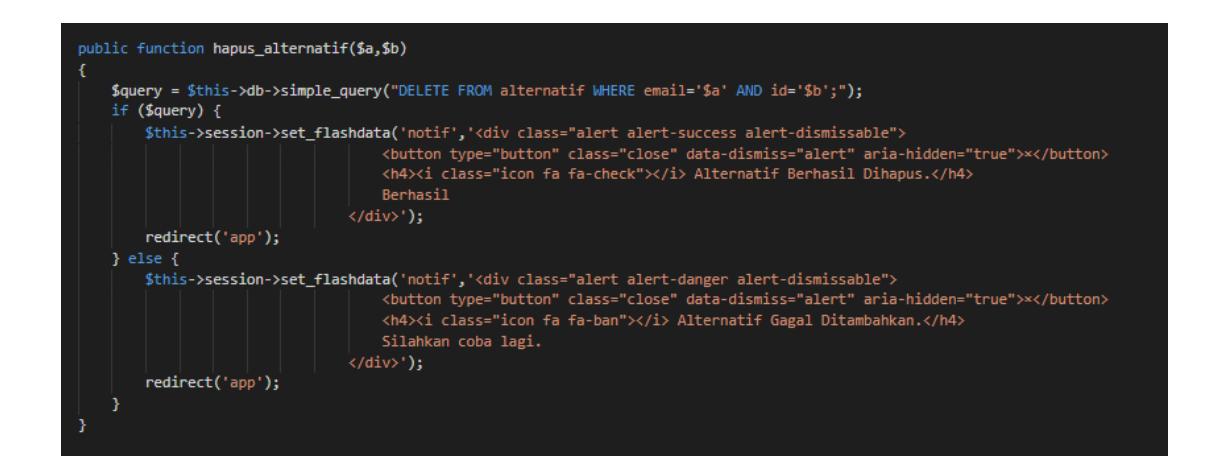

Kemudian meng-extend model Model\_app yang sudah di buat dengan CI\_Model. Kemudian membuat sebuah function hapus\_alternatif () pada model Model\_App ini. Function hapus \_alternati () ini di buat untuk mengambil data pada table Alternatif. Syntax \$this->db->query() di gunakan untuk mengambil data dari database dan nama table yang ingin di ambil data nya letakkan dalam parameternya.

# function data alternatif

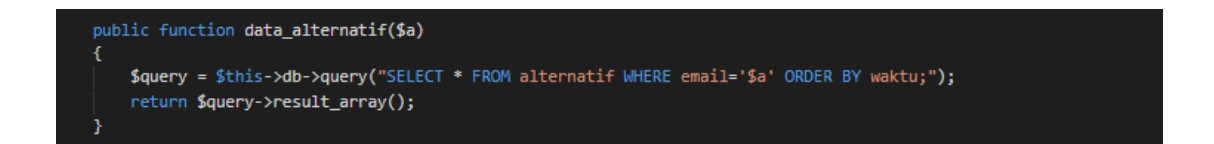

Kemudian meng-extend model Model\_app yang sudah di buat dengan CI\_Model. Kemudian membuat sebuah function data\_alternatif () pada model Model\_App ini. Function data\_alternati () ini di buat untuk mengambil data pada table Alternatif. Syntax \$this->db->query() di gunakan untuk mengambil data dari database dan nama table yang ingin di ambil data nya letakkan dalam parameternya

# **Table Alternatif**

#### Membuat keputusan kriteria

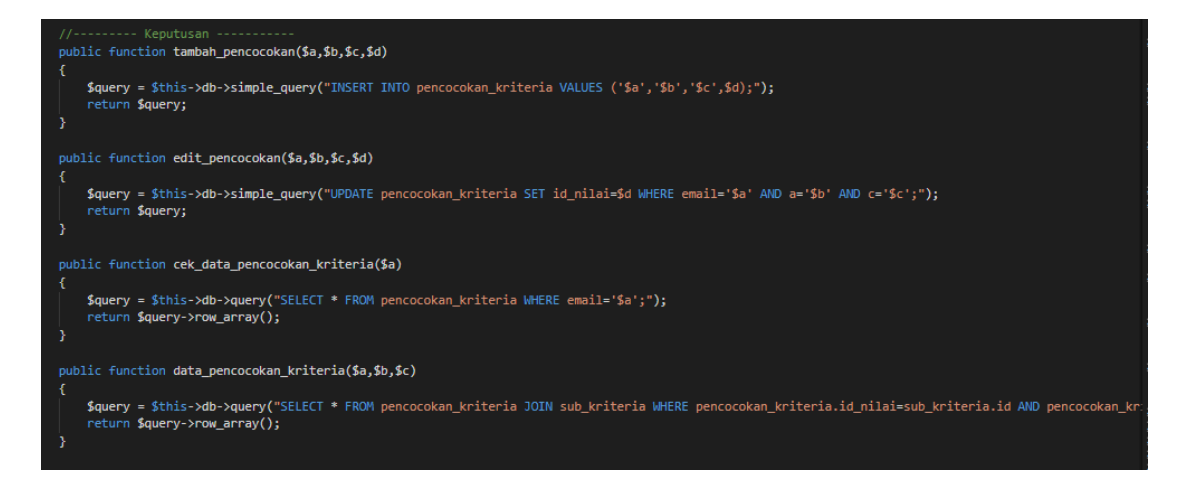

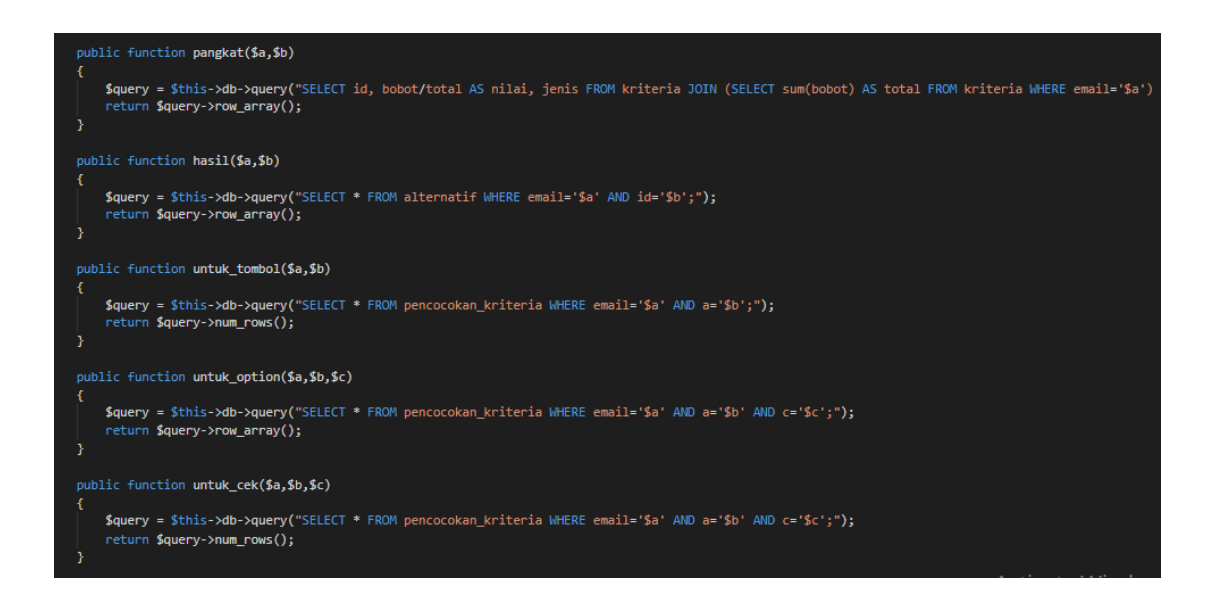

Kemudian meng-extend model Model\_app yang sudah di buat dengan CI\_Model. Kemudian membuat beberapa function pada model Model\_App ini. Pada function yang saya buat untuk mengambil data pada table Alternatif, dan pencocokan kriteria. Syntax \$this->db->query() di gunakan untuk mengambil data dari database dan nama table yang ingin di ambil data nya letakkan dalam parameternya

#### **Table Akun Admin**

Table Akun Admin digunakan untuk login menggunakan username dan password.

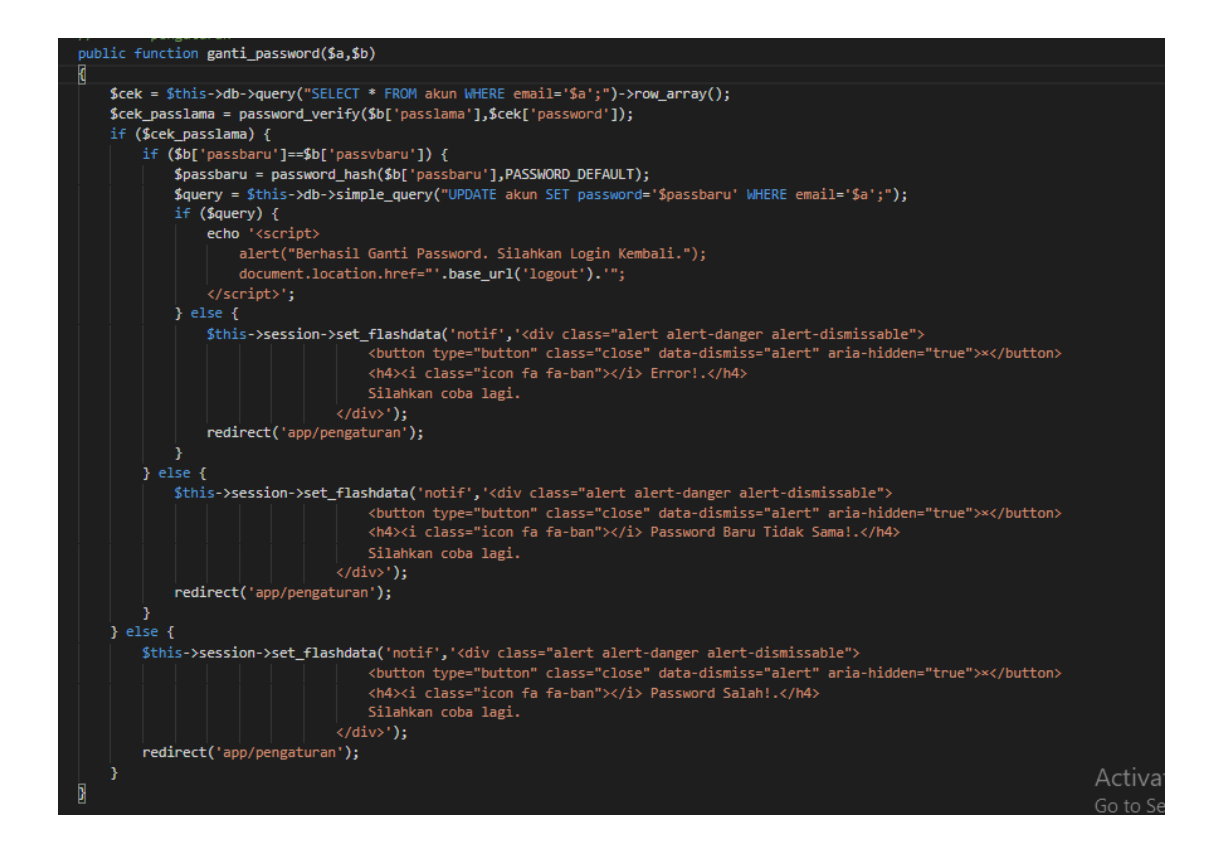

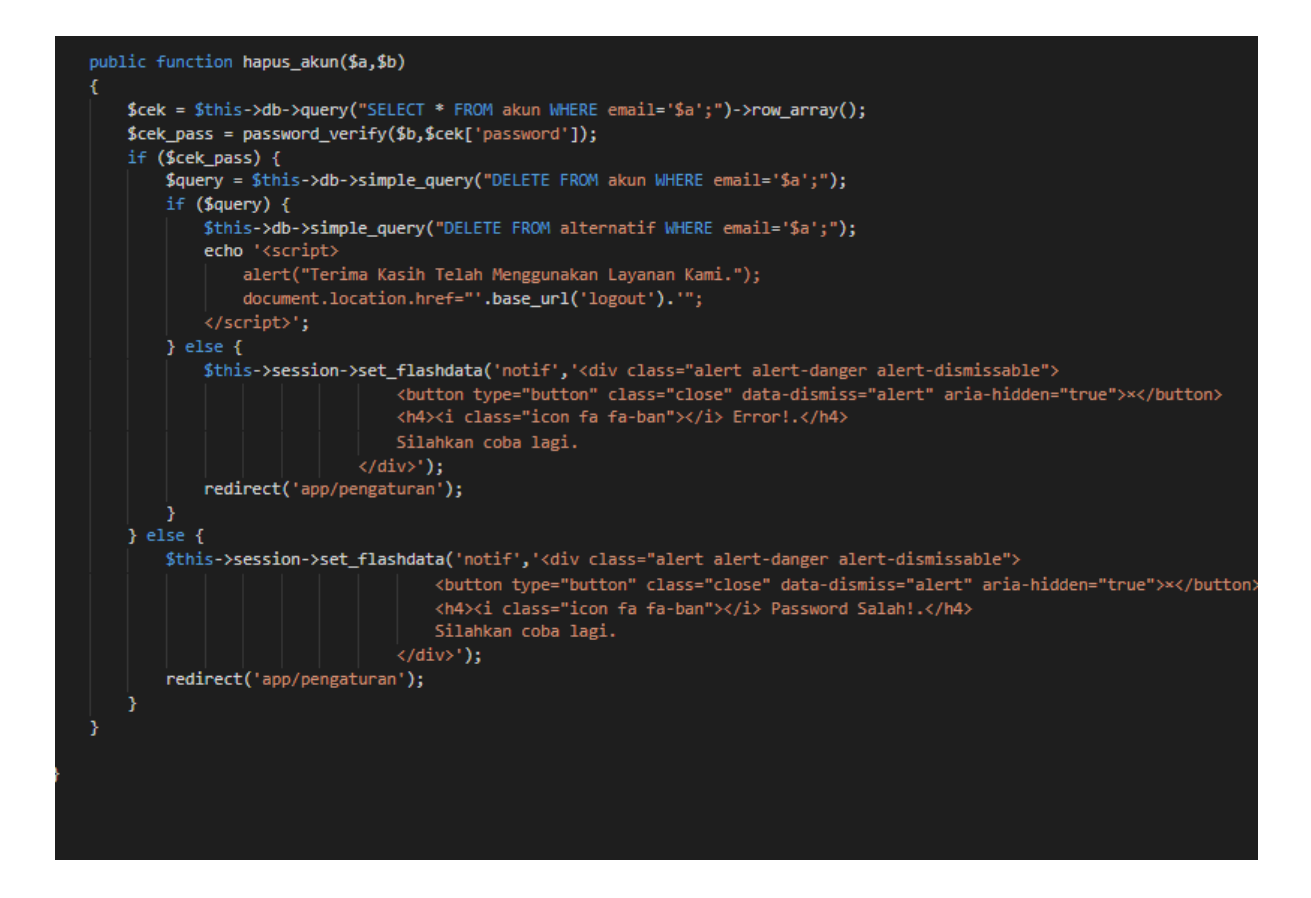

kemudian meng-extend model Model\_app yang sudah di buat dengan CI\_Model. kemudian saya membuat beberapa function pada model Model\_App ini. Pada function yang saya buat untuk mengambil data pada table akun. syntax \$this->db->query() di gunakan untuk mengambil data dari database. dan nama table yang ingin di ambil data nya letakkan dalam parameternya

```
class Model_auth extends CI_Model {
   public function buat akun($a)
      $cek_email = $this->db->query("SELECT * FROM akun WHERE email='{$a['email']}';")->num_rows();
$cek_username = $this->db->query("SELECT * FROM akun WHERE username='{$a['username']}';")->num_rows();
      if ($cek_email>0 and $cek_username>0) {
          $this->session->set_flashdata('notif','Email dan Username Sudah Terdaftar!');
          redirect('daftar');
      } elseif ($cek_email>0) {
          $this->session->set_flashdata('notif','Email Sudah Terdaftar!');
          redirect('daftar');
      } elseif ($cek_username>0) {
          $this->session->set_flashdata('notif','Username Sudah Terdaftar!');
          redirect('daftar');
      } elseif ($a('password']!=$a['passwordlagi']) {
    $this->session->set_flashdata('notif', 'Password Tidak Sama!');
          redirect('daftar');
      } else {
          $pass = password_hash($a['password'],PASSWORD_DEFAULT);
          $query = $this->db->simple_query("INSERT INTO akun VALUES ('{$a['email']}','{$a['username']}','$pass');");
          if ($query) {
              $this->session->set_flashdata('notif','Berhasil mendaftar. Silahkan login.');
              redirect('daftar');
              $this->session->set_flashdata('notif','Error! Silahkan coba lagi.');
              redirect('daftar');
```

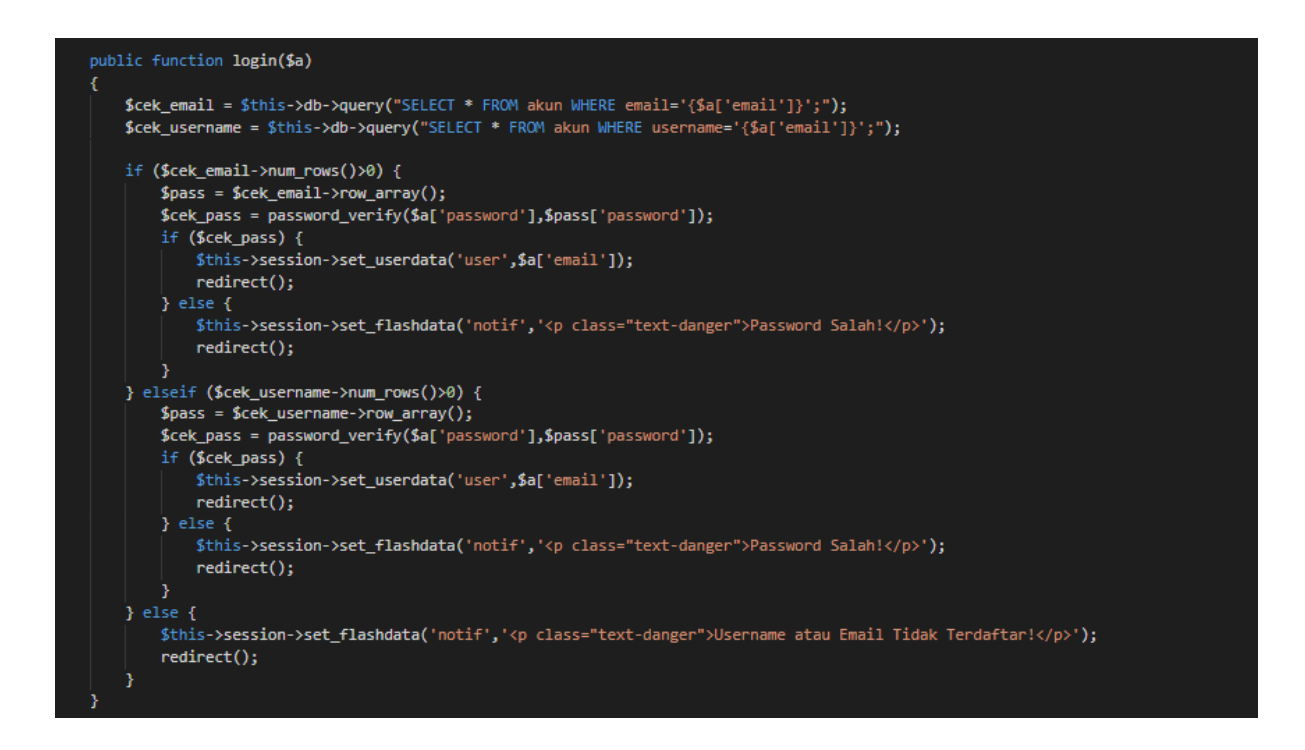

Kemudian meng-extend model Model\_app yang sudah di buat dengan CI\_Model. Kemudian membuat beberapa function pada model Model\_Auth ini. Pada function yang di buat untuk mengambil data pada table akun. syntax \$this->db->query() di gunakan untuk mengambil data dari database dan nama table yang ingin di ambil data nya letakkan dalam parameternya.

#### BAB V

# MEMBUAT APLIKASI

Sampailah kita ke bab terakhir, kali ini saya akan menjelaskan langkah demi langkah untuk menmbuat aplikasi ini di komputer anda, siapkan kopi dan cemilan yang banyak ya gan karna materi ini agar lumayan berat hehe... yuk langsung saja.

#### Langkah 1. Membuat Database

Setelah kita mengikuti langkah-langkah dibab sebelumnya pastikan lagi computer anda sudah terinstal software **XAMPP** dan **TEXT EDITOR** tentunya. Lalu buka aplikasi xampp dicomputer anda, setelah terbuka hidupkan apache web server dan mysql sebagai jembatan. Kemudian buka browser pribadi anda dan ketik <u>https://localhost/phpmyadmin/</u>

| ខ                                                                                     | XAI                                                                                                  | MPP Control                                                                                                    | ol Panel v3                                                                                                    | .2.2                                                                                     |        |        |      | Jer Config |
|---------------------------------------------------------------------------------------|----------------------------------------------------------------------------------------------------|----------------------------------------------------------------------------------------------------|----------------------------------------------------------------------------------------------------|------------------------------------------------------------------------------------------|--------|--------|------|------------|
| Service                                                                               | Module                                                                                               | PID(s)                                                                                                    | Port(s)                                                                                                    | Actions                                                                                  |        |        |      | Netstat    |
|                                                                                       | Apache                                                                                               | 14540<br>9188                                                                                                    | 80, 443                                                                                                    | Stop                                                                                     | Admin  | Config | Logs | Shell      |
|                                                                                       | MySQL                                                                                                | 14360                                                                                                    | 3306                                                                                                    | Stop                                                                                     | Admin  | Config | Logs | Explorer   |
|                                                                                       | FileZilla                                                                                            |                                                                                                    |                                                                                                    | Start                                                                                    | Admin  | Config | Logs | Services   |
|                                                                                       | Mercury                                                                                              |                                                                                                    |                                                                                                    | Start                                                                                    | Admin  | Config | Logs | 😡 Help     |
|                                                                                       | Tomcat                                                                                               |                                                                                                    |                                                                                                    | Start                                                                                    | Admin  | Config | Logs | 📃 Quit     |
| 2:56:24<br>2:56:24<br>2:56:25<br>2:56:26<br>2:56:48<br>2:56:48<br>2:56:49<br>12:56:49 | PM [Apach<br>PM [Apach<br>PM [Apach<br>PM [Mysql<br>PM [Apach<br>PM [Apach<br>PM [Mysql<br>PM [mysql | e] Attempting<br>e] Attempting<br>e] Status cha<br>] Status cha<br>e] Attempting<br>e] Status cha<br>] Attempting<br>] Status cha | to stop Apach<br>to stop Apach<br>nge detected: s<br>nge detected: s<br>to start Apach<br>nge detected: r<br>to start MySQ<br>nge detected: r | e (PID: 6052<br>e (PID: 5472<br>stopped<br>stopped<br>e app<br>unning<br>L app<br>unning | )<br>) |        |      | ŕ          |

Maka kita akan masuk ke privat server seperti gambar dibawah

| phpMyAdmin                         | - Server: 127 0 0        | 1 » 🗻 Basis data: wp » | 📷 Tabel: akun      |           |                      |           |                 |            | . ♦ ≍   |
|------------------------------------|--------------------------|------------------------|--------------------|-----------|----------------------|-----------|-----------------|------------|---------|
| <u> 소 최 9 () </u> 수 C              | 🗐 Jelajahi 🥻             | Struktur 📄 SQL         | 🔍 Cari 💈 Tambahkan | Ekspor    | 🔜 Impor 🔳 Hak Akses  | 🤌 Operasi | Pelacakan       | 36 Trigger |         |
| Terbaru Favorit                    |                          |                        |                    |           |                      |           |                 |            | Struktu |
| Baru                               | Nama                     | Jenis 😡                | Panjang/Nilai 😡    | Bawaan 🥹  | Penyortiran          | Atribut   | Tak<br>Ternilai | A_I Koment | ar      |
| (#) db                             | email                    | VARCHAR                | • 255              | Tidak ada | ▼ latin1 swedish c ▼ |           | •               |            |         |
| db_ahp     dywa                    | Pick from Central Column |                        |                    |           |                      |           |                 |            |         |
| fast_food     information_schema   | Pick from Central Column | VARCHAR                | • 255              | Tidak ada | ▼ latin1_swedish_c ▼ |           | •               |            |         |
| metode_saw     mysql               | password                 | VADCHAD                | • 255              | Tidak ada | • Intel emodels of • |           |                 |            |         |
| performance_schema     phomyadmin  | Pick from Central Column | s                      | 200                | TIGER BOB | - anni-announi-c     |           |                 |            |         |
| promosi_ki     p batik             |                          |                        |                    |           |                      |           | Pratinjau       | SQL Sin    | npan    |
| e sewa_mobil                       |                          |                        |                    |           |                      |           |                 |            | -       |
| spk     srkheasiswa                |                          |                        |                    |           |                      |           |                 |            |         |
| B test                             |                          |                        |                    |           |                      |           |                 |            |         |
| Baru                               |                          |                        |                    |           |                      |           |                 |            |         |
| <ul> <li>→ A alternatif</li> </ul> |                          |                        |                    |           |                      |           |                 |            |         |
| . kriteria                         |                          |                        |                    |           |                      |           |                 |            |         |

| oboMuAdmin                                                                                                    | ← Server: 1                                                                                                    | 127.0.0.1 » 📾 Basis data: w                                                                                                    | p » 🔜 Tabel: a                                                                                                    | alternatif                                             |                                                           |                                                                                                    |                                                                                          |                                              |                    |                                       |                                          | <b>ö</b> 7                                                               |
|----------------------------------------------------------------------------------------------------|----------------------------------------------------------------------------------------------------|----------------------------------------------------------------------------------------------------|----------------------------------------------------------------------------------------------------|--------------------------------------------------------|-----------------------------------------------------------|----------------------------------------------------------------------------------------------------|------------------------------------------------------------------------------------------|----------------------------------------------|--------------------|---------------------------------------|------------------------------------------|--------------------------------------------------------------------------|
| phphyAdmin                                                                                                    | The second                                                                                                    |                                                                                                    | a cui                                                                                                    | R. Tembelder                                           |                                                           | Contractory                                                                                                    | an Hali Alexan                                                                           | ß Orection                                   | C Dele             |                                       | 80                                       | T. factor                                                                |
| 🏡 🗾 😡 🗊 🌼 🤤                                                                                                    | jelajani                                                                                                    | M Struktur E SQL                                                                                                    | S Carl                                                                                                    | se Tambankan                                           | Ekspor                                                    | impor                                                                                                    | nak Akses                                                                                | J Operasi                                    | Pela               | сакап                                 | 240                                      | Ingger                                                                   |
| Terbaru Favorit                                                                                                    |                                                                                                    |                                                                                                    |                                                                                                    |                                                        |                                                           |                                                                                                    |                                                                                          |                                              |                    |                                       |                                          | Strukt                                                                   |
| 680                                                                                                    | Nama                                                                                                    | Ionie 🔿                                                                                                    | Dani                                                                                                    | ang/Nilai 🔿                                            | Rawaan 🔊                                                  | Por                                                                                                    | wortiran                                                                                 | Atribut                                      |                    | Tak                                   |                                          | Komontar                                                                 |
| Baru Baru                                                                                                    | Mania                                                                                                    | oema 👦                                                                                                    | i anj                                                                                                    | ang/iniar 👦                                            | Dawaan 👦                                                  | Fei                                                                                                    | nyoruran                                                                                 | Aubut                                        |                    | Ternilai                              | жU                                       | Komentai                                                                 |
| +_ bsm                                                                                                    |                                                                                                    |                                                                                                    |                                                                                                    |                                                        |                                                           |                                                                                                    |                                                                                          |                                              |                    |                                       |                                          |                                                                          |
| teren db                                                                                                    | Id                                                                                                    | VARCHAR                                                                                                    | ¥ 5                                                                                                    |                                                        | Tidak ada                                                 | • I                                                                                                    | atin1_swedish_ci 🔻                                                                       |                                              |                    |                                       |                                          |                                                                          |
| te db_ahp                                                                                                    | Pick from Central                                                                                                    | Columns                                                                                                    |                                                                                                    |                                                        |                                                           |                                                                                                    |                                                                                          |                                              |                    |                                       |                                          |                                                                          |
| + dvwa                                                                                                    |                                                                                                    |                                                                                                    |                                                                                                    |                                                        |                                                           |                                                                                                    |                                                                                          |                                              |                    |                                       |                                          |                                                                          |
| tast_food                                                                                                    | email                                                                                                    | VARCHAR                                                                                                    | Z55                                                                                                    | 5                                                      | Tidak ada                                                 | • I                                                                                                    | atin1_swedish_ci 🔻                                                                       |                                              | •                  |                                       |                                          |                                                                          |
| te information_schema                                                                                                    | Pick from Central                                                                                                    | Columns                                                                                                    |                                                                                                    |                                                        |                                                           |                                                                                                    |                                                                                          |                                              |                    |                                       |                                          |                                                                          |
| te metode_saw                                                                                                    | lakasi                                                                                                    |                                                                                                    |                                                                                                    |                                                        |                                                           |                                                                                                    |                                                                                          |                                              |                    |                                       |                                          |                                                                          |
| te mysqi                                                                                                    | IOKasi                                                                                                    | VARCHAR                                                                                                    | <ul> <li>255</li> </ul>                                                                                                  | 5                                                      | Tidak ada                                                 | - I                                                                                                    | atin1_swedish_ci 🔻                                                                       |                                              | •                  |                                       |                                          |                                                                          |
| + performance_schema                                                                                                    | Pick from Central                                                                                                    | Columns                                                                                                    |                                                                                                    |                                                        |                                                           |                                                                                                    |                                                                                          |                                              |                    |                                       |                                          |                                                                          |
| P promosi ki                                                                                                    | waktu                                                                                                    |                                                                                                    |                                                                                                    |                                                        |                                                           |                                                                                                    |                                                                                          |                                              |                    |                                       |                                          |                                                                          |
|                                                                                                    | Wanto                                                                                                    | DATETIME                                                                                                    | •                                                                                                    |                                                        | Tidak ada                                                 | •                                                                                                    | •                                                                                        |                                              | •                  |                                       |                                          |                                                                          |
| p_balk                                                                                                    | Pick from Central                                                                                                    | Columns                                                                                                    |                                                                                                    |                                                        |                                                           |                                                                                                    |                                                                                          |                                              |                    |                                       |                                          |                                                                          |
| E siewa teladan                                                                                                    |                                                                                                    |                                                                                                    |                                                                                                    |                                                        |                                                           |                                                                                                    |                                                                                          |                                              | 0                  | atiniau                               | 601                                      | Cimnan                                                                   |
| siswa_teladali                                                                                                    |                                                                                                    |                                                                                                    |                                                                                                    |                                                        |                                                           |                                                                                                    |                                                                                          |                                              | P                  | atinjau                               | SUL                                      | Simpan                                                                   |
| enkhassiewa                                                                                                    |                                                                                                    |                                                                                                    |                                                                                                    |                                                        |                                                           |                                                                                                    |                                                                                          |                                              |                    |                                       |                                          |                                                                          |
| The spheresiswa                                                                                                    |                                                                                                    |                                                                                                    |                                                                                                    |                                                        |                                                           |                                                                                                    |                                                                                          |                                              |                    |                                       |                                          | <u> </u>                                                                 |
|                                                                                                    |                                                                                                    |                                                                                                    |                                                                                                    |                                                        |                                                           |                                                                                                    |                                                                                          |                                              |                    |                                       |                                          |                                                                          |
| Baru                                                                                                    |                                                                                                    |                                                                                                    |                                                                                                    |                                                        |                                                           |                                                                                                    |                                                                                          |                                              |                    |                                       |                                          |                                                                          |
|                                                                                                    |                                                                                                    |                                                                                                    |                                                                                                    |                                                        |                                                           |                                                                                                    |                                                                                          |                                              |                    |                                       |                                          |                                                                          |
| 🕂 📝 akun                                                                                                    |                                                                                                    |                                                                                                    |                                                                                                    |                                                        |                                                           |                                                                                                    |                                                                                          |                                              |                    |                                       |                                          |                                                                          |
|                                                                                                    | Konsol                                                                                                    |                                                                                                    |                                                                                                    |                                                        |                                                           |                                                                                                    |                                                                                          |                                              | Bool               | rmark (                               | Inci                                     | Riwayat Barsihkan                                                        |
| e de akun<br>e de alternatif<br>e de kriteria                                                                                                    | Konsol                                                                                                    |                                                                                                    |                                                                                                    |                                                        |                                                           |                                                                                                    |                                                                                          |                                              | Bool               | (mark (                               | Dpsi                                     | Riwayat Bersihkan                                                        |
| akun     alternatif     furk kriteria     furk kriteria                                                                                                    | Konsol                                                                                                    | OM `akun`                                                                                                    |                                                                                                    |                                                        |                                                           |                                                                                                    |                                                                                          |                                              | Bool               | (mark (                               | Dpsi                                     | Riwayat Bersihkan                                                        |
| e in akun<br>e in alternatif<br>e in kriteria<br>e in pencocokan_kriteria                                                                                                    | ► Konsol<br>>SELECT * FRU<br>SELECT * EN<br>← Server 1                                                                                                    | 0M `akun`<br>0M `altannatif€`<br>127.0.0.1 » @ Basis data: wy                                                                                                    | p » 🔝 Tabel: p                                                                                                    | encocokan_kriteria                                     |                                                           | _                                                                                                    | _                                                                                        | _                                            | Bool               | cmark (                               | Dpsi                                     | Riwayat Bersihkan                                                        |
| Akun     Akun                                                                                                    | ► Konsol<br>>SELECT * FR<br>← Server: 1<br>→ Server: 1<br>→ Jelaiahi                                                                                                    | 011 °akun°<br>011 °a1anaasti€°<br>127 0.0 1 » 💣 Basis data: wy<br>₩ Struktur 🔐 SQL                                                                                                    | p » 🐻 Tabel: p                                                                                                    | encocokan_kriteria<br>3-é Tambahkan                    | Ekspor                                                    | impor                                                                                                    | ■ Hak Akses                                                                              | Je Operasi                                   | Bool               | cmark (                               | Dpsi                                     | Riwayat Bersihkan                                                        |
|                                                                                                    | ■ Konsol<br>>SELECT * FR<br>← ∯Server 1<br>Jelajahi                                                                                                    | 04 `akun`<br>04 `altanaatif`<br>127.0.0.1 > Basis data: w<br>14 Struktur 🗐 SQL                                                                                                    | p » 🔝 Tabel: p<br>🔍 Cari                                                                                                 | encocokan_kriteria<br>≩€ Tambahkan                     | Ekspor                                                    | 🖼 Impor                                                                                                    | Hak Akses                                                                                | 🔗 Operasi                                    | Bool               | cmark (                               | Dpsi  <br>28 <sup>-</sup>                | Riwayat Bersihkan                                                        |
|                                                                                                    | ► Konsol<br>>SELECT * FR<br>← C Server 1<br>☐ Jelajahi                                                                                                    | 011 `akun`<br>127 0 0 1 a 💣 Basis data: wy<br>128 Struktur 📃 SQL                                                                                                    | p » 🕞 Tabel: p<br>🔍 Cari                                                                                                 | reneoeokan <u>k</u> riteria<br>ड्रेन्ट Tambahkan       | Ekspor                                                    | 🔛 Impor                                                                                                    | ■∃ Hak Akses                                                                             | 🥜 Operasi                                    | Bool               | cmark (                               | Dpsi  <br>28                             | Riwayat Bersihkan                                                        |
| e 2 akun<br>e 2 akun<br>e 2 kineria<br>e 2 kineria<br>e 2 kineri | ► Konsol<br>>SELECT * FR<br>← C Server 1<br>→ Jelajahi<br>Nama                                                                                                    | 04 `akun`<br>ne `-1+nenet (5`<br>127 0 0 1 s Basis data: wj<br>Je Struktur SQL<br>Jenis Q                                                                                                    | p » 📷 Tabel. p<br>Q. Cari<br>Panj                                                                                        | rensocokan kriteria<br>Pré Tambahkan<br>ang/Nilai @    | Ekspor                                                    | impor Per                                                                                                    | ■ Hak Akses                                                                              | Øperasi                                      | Bool               | cakan                                 | Dpsi  <br>28                             | Riwayat Bersihkan<br>Trigger<br>Struktu<br>Komentar                      |
| e 24 akun                                                                                                    | ► Konsol<br>> SELECT * FR<br>← Server 1<br>→ Jelajahi<br>Nama                                                                                                    | 0M `akun`<br>127 0 0.1 > Basis data: wj<br>M Struktur 2 SOL<br>Jenis 2                                                                                                    | p > 📷 Tabel: p<br>Q Cari<br>Panj                                                                                         | sencocokan_kriteria<br>ड्रेन् Tambahkan<br>ang/Nilai ु | 🖶 Ekspor                                                  | 🖼 Impor                                                                                                    | ■ Hak Akses                                                                              | Operasi Atribut                              | Bool               | cakan<br>Tak<br>Ternilai              | 28<br>28<br>A.I                          | Riwayat Bersihkan<br>Trigger<br>Struktu<br>Komentar                      |
| e ye akun<br>e ye akun<br>e ye kriteria<br>e ye pencecokan kriteria<br>e ye pencecokan kriteria<br>e ye pencecokan kriteria<br>e e e e e e e e e e e e e e e e e e e                                                                                                     | ► Konsol<br>>SELECT * FR<br>C Server: 1<br>Jelajahi<br>Nama<br>email                                                                                                    | 01 'akun'<br>12 Jaanst (*<br>127 Oo 1 > Bass data w<br>M Struktur 🔐 SQL<br>Jenis 🧿                                                                                                    | p > m Tabet: p                                                                                                    | encocokan_kriteria<br>콜ẻ Tambahkan<br>ang/Nilai @      | Ekspor<br>Bawaan 📀                                        | 🖼 Impor<br>Per                                                                                                    | a≝ Hak Akses<br>Nyortiran                                                                | <ul> <li>Operasi</li> <li>Atribut</li> </ul> | Bool               | cakan<br>Tak<br>Ternilai              | Dpsi<br>28<br>A_I                        | Riwayat Bersihkan<br><b>*</b> Trigger<br>Struktu<br>Komentar             |
| Aiun     Aiun     Ain     Aireia     Aireia     Ai                                                                                                    | Konsol SELECT * FR SELECT * FR SELECT * En                                                                                                    | 01 'akun'<br>27.001's Back data w<br>27.001's Back data w<br>Struktur SQL<br>Jenis O<br>VARCHAR                                                                                                    | p > 📷 Tabel: p<br>Q Cari<br>Panj<br>T 25                                                                                 | eensosokan kriteria<br>≩÷ Tambahkan<br>ang/Nilai ⊚     | Ekspor<br>Bawaan 📀                                        | Per                                                                                                    | ■∃ Hak Akses<br>Nyortiran<br>atin1_swedish_c ▼                                           | ✤ Operasi<br>Atribut                         | Bool<br>Pelar      | cakan<br>Tak<br>Ternilai              | 26 C                                     | Riwayat Bersihkan                                                        |
|                                                                                                    | Konsol SELECT * FR CELECT * In SetLect * In SetLect * In SetLect * In SetLect * In SetLect * In SetLect * In Pleating Pleating P | 01 'akun'<br>127 0 0 1 ≥ BRabadar<br>M Struktur ☐ SQL<br>Jenis @<br>VARCHAR<br>Columns                                                                                                    | p » 📷 Tabel: p<br>Q Cari<br>Panj.<br>V 25                                                                                | iencocokan kriteria<br>]}e Tambahkan<br>ang/Nilai ⊚    | Ekspor<br>Bawaan @<br>Tidak ada                           | Fer<br>v                                                                                                    | n∃ Hak Akses<br>nyortiran<br>atin1_swedish_c ▼                                           | Operasi Atribut                              | Bool<br>Pelau      | cakan<br>Tak<br>Ternilai              | Dpsi  <br>2&<br>A.I                      | Riwayat Bersihkan<br>Riwayat Bersihkan<br>Trigger<br>Struktu<br>Komentar |
|                                                                                                    | Konsol SELECT * FR Consol Server: Server: Server: Server: Palajahi Nama email Pick from Central a                                                                                                    | Of 'skun'<br>27 0 1 s Bass data w<br>F Struktur S SQL<br>Jenis O<br>VARCHAR<br>Course                                                                                                    | p » 📷 Tabel: p<br>Q Cari<br>Panj<br>25                                                                                   | ensosokan_kriteria<br>≩t Tambahkan<br>ang/Nilai @      | Ekspor<br>Bawaan @<br>Tidak ada                           | Impor<br>Per                                                                                                    | n∃ Hak Akses<br>nyortiran<br>atin1_swedish_c ▼                                           | Operasi Atribut                              | Bool               | cakan<br>Tak<br>Ternilai              | Dpsi  <br>24<br>A_I                      | Riwayat Bersihkan                                                        |
|                                                                                                    | Konsol     SELECT * FR     CIServer:     Jelajahi     Nama     email     Pick from Central     a                                                                                                    | OM 'akun'<br>22 Vol 1 = @ Böck date wy<br>F Struktur SOL<br>Jenis S<br>VARCHAR<br>Courses<br>VARCHAR                                                                                                    | p > m Tabel: p<br>Q Cari<br>Panj.<br>▼ 25<br>▼ 5                                                                         | encocokan kuiteria<br>쿨ẻ Tambahkan<br>ang/Nilai 🅑      | Ekspor<br>Bawaan @<br>Tidak ada                           | Fer<br>V<br>La<br>V<br>La                                                                                                    | ■ Hak Akses<br>nyortiran<br>atin1_swedish_c ▼<br>atin1_swedish_c ▼                       | Operasi Atribut                              | Bool               | cakan<br>Tak<br>Ternilai              | ALI                                      | Riwayat Bersihkan                                                        |
|                                                                                                    | Konsol SELECT * FR SELECT * PR SELECT * PR SELECT * PR Remail Pick from Central a Pick from Central a                                                                                                    | Columns<br>Columns<br>Columns<br>Columns<br>Columns<br>Columns                                                                                                    | p>∭ Tabet p<br>Q Cari<br>Panj<br>▼ 25<br>▼ 5                                                                             | ernoocokar kateria<br>≩4 Tambahkan<br>ang/Nilai ⊚      | Ekspor<br>Bawaan @<br>Tidak ada<br>Tidak ada              | Per<br>• li                                                                                                    | n∃ Hak Akses<br>nyortiran<br>atin1_swedish_c ▼<br>atin1_swedish_c ▼                      | Operasi                                      | Bool               | cakan<br>Tak<br>Ternilai              | ALI                                      | Riwayat Bersihkan                                                        |
| Aun     X alumati     X fareat     Kriteria     Kriteria     Kriteria     MDAdmin     A      A                                                                                                    | Konsol     SELECT * FR     Server:     Jelajahi     Mama     email     Pick from Central     a     Pick from Central     c                                                                                                    | Of 'akun'<br>ZZ 00 I > Baka data w<br>ZZ 00 I > Sola<br>Jenis<br>VARCHAR<br>Columns<br>VARCHAR                                                                                                    | Po Filed p<br>Cari<br>Panj<br>V 25<br>V 5                                                                                | encorokan kriteria<br>쿨ẻ Tambahkan<br>ang/Nilai g      | Ekspor<br>Bawaan @<br>Tidak ada                           | e Impor<br>Per<br>• k                                                                                                    | a⊟ Hak Akses<br>nyortiran<br>atin1_swedish_c ▼<br>atin1_swedish_c ▼                      | Operasi     Atribut                          | Bool               | cakan<br>Tak<br>Ternilai              | ALI                                      | Rivayat Bersihkan                                                        |
|                                                                                                    | Konsol     SELECT * FR     Server     Server     Jelajahi     Nama     email     Pick from Central     a     Pick from Central     c                                                                                                    | Of 'skun'<br>27 0.0.1 > Bibib data wy<br>Struktur Solution<br>Jenis Solution<br>Columns<br>VARCHAR<br>Columns<br>VARCHAR                                                                                                    | P ) Tabel p<br>Q Cari<br>Panj<br>V 25<br>V 5                                                                             | eensoockang kriterin<br>≩t Tambahkan<br>ang/Nilai ⊚    | Ekspor<br>Bawaan @<br>Tidak ada<br>Tidak ada              | Per<br>k<br>k<br>k<br>k<br>k<br>k<br>k<br>k<br>k<br>k<br>k<br>k<br>k                                                                                                    | n⊡ Hak Akses<br>nyortiran<br>atin1_swedish_c ▼<br>atin1_swedish_c ▼<br>atin1_swedish_c ▼ | Operasi Atribut                              | Bool<br>Pelac<br>V | cakan<br>Tak<br>Ternilai              | Dpsi  <br>24 ·<br>AI                     | Riwayat Bersilhkan                                                       |
|                                                                                                    | Konsol     SELECT * FR     Server     Server     Jelajahi     Nama     email     Pick from Cantral     a     Pick from Cantral     c     Pick from Cantral                                                                                                    | Of *akun*<br>27 0.0 1> Basis data w<br>Basis data w<br>Solution of the second of the second | <ul> <li>p &gt; ■ Tabet p</li> <li>Cari</li> <li>Panj</li> <li>25</li> <li>▼ 5</li> <li>▼ 5</li> </ul>                   | eencocokan kuiteria<br>≩é Tambahkan<br>ang/Nilai o     | Ekspor<br>Bawaan @<br>Tidak ada<br>Tidak ada              | Per<br>Per<br>V II                                                                                                    | ■ Hak Akses<br>hyortiran<br>atin1_swedish_c ▼<br>atin1_swedish_c ▼                       | Operasi     Atribut                          | Ecol               | Tak<br>Ternilai                       | Dpsi  <br>24 ·<br>AI                     | Rivayat Bersihkan                                                        |
| Aun     Aun     A                                                                                                    | Konsol SELECT * PR Sever 1 Jelajahi Nama email Pek from Central a Pick from Central C Pick from Central [d_nilai                                                                                                    | Of 'skun'<br>Columes (*)<br>Columes (*)<br>VARCHAR<br>Columes VARCHAR<br>Columes VARCHAR<br>Columes VARCHAR                                                                                                    | <ul> <li>P &gt; S Tabel: p</li> <li>Q Cari</li> <li>Panj</li> <li>25</li> <li>5</li> <li>5</li> <li>5</li> </ul>         | eensosokan_kriteriai<br>∄÷ Tambahkan<br>ang/Nilai @    | Ekspor<br>Bawaan 谢<br>Tidak ada<br>Tidak ada              | Impor Per Ik Ik Impor Ik Impor Ik Impor Ik Impor Impor Impo | n: Hak Akses<br>Nyortiran<br>atin1_swedish_c ▼<br>atin1_swedish_c ▼<br>atin1_swedish_c ▼ | Operasi     Atribut                          | Bool               | cmark (<br>cakan<br>Tak<br>Ternilai   | ALI                                      | Riwayat Bersihkan                                                        |
|                                                                                                    | Konsol     SELECT * FR     Server     Server     Server     Server     Server     Plefight     Plefight     Plefight     Plefight     C     Plefight     Central     C     Plefight     Central     C     Plefight     Server     Server          | Columns Columns Column      | <ul> <li>P &gt; ■ Tabet p</li> <li>Q Cari</li> <li>Panj</li> <li>▼ 25</li> <li>▼ 5</li> <li>▼ 5</li> <li>▼ 11</li> </ul> | aeneocoken_kriteria<br>≩4 Tambahkan<br>ang/Nilei ⊚     | Ekspor<br>Bawaan 📀<br>Tidak ada<br>Tidak ada<br>Tidak ada | Impor  Per  t li  t li  | The Hak Akses  Hak Akses  Hyortiran  atin1_swedish_c   atin1_swedish_c   atin1_swedish_c | Operasi Atribut                              | Bool               | cmark (<br>cakan<br>Tak<br>Ternilai   | Dpsi  <br>2& ·<br>A_I<br>                | Riwayat Bersihkan                                                        |
| Aun     Aun     Aun     Aun     Aunati     Arteria     Arteria     Arteria     Arteria     Arteria     Arteria     Arteria     Andread     Arteria     Andread     Arteria     Aun     Aun     Au                                                                                                    | Konsol     SELECT * PR     Select * PR     Colorer * RR     Colorer * RR     Colorer *     | Of 'skun'<br>27 Ol 1 © Book date wy<br>Jenis © Solution<br>Jenis ©<br>VARCHAR<br>Columns<br>VARCHAR<br>Columns<br>VARCHAR<br>Columns<br>INT<br>Columns                                                                                                    | P > ► fabet p                                                                                                    | eencorookan_kriterida<br>∄÷ Tambahkan<br>ang/Nilai ⊚   | Ekspor<br>Bawaan 🕑<br>Tidak ada<br>Tidak ada<br>Tidak ada | Impor<br>Per<br>k<br>k<br>k<br>k<br>k                                                                                                    | ■ Hak Akses<br>nyortiran<br>atin1_swedish_c ▼<br>atin1_swedish_c ▼<br>↓                  | Operasi     Atribut                          | Bool               | cakan Cakan                           | 26 · · · · · · · · · · · · · · · · · · · | Rivayat Bersihkan Trigger Strukt Kornentar                               |
| y akun     y akun     y akun     y akun     y pencecokan_kriteria     phpMyAdmin                                                                                                    | Konsol     SELECT * FR     Server     Server     Server     Server     Pleis from Central     C     Pleis from Central     Id_nilai     Pleis from Central                                                                                                    | Of 'akun'<br>27 00.1 > Bisla data wy<br>Jenis ()<br>Jenis ()<br>VARCHAR<br>Columns<br>VARCHAR<br>Columns<br>VARCHAR<br>Columns                                                                                                    | <ul> <li>Po Filtet p</li> <li>Cari</li> <li>Panj</li> <li>25</li> <li>5</li> <li>5</li> <li>11</li> </ul>                | zeneosokan kriterici<br>≩÷ Tambahkan<br>ang/Nilai ₪    | Ekspor<br>Bawaan ©<br>Tidak ada<br>Tidak ada<br>Tidak ada | Per<br>Per<br>t li<br>t li<br>t li<br>t li<br>t li<br>t li                                                                                                    | nyortiran<br>atin1_swedish_c ▼<br>atin1_swedish_c ▼<br>atin1_swedish_c ▼                 | Operasi Atribut                              | Bool               | xmark (<br>cakan  <br>Tak<br>Ternilai | A_I                                      | Riwayat Bersihkan                                                        |
| yencocka kiteria     kiteria     kiteria     kiteria     kiteria     kiteria     kiteria     phuyAdmin     A      a      bai     ban     ban                                                                                                    | Konsol     SELECT * FR     Select * FR     Select * FR        | Columns Columns Column      | P > ■ Tabet p<br>Q Cari<br>Panj<br>• 25<br>• 5<br>• 5<br>• 11                                                            | eencocokan_kuiteria<br>≩é Tambahkan<br>ang/Nilai ●     | Ekspor<br>Bawaan<br>Tidak ada<br>Tidak ada<br>Tidak ada   | Per<br>• ki<br>• ki<br>• ki<br>• ki                                                                                                    | Hak Akses Hyortiran atin1_swedish_c • atin1_swedish_c • atin1_swedish_c •                | Operasi Atribut                              | Bool               | atinjau a                             | ALI                                      | Rivayat Bersihkan Trigger Strukti Komentar Simpan                        |
| y a kun     y a kun     y chrieria     y kriteria     y pencecokan kriteria     phpMyAdmin                                                                                                    | Konsol     SELECT * FR     Sever 1     Jelajahi     Mama     email     Pek from Central     C     Plok from Central     Id_nliai     Plok from Central                                                                                                    | Of 'skun'<br>C' 'skun'<br>C' 'skunt Straktur<br>Straktur<br>Jenis<br>VarCHAR<br>Columns<br>VARCHAR<br>Columns<br>VARCHAR<br>Columns<br>INT<br>Columns                                                                                                    | <ul> <li>p &gt; ■ fabet p</li> <li>Q Cari</li> <li>Panj</li> <li>▼ 25</li> <li>▼ 5</li> <li>▼ 5</li> <li>▼ 11</li> </ul> | sensosokan_kriteria<br>∄÷ Tambahkan<br>ang/Nilai @     | Ekspor<br>Bawaan 😧<br>Tidak ada<br>Tidak ada<br>Tidak ada | Per<br>Per<br>lu<br>lu<br>t<br>lu<br>v<br>lu<br>v<br>lu<br>v<br>lu<br>v<br>lu<br>v<br>v<br>lu<br>v<br>v<br>lu<br>v<br>v<br>lu<br>v<br>v<br>lu<br>v<br>v<br>lu<br>v<br>v<br>lu<br>v<br>v<br>lu<br>v<br>v<br>v<br>lu<br>v<br>v      v<br>v<br>v<br>v<br>v<br>v<br>v<br>v<br>v<br>v<br>v<br>v<br>v<br>v<br>v<br>v<br>v<br>v<br>v<br>v<br>v<br>v<br>v<br>v<br>v<br>v<br>v<br>v<br>v<br>v<br>v<br>v<br>v<br>v<br>v<br>v<br>v      v<br>v      v                                                                                                    | n Hak Akses                                                                              | Operasi Atribut                              | Bool               | atinjau                               | ALI                                      | Riwayat Bersihkan                                                        |
| Akun     Akun     Akun     Akuna     Akuna     Aku                                                                                                    | Konsol     SELECT * PR     Sever *     Jelajahi     Nama     email     Pick from Cantral     C     Pick from Cantral     id_nilai     Pick from Cantral     id_nilai                                                                                                    | Of 'skun'<br>22 Vol 1 = @Bobb date.wy<br>Jenis @ Solution<br>Jenis @ VARCHAR<br>Columns<br>VARCHAR<br>Columns<br>VARCHAR<br>Columns<br>INT<br>Columns                                                                                                    | <ul> <li>P &gt; ■ Tabel p</li> <li>Q Cari</li> <li>Panj</li> <li>▼ 25</li> <li>▼ 5</li> <li>▼ 5</li> <li>▼ 11</li> </ul> | eensoookan kuiteka<br>≩é Tambahkan<br>ang/Nilai ⊚      | Ekspor<br>Bawaan<br>Tidak ada<br>Tidak ada<br>Tidak ada   | Per<br>Per<br>t la<br>t la<br>t la<br>t la<br>t la                                                                                                    | ■ Hak Akses ayortiran atin1_swedish_c   atin1_swedish_c   atin1_swedish_c                | Operasi Atribut                              | Bool               | xmark (<br>cakan )<br>Tak Ternilai    | A_I<br>A_I<br>C                          | Rivayat Bersihkan                                                        |

|                           |                                  |                     | 🔽 💠 🛛 wp akun           |          |
|---------------------------|----------------------------------|---------------------|-------------------------|----------|
|                           | 📩 un alternetif                  | 1                   | email : varchar(255)    |          |
| ×                         | wp alternatii                    |                     | username : varchar(255) |          |
| 6                         | Id : varchar(5)                  |                     | password varchar(255)   |          |
| 6                         | email : varchar(255)             |                     | (200)                   |          |
| 6                         | Iokasi : varchar(255)            |                     |                         |          |
|                           | 🛭 waktu : datetime               |                     |                         |          |
| 🗸 📀 wp sub_kriteria       |                                  |                     |                         |          |
| id : int(11)              |                                  |                     |                         |          |
| email : varchar(255)      | V 💠 V                            | /p kriteria         |                         |          |
| kriteria : varchar(5)     | id : varchar                     | (5)                 |                         |          |
| deskripsi : varchar(255)  | email : var                      | char(255)           |                         |          |
| keterangan : varchar(255) | nama : var                       | char(255)           | 🔽 🔷 wp pencocokan       | kriteria |
| # nilai : double          | <ul> <li>jenis : enur</li> </ul> | n('Benefit','Cost') | email : varchar(25)     |          |
|                           | # bobot : dou                    | ible                | a : varchar(5)          |          |
|                           | 🖪 waktu : dat                    | etime               | c : varchar(5)          |          |
|                           |                                  |                     | # id_nilai : int(11)    |          |

| phpMuAdmin                                                                                                    | ← 🛋 Server: 127.0.0.                                                                                                    | .1 » 🍵 Basis data: wp                                                                                                    | » 📷 Tabe                                                                                                    | I: kriteria                                                                                                    |                                                                                                    |                                                                 |                                                                                                    |                                                                                                    |          |                                                                                                    |                                                                                                    | ∯ ⊼                            |
|----------------------------------------------------------------------------------------------------|----------------------------------------------------------------------------------------------------|----------------------------------------------------------------------------------------------------|----------------------------------------------------------------------------------------------------|----------------------------------------------------------------------------------------------------|----------------------------------------------------------------------------------------------------|-----------------------------------------------------------------|----------------------------------------------------------------------------------------------------|----------------------------------------------------------------------------------------------------|----------|----------------------------------------------------------------------------------------------------|----------------------------------------------------------------------------------------------------|--------------------------------|
|                                                                                                    | 🔲 Jelajahi 📝 S                                                                                                    | truktur 🔲 SQL                                                                                                    | 🔍 Ca                                                                                                    | ri <table-of-contents> Tambahkan</table-of-contents>                                                                                                    | Ekspor                                                                                                    | 🐺 Impo                                                          | or 📑 Hak Akses                                                                                                    | 🌽 Operasi                                                                                                    | Pela     | acakan                                                                                                    | 36 T                                                                                                    | rigger                         |
| Tarbaru Eavorit                                                                                                    |                                                                                                    | _                                                                                                    |                                                                                                    | -                                                                                                    |                                                                                                    |                                                                 |                                                                                                    |                                                                                                    |          |                                                                                                    |                                                                                                    | Struk                          |
|                                                                                                    |                                                                                                    |                                                                                                    |                                                                                                    |                                                                                                    |                                                                                                    |                                                                 |                                                                                                    |                                                                                                    |          | 7.1                                                                                                    |                                                                                                    |                                |
| Haru                                                                                                    | Nama                                                                                                    | Jenis 😡                                                                                                    | Pa                                                                                                    | anjang/Nilai 😡                                                                                                    | Bawaan 😡                                                                                                    | F                                                               | Penyortiran                                                                                                    | Atribut                                                                                                    |          | Ternilai                                                                                                    | A_I                                                                                                    | Komentar                       |
| + bsm                                                                                                    |                                                                                                    |                                                                                                    |                                                                                                    |                                                                                                    |                                                                                                    |                                                                 |                                                                                                    |                                                                                                    |          |                                                                                                    |                                                                                                    | _                              |
| 🖲 🗐 db                                                                                                    | id                                                                                                    | VARCHAR                                                                                                    | •                                                                                                    | 5                                                                                                    | Tidak ada                                                                                                    | •                                                               | latin1 swedish ci T                                                                                                    |                                                                                                    | •        |                                                                                                    |                                                                                                    |                                |
| 🖶 💷 db_ahp                                                                                                    | Pick from Central Columns                                                                                                    |                                                                                                    |                                                                                                    | -                                                                                                    |                                                                                                    |                                                                 |                                                                                                    |                                                                                                    |          |                                                                                                    |                                                                                                    |                                |
| 🔁 💷 dvwa                                                                                                    |                                                                                                    |                                                                                                    |                                                                                                    |                                                                                                    |                                                                                                    |                                                                 |                                                                                                    |                                                                                                    |          |                                                                                                    |                                                                                                    |                                |
| + fast_food                                                                                                    | email                                                                                                    | VARCHAR                                                                                                    | •                                                                                                    | 255                                                                                                    | Tidak ada                                                                                                    |                                                                 | latin1_swedish_ci •                                                                                                    |                                                                                                    | ۳        |                                                                                                    |                                                                                                    |                                |
| + information_schema                                                                                                    | Pick from Central Columns                                                                                                    |                                                                                                    |                                                                                                    |                                                                                                    |                                                                                                    |                                                                 |                                                                                                    |                                                                                                    |          |                                                                                                    |                                                                                                    |                                |
| + metode_saw                                                                                                    | nama                                                                                                    |                                                                                                    |                                                                                                    |                                                                                                    |                                                                                                    |                                                                 |                                                                                                    |                                                                                                    |          |                                                                                                    |                                                                                                    |                                |
| E mysqi                                                                                                    | Inama                                                                                                    | VARCHAR                                                                                                    | •                                                                                                    | 255                                                                                                    | Tidak ada                                                                                                    | Ψ                                                               | latin1_swedish_c •                                                                                                    |                                                                                                    | ٣        |                                                                                                    |                                                                                                    |                                |
| periormance_scrienta                                                                                                    | Pick from Central Columns                                                                                                    |                                                                                                    |                                                                                                    |                                                                                                    |                                                                                                    |                                                                 |                                                                                                    |                                                                                                    |          |                                                                                                    |                                                                                                    |                                |
| The promosi ki                                                                                                    | jenis                                                                                                    | ]                                                                                                    | [·                                                                                                    | Benefit','Cost'                                                                                                    |                                                                                                    |                                                                 |                                                                                                    |                                                                                                    |          | _                                                                                                    | _                                                                                                    |                                |
| 🖶 💷 p batik                                                                                                    | Disk from Constant Columns                                                                                                    | ENUM                                                                                                    | •                                                                                                    | E da ENUMPET values                                                                                                    | Tidak ada                                                                                                    | •                                                               | latin1_swedisn_c *                                                                                                    |                                                                                                    | •        |                                                                                                    |                                                                                                    |                                |
| + sewa_mobil                                                                                                    | Fick from General Columns                                                                                                    |                                                                                                    |                                                                                                    | Edit EnvolutioE 1 values                                                                                                    |                                                                                                    |                                                                 |                                                                                                    |                                                                                                    |          |                                                                                                    |                                                                                                    |                                |
| 🖶 🗐 siswa_teladan                                                                                                    | bobot                                                                                                    | DOUBLE                                                                                                    | •                                                                                                    |                                                                                                    | Tidak ada                                                                                                    |                                                                 |                                                                                                    |                                                                                                    |          |                                                                                                    |                                                                                                    |                                |
| 🖷 💷 spk                                                                                                    | Pick from Central Columns                                                                                                    | BOODEE                                                                                                    |                                                                                                    |                                                                                                    | Tidak ada                                                                                                    |                                                                 |                                                                                                    |                                                                                                    |          |                                                                                                    |                                                                                                    | L                              |
| 🖶 💷 spkbeasiswa                                                                                                    |                                                                                                    |                                                                                                    |                                                                                                    |                                                                                                    |                                                                                                    |                                                                 |                                                                                                    |                                                                                                    |          |                                                                                                    |                                                                                                    |                                |
| 🖶 💷 test                                                                                                    | waktu                                                                                                    | DATETIME                                                                                                    | •                                                                                                    |                                                                                                    | Tidak ada                                                                                                    |                                                                 | •                                                                                                    |                                                                                                    | •        |                                                                                                    |                                                                                                    |                                |
| E_9 wp                                                                                                    | Pick from Central Columns                                                                                                    |                                                                                                    |                                                                                                    |                                                                                                    |                                                                                                    |                                                                 |                                                                                                    |                                                                                                    |          |                                                                                                    |                                                                                                    |                                |
| Baru                                                                                                    |                                                                                                    |                                                                                                    |                                                                                                    |                                                                                                    |                                                                                                    |                                                                 |                                                                                                    |                                                                                                    |          |                                                                                                    |                                                                                                    |                                |
| + y akun                                                                                                    |                                                                                                    |                                                                                                    |                                                                                                    |                                                                                                    |                                                                                                    |                                                                 |                                                                                                    |                                                                                                    | Prat     | injau SQL                                                                                                    |                                                                                                    | Simpan                         |
| oboMuAdmin                                                                                                    | ← 🚮 Server: 127.0.0                                                                                                    | l.1 » 🕋 Basis data: w                                                                                                    | p » 🔜 Tab                                                                                                    | el: sub kriteria                                                                                                    |                                                                                                    |                                                                 |                                                                                                    |                                                                                                    |          |                                                                                                    |                                                                                                    | 4                              |
| phphyAdmin                                                                                                    |                                                                                                    |                                                                                                    |                                                                                                    | _                                                                                                    |                                                                                                    |                                                                 |                                                                                                    |                                                                                                    |          |                                                                                                    |                                                                                                    |                                |
|                                                                                                    |                                                                                                    | 0                                                                                                    | 0 0                                                                                                    |                                                                                                    |                                                                                                    |                                                                 |                                                                                                    | Ge o                                                                                                    |          |                                                                                                    |                                                                                                    |                                |
| 🏠 🗐 😣 🕕 🌼 🤤                                                                                                    | 🛄 Jelajahi 🥂                                                                                                    | Struktur 📄 SQL                                                                                                    | ⊂, C                                                                                                    | ari 📑 Tambahka                                                                                                    | in 📑 Ekspor                                                                                                    | r 🖼 Im                                                          | por 📑 Hak Akse                                                                                                    | s 🥜 Opera                                                                                                    | si 💿 I   | Pelacakar                                                                                                    | 1 24                                                                                                    | 8 Trigger                      |
| 요 털 ⊌ (□) ঞ ⊄<br>Terbaru Favorit                                                                                                    | Jelajahi 🦗                                                                                                    | Struktur 📘 SQL                                                                                                    | ۹ c                                                                                                    | ari ∄•é Tambahka                                                                                                    | in 🔜 Ekspor                                                                                                    | r 🔜 Im                                                          | por 📑 Hak Akse                                                                                                    | s 🥜 Opera                                                                                                    | si 💿 I   | Pelacakar                                                                                                    | 1 34                                                                                                    | © Trigger                      |
| 요 최 왕 이 양 영<br>Terbaru Favorit                                                                                                    | Jelajahi 🦗                                                                                                    | Jenis 🕥                                                                                                    | C C                                                                                                    | ari ∄•i Tambahka<br>Panjang/Nilaj ⊚                                                                                                    | Bawaan 🙆                                                                                                    | r 🔜 Im                                                          | por  Hak Akse Penvortiran                                                                                                    | s 🥜 Opera                                                                                                    | si 💿 I   | Pelacakar<br><u>T</u> ak                                                                                                    | n 24                                                                                                    | S Trigger                      |
| 公員 9 0 学 6<br>Terbaru Favorit<br>の<br>日本                                                                                                    | I Jelajahi M S                                                                                                    | Struktur 🔄 SQL                                                                                                    | C<br>F                                                                                                    | ari ≟t Tambahka<br>Panjang/Nilai ⊚                                                                                                    | Bawaan 🌚                                                                                                    | r 🔜 Im                                                          | por 📑 Hak Akse<br>Penyortiran                                                                                                    | s 🥜 Opera<br>Atribut                                                                                                    | si 💿 l   | Pelacakar<br>Tak<br>Tern                                                                                                    | ilai A                                                                                                    | © Trigger<br>S                 |
| <sup>1</sup> / <sub>2</sub> ■ ● 0 ■ 0 ■ 0            Terbaru           Favorit <sup>1</sup> / <sub>2</sub> Baru           ● 0 ■ 0 ■ 0 ■ 0 ■ 0 ■ 0 ■ 0 ■ 0 ■ 0 ■ 0                                                                                                    | Jelajahi 🦗 S                                                                                                    | Struktur 📄 SQL                                                                                                    | C<br>F                                                                                                    | ari ≩ri Tambahka<br>Panjang/Nilai @                                                                                                    | n झ Ekspor<br>Bawaan ⊛                                                                                                    | r 🔜 Im                                                          | por 📑 Hak Akse<br>Penyortiran                                                                                                    | s 🥜 Opera                                                                                                    | si 💿 l   | Pelacakar<br>Tak<br>Tern                                                                                                    | ilai A                                                                                                    | © Trigger §                    |
| A B W W W W                                                                                                    | Jelajahi M                                                                                                    | Jenis @                                                                                                    | G C                                                                                                    | ari ∄ti Tambahka<br>Panjang/Nilai ⊕<br>11                                                                                                    | n 🖶 Ekspor<br>Bawaan @<br>Tidak ada                                                                                                    | r 🔜 Im                                                          | por 📑 Hak Akse<br>Penyortiran                                                                                                    | s <i>P</i> Opera<br>Atribut                                                                                                    | si 💿 l   | Pelacakar<br>Tak<br>Tern                                                                                                    | n 🏼                                                                                                    | STrigger                       |
| A S V C V C V C V C V C V C V C V C V C V                                                                                                    | I Jelajahi M S                                                                                                    | Jenis 🕢                                                                                                    | C<br>F                                                                                                    | ari ∄-i Tambahka<br>Panjang/Nilai ⊚<br>11                                                                                                    | n 🖶 Ekspor<br>Bawaan 🥹<br>Tidak ada                                                                                                    | r 🖬 Im                                                          | por 📑 Hak Akse<br>Penyortiran                                                                                                    | s Popera<br>Atribut                                                                                                    | si 💿 l   | Pelacakar<br>Tak<br>Tern                                                                                                    | ilai A                                                                                                    | S Trigger                      |
|                                                                                                    | I Jelajahi M S                                                                                                    | Jenis 🕢                                                                                                    | C<br>F                                                                                                    | ari ∄÷ Tambahka<br>Panjang/Nilai @<br>11                                                                                                    | n 🖶 Ekspor<br>Bawaan 🤢<br>Tidak ada                                                                                                    | r 🔜 Im                                                          | por 📑 Hak Akse                                                                                                    | s Popera<br>Atribut                                                                                                    | si 💿 I   | Tak<br>Tern                                                                                                    | ilai A                                                                                                    | S Trigger                      |
| Call of the second schema schema sche | Idelajahi     Idelajahi       Nama       Id       Pick from Central Column       email                                                                                                    | Struktur SQL                                                                                                    | C C                                                                                                    | ari 🔮 Tambahka<br>Panjang/Nilai 🌚<br>11<br>255                                                                                                    | n 🖶 Ekspor<br>Bawaan 😧<br>Tidak ada                                                                                                    | r 🔜 Im                                                          | Penyortiran                                                                                                    | s Popera                                                                                                    | si 💿 I   | Pelacakar<br>Tak<br>Tern<br>T                                                                                                    | ilai A                                                                                                    | S Trigger                      |
| Call of the save                                                                                                    | Jelajahi     M                                                                                                    | Struktur SQL                                                                                                    | C<br>F                                                                                                    | ari 🔮 Tambahka<br>Panjang/Nilai 🌚<br>11<br>255                                                                                                    | n 🖶 Ekspor<br>Bawaan 🥹<br>Tidak ada                                                                                                    | r 🔜 Im                                                          | Penyortiran                                                                                                    | Atribut                                                                                                    | si 💿 I   | Tak<br>Tak<br>Tern                                                                                                    | ilai A                                                                                                    | S Trigger                      |
| C S S S S S S S S S S S S S S S S S S S                                                                                                    | Jelajahi M S     Nama     Id     Pick from Central Column     email     Pick from Central Column     kriteria                                                                                                    | Struktur i SQL                                                                                                    | • C                                                                                                    | ari 🔮 Tambahka<br>Panjang/Nilai 🥥<br>11<br>255                                                                                                    | n ➡ Ekspor<br>Bawaan ⊚<br>Tidak ada                                                                                                    | r 🔜 Im                                                          | Penyortiran           Iatin1_swedish_c                                                                                                    | <ul> <li>Atribut</li> <li>T</li> <li>T</li> </ul>                                                                                                    | si 💿 I   | Pelacakan<br>Tak<br>Tern                                                                                                    | ilai A                                                                                                    | Trigger     S                  |
| Call of the set of the set of the | Jelajahi     M                                                                                                    | Struktur i SQL<br>Jenis @<br>INT<br>VARCHAR<br>VARCHAR                                                                                                    | F<br>T                                                                                                    | ari <table-of-contents> tambahke<br/>Panjang/Nilai 🌚<br/>11<br/>255<br/>5</table-of-contents>                                                                                                    | Image: Bawaan Image       Bawaan Image       Tidak ada       Tidak ada       Tidak ada                                                                                                    | r 🔜 Im                                                          | Por All Hak Akse                                                                                                    | <ul> <li>S Provide Attribut</li> <li>T</li> <li>T</li> <li>T</li> </ul>                                                                                                    | si 💿 I   | Pelacakan<br>Tak<br>Tern<br>T                                                                                                    | ilai A                                                                                                    | Trigger     Something          |
| Carbaru Favorit      Terbaru Favorit      Sanu      Sanu           | Jelajahi P. S     Selajahi P. S     Selajah | Struktur SQL<br>Jenis O<br>INT<br>VARCHAR<br>VARCHAR                                                                                                    | F<br>T                                                                                                    | ani ≩é Tambahke<br>Panjang/Nilai @<br>11<br>255<br>5                                                                                                    | Image: marked black and a state of the state of the   | r 🔜 Im                                                          | Por All Hak Akse                                                                                                    | <ul> <li>Atribut</li> <li>T</li> <li>T</li> <li>T</li> </ul>                                                                                                    | si 💿 I   | Pelacakar<br>Tak<br>Tern                                                                                                    | ilai A                                                                                                    | Trigger  Komentar              |
| Carlos Construction     Carlos Construction     C      | Jelajahi M. S     Name     Id     Pick from Central Column     email     Pick from Central Column     kriterfa     Pick from Central Column     deskripsi                                                                                                    | Jenis OL<br>Jenis VARCHAR<br>VARCHAR                                                                                                    | • C                                                                                                    | anjang/Nilai<br>255<br>255<br>255                                                                                                    | In Ekspore<br>Bawaan I Indak ada<br>Tidak ada<br>Tidak ada<br>Tidak ada                                                                                                    | r 🔜 Im                                                          | Penyortiran           latin1_swedish_c           latin1_swedish_c           latin1_swedish_c                                                                                                    | <ul> <li>Atribut</li> <li></li> <li></li></ul>                                                                                                    | si 💿 I   | Pelacakar<br>Tak<br>Tern<br>T                                                                                                    | ilai A                                                                                                    | Trigger  Komentar              |
| A all a log and a log and a log      | Jelajahi P. S     Selajahi P. S     Selajah | Jenis OL<br>Jenis VARCHAR<br>VARCHAR<br>VARCHAR                                                                                                    | • C                                                                                                    | ani     34     Tambahka       2anjang/Nilai     ●       11       255       5       255                                                                                                    | Image: Second second second | r 🖬 Im<br>                                                      | Penyortiran Penyortiran Iatin1_swedish_c Iatin1_swedish_c Iatin1_swedish_c                                                                                                    | <ul> <li>Atribut</li> <li></li> <li></li></ul>                                                                                                    | si 💿 I   | Pelacakar<br>Tak<br>Tern<br>• •                                                                                                    | n 20<br>illai A<br>illai (<br>i (                                                                                                    | Komentar                       |
| Carload     Construction     Construction     Constr      | Jelajahi M S     Selajahi M S     S | Jenis OL<br>Jenis Varchar<br>Varchar<br>Varchar<br>Varchar                                                                                                    | <ul> <li>C</li> <li>F</li> <li>T</li> <li>T</li> <li>T</li> <li>T</li> </ul>                                                                                                    | anjang/Nilai ●<br>255<br>255                                                                                                    | Image: Ekspore       Bawaan (g)       Tidak ada       Tidak ada       Tidak ada       Tidak ada       Tidak ada                                                                                                    | r 🖬 Inn<br>• • • • • • • • • • • • • • • • • • •                | Penyortiran Patient_swedish_c latin1_swedish_c latin1_swedish_c latin1_swedish_c                                                                                                    | <ul> <li>Atribut</li> <li> <ul> <li>T</li> <li>T</li> <li>T</li> </ul> </li> </ul>                                                                                                    | si       | Pelacakar<br>Tak<br>Tem                                                                                                    | 1 20<br>11 20<br>11                                                                                                  | Trigger  Komentar  Komentar    |
| Carlos Construction     Construction     Constructio      | Jelajahi P. S     Selajahi P. S     Selajah | Jenis OL<br>VARCHAR<br>VARCHAR<br>VARCHAR                                                                                                    | • C                                                                                                    | ≇é         Tambahka           Panjang/Nilai         ●           11         ●           255         ●           255         ●                                                                                                    | Image: Ekspore       Bawaan @       Tidak ada       Tidak ada       Tidak ada       Tidak ada       Tidak ada       Tidak ada                                                                                                    | r 🖬 Inn<br>                                                     | Penyortiran Penyortiran Iatin1_swedish_c Iatin1_swedish_c Iatin1_swedish_c Iatin1_swedish_c                                                                                                    | <ul> <li>Atribut</li> <li>Atribut</li> <li></li></ul>                                                                                                    | si 💿 I   | Pelacakar<br>Tak<br>Tern<br>• • • • • • • • • • • • • • • • • • •                                                                                                     | 1 20<br>11 20<br>11 20<br>1 20<br>1 20 | Komentar                       |
| Carlow Content of the server of the server of the ser      | Jelajahi P. S     Ammo     Jelajahi P. S     Mamo     Jek from Central Column     email     Pick from Central Column     kriteria     Pick from Central Column     Ketarangan     Pick from Central Column     Ketarangan                                                                                                    | Jenis OL<br>Jenis VARCHAR<br>VARCHAR<br>VARCHAR<br>VARCHAR<br>VARCHAR                                                                                                    | <ul> <li>C</li> <li>F</li> <li>T</li> <li>T</li> <li>T</li> <li>T</li> <li>T</li> <li>T</li> </ul>                                                                                                    | ≇         Tambahka           2anjang/Nilai         ●           11         ●           255         ●           255         ●           255         ●                                                                                                    | Image: Ekspore       Bawaan       Image: Ekspore       Image: Ekspore       Image: Ekspore       Image: Image: Ekspore       Image: Image: Ekspore       Image: Image: Image: Ekspore       Image: Image:                                                                                                    | r 😨 Inn<br>• 1<br>• 1<br>• 1<br>• 1<br>• 1<br>• 1<br>• 1<br>• 1 | Penyortiran Penyortiran Iatin1_swedish_c Iatin1_swedish_c Iatin1_swedish_c Iatin1_swedish_c                                                                                                    | <ul> <li>Atribut</li> <li>Atribut</li> <li></li></ul>                                                                                                    | si       | Tak    Tak    Tern                                                                                                    | 1 20<br>1 1 20<br>1 1 1 1 1 1 1 1 1 1 1 1 1 1 1 1 1 1 1                                                                                                     | Komentar                       |
| Carlow Construction     Carlow Construction     C      | Jelajahi P. S     Selajahi P. S     Selajah | Jenis OL<br>INT<br>VARCHAR<br>VARCHAR<br>VARCHAR                                                                                                    | <ul> <li>C</li> <li>F</li> <li>T</li> <li>T&lt;</li></ul> | 34         Tombahko           Panjang/Niloi         Image: Comparison of the second second secon                                            | <ul> <li>Response</li> <li>Revean @</li> <li>Tidak ada</li> <li>Tidak ada</li> <li>Tidak ada</li> <li>Tidak ada</li> <li>Tidak ada</li> <li>Tidak ada</li> </ul>                                                                                                    | r 🔛 Inn<br>                                                     | Penyortiran Penyortiran Iatin1_swedish_c Iatin1_swedish_c Iatin1_swedish_c Iatin1_swedish_c                                                                                                    | <ul> <li>Atribut</li> <li>Constraints</li> <li>Constraints</li> <li>Cons</li></ul>                                                                                                    | si       | Tak    Tak    Tern    *    *                                                                                                    | 1 20<br>1 1 20<br>1 1 1 1 1 1 1 1 1 1 1 1 1 1 1 1 1 1 1                                                                                                     | Irigger     S                  |
| Carlow Construction      Carlow Construction      Carlow Construct      | Jelajahi M. S     Selajahi M. S     Selajah | Jenis SQL<br>Jenis VARCHAR<br>VARCHAR<br>VARCHAR<br>VARCHAR<br>DOUBLE                                                                                                    | <ul> <li>C</li> <li>F</li> <li>V</li> <li>V&lt;</li></ul> | ≇         Tombahko           Panjang/Nilai         ●           11         ●           255         ●           255         ●           255         ●                                                                                                    | <ul> <li>i Eksport</li> <li>Bawaan @</li> <li>Tidak ada</li> <li>Tidak ada</li> <li>Tidak ada</li> <li>Tidak ada</li> <li>Tidak ada</li> <li>Tidak ada</li> <li>Tidak ada</li> </ul>                                                                                                    | r 😨 Im<br>                                                      | Penyortiran Penyortiran Iatin1_swedish_c Iatin1_swedish_c Iatin1_swedish_c Iatin1_swedish_c Iatin1_swedish_c                                                                                                    | <ul> <li>Atribut</li> <li>T</li> <li>T</li></ul>                                                                                                    | si       | Pelacakar    Tak    Tern    *    *    *    *    *                                                                                                    | n 24<br>ilai A<br>i (<br>i (<br>i (                                                                                                    | Irigger     S                  |
| Carbaru Favorit      Terbaru Favorit      Baru      Baru      b      b      b      db      db          | Jelajahi P. S     Ammo     Jelajahi P. S     Mamo     Jelajahi P. S     Mamo     Jela fom Central Column     Kriteria     Pick fom Central Column     Kriteria     Pick fom Central Column     Retaragan     Pick fom Central Column     Initai     Pick fom Central Column     Riteria                                                                                                    | Jenis OL<br>Jenis VARCHAR<br>VARCHAR<br>VARCHAR<br>VARCHAR<br>JUARCHAR                                                                                                    | 2 \$\$ 4 4 4 5 5 6 7 7                                                                                                    | 34         Tambahka           2anjang/Nilai         ●           11         ●           255         ●           255         ●           255         ●                                                                                                    | <ul> <li>Response</li> <li>Tidak ada</li> <li>Tidak ada</li> <li>Tidak ada</li> <li>Tidak ada</li> <li>Tidak ada</li> <li>Tidak ada</li> <li>Tidak ada</li> <li>Tidak ada</li> <li>Tidak ada</li> </ul>                                                                                                    | r 😨 Im<br>v<br>v<br>v<br>v<br>v<br>v<br>v<br>v                  | Penyortiran Penyortiran Iatin1_swedish_c Iatin1_swedish_c Iatin1_swedish_c Iatin1_swedish_c Iatin1_swedish_c Iatin1_swedish_c Iatin1_swedish_c Iatin1_swedish_c                                                                                                    | <ul> <li>Popera</li> <li>Atribut</li> <li>Constraints</li> <li>Constraints</li> <li>Constrain</li></ul>                                                                                                    | si       | Pelacakar Tak Tern                                                                                                    | n 24<br>ilai A<br>i ()<br>i ()<br>i ()<br>i ()                                                                                                    | Irigger     S                  |
| Carlor Construction     Carlor Construction     C      | Jelajahi P. S     Name     Id     Pick from Central Column     email     Pick from Central Column     ktriterfa     Pick from Central Column     deskripsi     Pick from Central Column     keterangan     Pick from Central Column     nilai     Pick from Central Column                                                                                                    | Jenis OL<br>Jenis VARCHAR<br>VARCHAR<br>VARCHAR<br>VARCHAR<br>DUBLE                                                                                                    | <ul> <li>C</li> <li>F</li> <li>V</li> <li>V&lt;</li></ul> | 34         Tombahko           2ranjang/Nilai         (a)           11         (b)           255         (c)           255         (c)                                                                                                    | <ul> <li>Bawaan @</li> <li>Tidak ada</li> <li>Tidak ada</li> <li>Tidak ada</li> <li>Tidak ada</li> <li>Tidak ada</li> <li>Tidak ada</li> <li>Tidak ada</li> <li>Tidak ada</li> </ul>                                                                                                    | r 😨 Int                                                         | Penyortiran Penyortiran Iatin1_swedish_c Iatin1_swedish_c Iatin1_swedish_c Iatin1_swedish_c Iatin1_swedish_c Iatin1_swedish_c                                                                                                    | >         >         Operation           Atribut             *             *             *             *             *             *             *             *                                                                                                    | si       | Pelacakar<br>Tak<br>Tern                                                                                                    |                                                                                                    | Irigger     S     S            |
| Carlow Construction      Carlow Construction      Construction      Constructio      | Jelajahi M. S     Armonia M. Selajahi M. S     Selajahi M. S     Selajahi M. S  | Jenis SOL<br>Jenis VARCHAR<br>VARCHAR<br>VARCHAR<br>VARCHAR<br>VARCHAR                                                                                                    | <ul> <li>C</li> <li>F</li> <li>V</li> <li>V&lt;</li></ul> | Image: style="text-align: center;">Image: style="text-align: center;">Image: style="text-align: center;"/>Image: style="text-align: center;"/>Image: style="text-align: center;"/>Image: style="text-align: center;"/>Image: style="text-align: center;"/>Image: style="text-align: center;"/>Image: style="text-align: center;"/>Image: style="text-align: center;"/>Image: style="text-align: center;"/>Image: style="text-align: center;"/>Image: style="text-align: center;"/>Image: style="text-align: center;"/>Image: style="text-align: center;"/>Image: style="text-align: center;"//Image: style="text-align: center;"//Image: style="text-align: center;"//Image: style="text-align: center;"/>Image: style="text-align: center;"//Image: style="text-align: center;"/>Image: style="text-align: center;"//Image: style="text-align: center;"//Image: style="text-align: style="text-align: style="text-align: style="text-align: center;"//Image | <ul> <li>Response</li> <li>Tidak ada</li> <li>Tidak ada</li> <li>Tidak ada</li> <li>Tidak ada</li> <li>Tidak ada</li> <li>Tidak ada</li> <li>Tidak ada</li> <li>Tidak ada</li> </ul>                                                                                                    | r 😨 Inn<br>                                                     | Penyortiran Penyortiran Iatin1_swedish_c Iatin1_swedish_c Iatin1_swedish_c Iatin1_swedish_c Iatin1_swedish_c Iatin1_swedish_c                                                                                                    | <ul> <li>Popera</li> <li>Atribut</li> <li>Atribut</li> <l< td=""><td>si 💿  </td><td>Pelacakar<br/>Tak<br/>Tern<br/>▼ □<br/>▼ □<br/>▼ □<br/>▼ □<br/>▼ □</td><td></td><td>Irigger     Simpen)</td></l<></ul> | si 💿     | Pelacakar<br>Tak<br>Tern<br>▼ □<br>▼ □<br>▼ □<br>▼ □<br>▼ □                                                                                                    |                                                                                                    | Irigger     Simpen)            |
| Carlor Carlor Carl      | Jelajahi P. S     Selajahi P. S     Selajah | Strukter SOL<br>Jenis SOL<br>NT<br>VARCHAR<br>VARCHAR<br>VARCHAR<br>VARCHAR<br>DUBLE                                                                                                    | • C                                                                                                    | 3±         Tombahko           2anjang/Nilai         ●           11         ●           255         ●           255         ●                                                                                                    | <ul> <li>Eksport</li> <li>Tidak ada</li> <li>Tidak ada</li> <li>Tidak ada</li> <li>Tidak ada</li> <li>Tidak ada</li> <li>Tidak ada</li> <li>Tidak ada</li> <li>Tidak ada</li> </ul>                                                                                                    | r 😨 Im                                                          | Penyortiran Penyortiran Iatin1_swedish_c Iatin1_swedish_c Iatin1_swedish_c Iatin1_swedish_c Iatin1_swedish_c Iatin1_swedish_c Iatin1_swedish_c Iatin1_swedish_c                                                                                                    | <ul> <li>Atribut</li> <li>Atribut</li> <li> <ul> <li></li></ul></li></ul>                                                                                                    | (I<br>Bo | Pelacakar<br>Tak<br>Tern<br>Y C<br>Y C<br>Y C<br>Y C<br>Pratinjau                                                                                                    | I 20<br>IIIIII A<br>IIIIII A<br>IIIIII A<br>IIIIIII A<br>IIIIIIIIII                                                                                                    | Irigger     Simpan     Reshift |
| Carlos Construction of the second and second and s      | Jelajahi P. S     Selajahi P. S     Selajah | Jenis<br>Jenis<br>INT S<br>VARCHAR S<br>VARCHAR S<br>VARCHAR S<br>VARCHAR S<br>VARCHAR S<br>NARCHAR S<br>NARCHAR S | • • • • • • • • • • • • • • • • • • •                                                                                                    | 34         Tombahko           2anjang/Nilai         9           11         255           255         255                                                                                                    | <ul> <li>Eksport</li> <li>Tidak ada</li> <li>Tidak ada</li> <li>Tidak ada</li> <li>Tidak ada</li> <li>Tidak ada</li> <li>Tidak ada</li> <li>Tidak ada</li> <li>Tidak ada</li> </ul>                                                                                                    | r 😨 Im                                                          | Penyortiran Penyortiran Iatin1_swedish_c Iatin1_swedish_c | Image: symbol of the symbol of the                                                                                                    | ii 💽 I   | Tak       Tern       *       *       *       *       *       *       *       *       *       *       *       *       *       *       *       *       *       *       *       *       *       *       *       *       *       *       *       *       *       *       *       *       *       *       *       *       *       *       *       *       *       *       *       *       *       *       *       *       *       *       *       *       *       *       *       *       *       *       *       *       *       *       *       *       *       * | IIIIIIIIIIIIIIIIIIIIIIIIIIIIIIIIIIIIII                                                                                                    | Simpan<br>Sixayat Beshil       |

Langkah 2. Mengatur Config di CI

Kali ini saya akan membas bagaimana mengatur cofigurasi codeigniter agar lebih dinamis, mari kita langsung praktek saja.

waktu pertama kali saya menggunakan codeiniter, pada saat saya mau mengatur configurasi

URL saya selalu menggunakan cara seperti ini,

Di folder config.php kita akan menemukan syntax seperti ini,

\$config['base\_url'] = '<u>http://localhost/nama\_class</u>';

Penamaan setelah localhost tergantung nama database yang anda buat, kali ini nama database yang saya buat adalah 'wp' bisa dilihat gambar dibawah ini

## Langkah 3. Mengatur Cnfigurasi Autoload di CI

Pada tutorial kali ini kita akan belajar bagaimana cara Mengatur Konfigurasi Autoload

**Pada Codeigniter**, dengan kita mengtur konfigurasi autoload kita bisa menggunakan package, libraries dan helpper yang suda di sediakan oleh codeigniter untuk project kita.

File ini berada di dalam folder application/config/autoload.php, secara default, akan menentukan apa saja yang secara otomatis akan di panggil atau di-load saat system berjalan. Untuk menjaga agar framework codeigniter tetap ringan dan cepat, maka default system hanya memanggil resource seminimal mungkin. Jika anda sering menggunakan library, driver, helper, language, model, ataupun file konfigurasi buatan sendiri, maka akan lebih baik untuk meletakkannya di dalam file konfigurasi autoload.php ini daripada melakukan pemanggilan secara berulang-ulang di dalam controller anda. Berikut ini adalah cara bagaimana kita melakukan pemanggilan otomatis dalam file konfigurasi autoload.php

Untuk memperkenalkan library kedalam Codeigniter kita menggunakan konfigurasi *Autoloads*, mari kita buka Autoloads.php yang terdapat di dalam directory yang sama dengan database.php. Di dalam autoloads terdapat tujuh konfigurasi yang dapat kita atur.

- Packages, digunakan untuk menambahkan package yang berisi custom resource ke dalam codeigniter.
- 2. Libraries, digunakan untuk menambahkan library kedalam codeigniter.
- Drivers, digunakan untuk menambahkan drivers, drivers adalah libraries yang memiliki parent class dan child class didalamnya.
- 4. Helpers, digunakan untuk menambahkan helpers yang diperuntungkan dalam membantu setiap task dan berisi function.
- Config, digunakan untuk menambahakan preferensi konfigurasi, dapat berasal dari config.php atau konfigurasi custom buatan sendiri.

- 6. Language, digunakan untuk menambahkan file bahasa bahasa untuk meninternasionalisasikan sebuah web.
- 7. Model, digunakan jika kita ingin menambahkan model alternative kedealam controller.

Contoh cara autoload driver

Helper, Model dan Libraries

variabel ini digunakan untuk memmuat daftar helper yang akan dipanggil secara otomatis

oleh system codeigniter. Contohpemanggilah helper adalah sebagai berikut:

```
$autoload['language'] = array();
    Auto-load Models
$autoload['model'] = array('model_auth','model_app');
< autoload.php 🗙

    6. Language files
    7. Models

        $autoload['packages'] = array();
         | application/libraries/ directory, with the addition of the
| 'database' library, which is somewhat of a special case.
        $autoload['libraries'] = array('database','session');
          These classes are located in system/libraries/ or in your application/libraries/ directory, but are also placed ins
```

## Langkah 3. Konek Database ke CI

kita akan membuat sebuah database dulu untuk contoh saja. agar kita bisa belajar membuat koneksi database dengan mysql. karena jika database nya belum di buat jadi php nya mau di hubungkan kemana ? hehe.. pertama buatlah sebuah database dengan nama 'wp'. Setelah anda membuat database seperti yang saya instruksikan, selanjutnya kita akan mengkoneksikan database php dan mysql. Carny buatlah sebum file php dental nama koneksi.php kemudian simpan file tersebut pada direcroti localhost anda.

| */<br>\$act | tive_group = 'default';                                     |
|-------------|-------------------------------------------------------------|
| \$qu        | ery_builder = TRUE;                                         |
| \$db        | ['default'] = array(                                        |
|             | 'dsn' => '',                                                |
|             | <pre>'hostname' =&gt; 'localhost',</pre>                    |
|             | 'username' => 'root',                                       |
|             | 'password' => '',                                           |
|             | 'database' ⇒ 'wp',                                          |
|             | 'dbdriver' => 'mysqli',                                     |
|             | 'dbprefix' => '',                                           |
|             | 'pconnect' => FALSE,                                        |
|             | <pre>'db_debug' =&gt; (ENVIRONMENT !== 'production'),</pre> |
|             | <pre>'cache_on' =&gt; FALSE,</pre>                          |
|             | 'cachedir' => '',                                           |
|             | 'char_set' => 'utf8',                                       |
|             | 'dbcollat' => 'utf8_general_ci',                            |
|             | 'swap_pre' => '',                                           |
|             | <pre>'encrypt' =&gt; FALSE,</pre>                           |
|             | <pre>'compress' =&gt; FALSE,</pre>                          |
|             | 'stricton' => FALSE,                                        |
|             | 'failover' => array(),                                      |
|             | 'save_queries' => TRUE                                      |
| );          |                                                             |

seperti penjelasan di atas. pada function mysql\_connect() isikan nama host anda, username mysql, dan password mysql anda. password mysql saya di sini dikosongkan saja. jadi tidak saya isi dan username mysql saya root(default). dan nama host localhost. karena saya menggunakan localhost. mysql\_connect adalah fungsi php untuk menghubungkan file php dengan host.dan memberikan settingan nama host, username dan password mysql.

# Langkah 4. Membuat Model\_app di Folder Model

Dalam pembuatan Web App, model direpresentasikan sebagai struktur data. Model berisi class yang mengandung function yang membantu menjalankan fungsi CRUD (Create, Read, Update dan Delete) terhadap suatu database.

Silahkan Kamu buat file php dengan nama mymodel.php dalam directory application/model, dan masukan kode berikut kedalamnya :

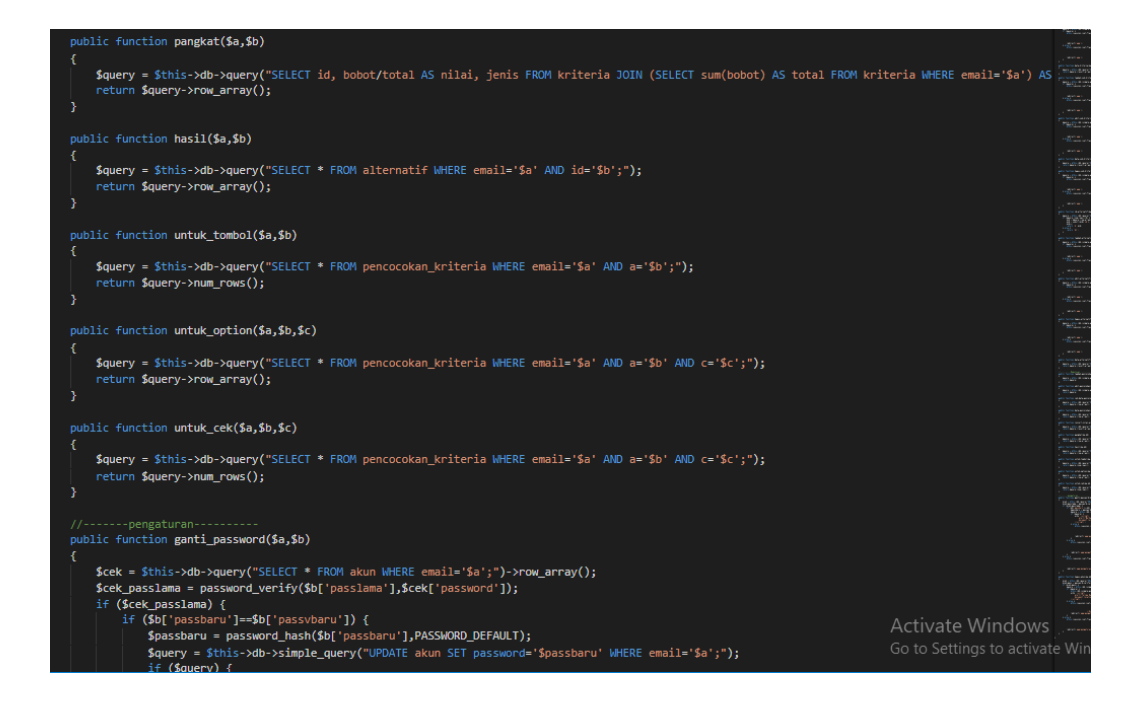

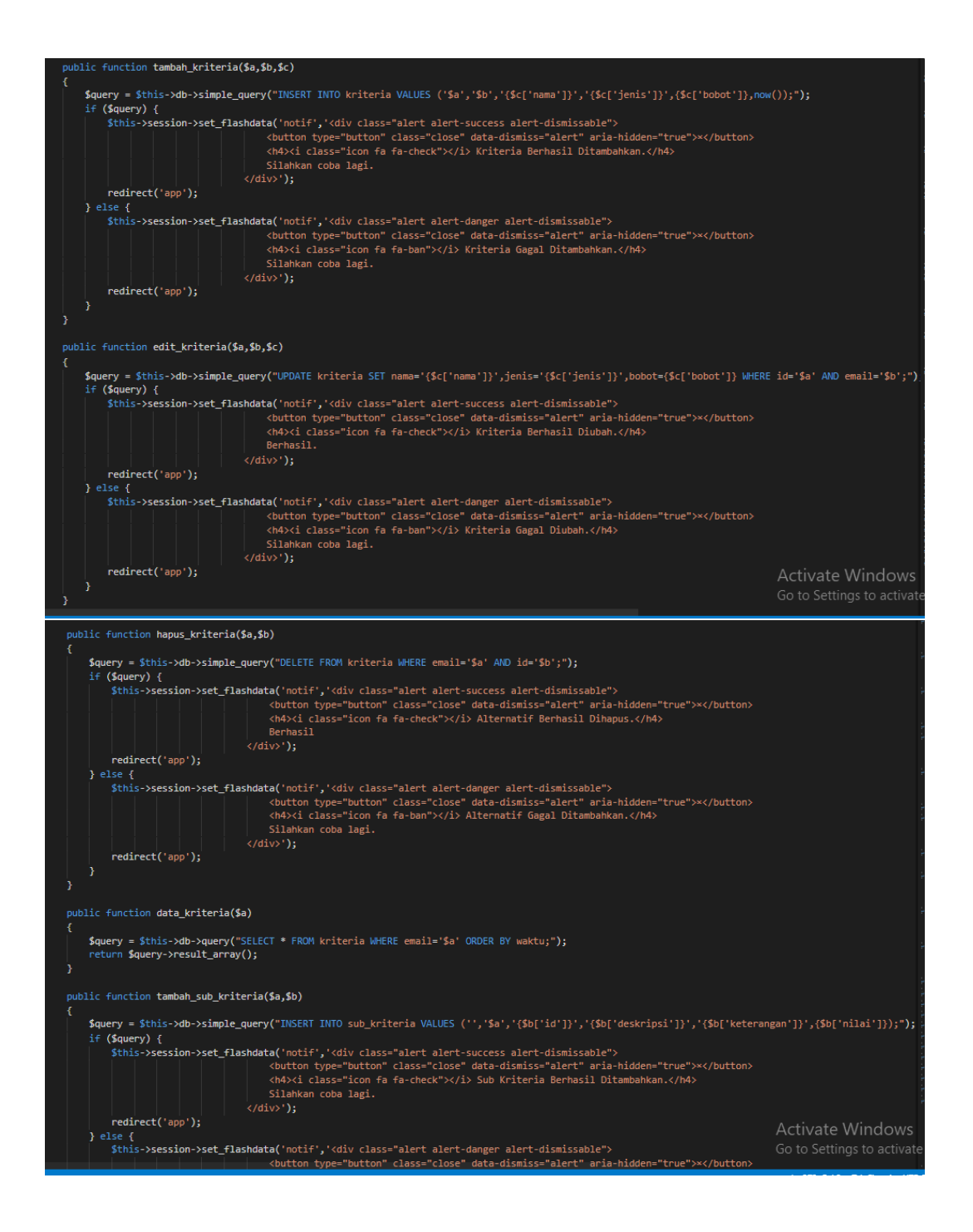

|                                                                                                    | (dist).                                                                                                    |                               |
|----------------------------------------------------------------------------------------------------|----------------------------------------------------------------------------------------------------|-------------------------------|
| <pre>redirect('app'); }</pre>                                                                                                    | (1011) ];                                                                                                    |                               |
|                                                                                                    |                                                                                                    |                               |
| public function edit_sub_kriter:                                                                                                    | ia(\$a,\$b)                                                                                                    |                               |
| <pre>\$ \$ query = \$this-&gt;db-&gt;simple_d \$ for (for each of the second second secon</pre>                                                                                                    | <pre>query("UPDATE sub_kriteria SET deskripsi='{\$b['deskripsi']}',keterangan='{\$b['keterangan']}',ni</pre>                                                                          | lai={\$b['nilai']} WHERE :    |
| \$this->session->set_fla:                                                                                                    | <pre>shdata('notif','<div class="alert alert-success alert-dismissable"></div></pre>                                                                                                  |                               |
|                                                                                                    | <pre><button aria-hidden="true" class="close" data-dismiss="alert" type="button">*</button> <h> </h></pre> <pre></pre> <pre> </pre>                                                   |                               |
|                                                                                                    | Berhasil.<br>');                                                                                                    |                               |
| <pre>redirect('app'); } else {</pre>                                                                                                    |                                                                                                    |                               |
| <pre>\$this-&gt;session-&gt;set_flag</pre>                                                                                                    | <pre>shdata('notif','<div class="alert alert-danger alert-dismissable"></div></pre>                                                                                                   |                               |
|                                                                                                    | <pre><h4><i class="icon fa fa-ban"></i> Sub Kriteria Gagal Diubah.</h4></pre>                                                                                                    |                               |
|                                                                                                    | ');                                                                                                    |                               |
| redirect('app'); }                                                                                                    |                                                                                                    |                               |
|                                                                                                    |                                                                                                    |                               |
| <pre>public function data_sub_kriter: {</pre>                                                                                                    | ia(\$a,\$b)                                                                                                    |                               |
| <pre>\$query = \$this-&gt;db-&gt;query("\$ peture \$query_&gt;pesult appays</pre>                                                                                                    | SELECT • FROM sub_kriteria WHERE kriteria='\$a' AND email='\$b' ORDER BY nilai DESC;");                                                                                               |                               |
| }                                                                                                    |                                                                                                    |                               |
| public function hapus_sub_kriter                                                                                                    | ria(\$a)                                                                                                    |                               |
| {<br>\$query = \$this->db->simple_o                                                                                                    | <pre>;uery("DELETE FROM sub_kriteria WHERE id=\$a;");</pre>                                                                                                    |                               |
| <pre>if (\$query) {     \$this-&gt;session-&gt;set_fla;</pre>                                                                                                    | <pre>shdata('notif','<div class="alert alert-success alert-dismissable"></div></pre>                                                                                                  |                               |
|                                                                                                    | <pre><build aria-hidden="true" class="close" data-dismiss="alert" to="" type="button">x <h4><i class="icon fa fa-check">x/i&gt; Sub kriteria Berbasil Dihapus.</i></h4></build></pre> | Activate Windows              |
|                                                                                                    | Berhasil                                                                                                    | Go to Settings to activa      |
|                                                                                                    | <pre>class for in in on solid structurer onder promonyous shas </pre>                                                                                                    |                               |
|                                                                                                    | ');                                                                                                    |                               |
| <pre>redirect('app'); }</pre>                                                                                                    |                                                                                                    |                               |
|                                                                                                    |                                                                                                    |                               |
| public function id_alternatif                                                                                                    | (\$a)                                                                                                    |                               |
| {<br>\$query = \$this->db->query                                                                                                    | ("SELECT * FROM alternatif WHERE email='\$a' AND waktu=(SELECT max(waktu) FROM alternatif W                                                                                           | HERE email='\$a');" <b>);</b> |
| if (\$query->num_rows()>0)<br>\$id = \$query->row_arr                                                                                                    | {<br>ay();                                                                                                    |                               |
| <pre>\$id = substr(\$id['id' \$id++'</pre>                                                                                                    |                                                                                                    |                               |
| return 'A'.\$id;                                                                                                    |                                                                                                    |                               |
| return 'A1';                                                                                                    |                                                                                                    |                               |
|                                                                                                    |                                                                                                    |                               |
| public function tambah altern                                                                                                    | atif(\$a,\$b,\$c)                                                                                                    |                               |
| {                                                                                                    | =                                                                                                    |                               |
| if (\$query) {                                                                                                    | e_query(insert into alternation values ( sa , sb , se , now()); );                                                                                                    |                               |
| \$this->session->set_f                                                                                                    | <pre>lashdata(`noti+',`<div class="alert alert-success alert-dismissable"></div></pre>                                                                                                |                               |
|                                                                                                    | <h4><i class="icon fa fa-check"></i> Alternatif Berhasil Ditambahkan.</h4><br>Silahkan coba lagi.                                                                                     |                               |
| redirect('ann'):                                                                                                    |                                                                                                    |                               |
| } else {                                                                                                    | The back of the shift of the state of the state descence of the state state of the                                                                                                    |                               |
| \$CHIS-7SESSION-7SEL_T                                                                                                    | <pre>class=close" data-dismiss="alert" aria-hidden="true"&gt;x</pre>                                                                                                    |                               |
|                                                                                                    | <h4><i class="icon fa fa-ban"></i> Alternatif Gagal Ditambahkan.</h4><br>Silahkan coba lagi.                                                                                          | Go to Settings to act         |
|                                                                                                    | ');                                                                                                    | Go to Settings to act         |
| <pre>redirect('app');</pre>                                                                                                    | (M247 /)                                                                                                    |                               |
|                                                                                                    |                                                                                                    |                               |
| public function edit alternat                                                                                                    | if(\$a \$h \$r)                                                                                                    |                               |
|                                                                                                    |                                                                                                    |                               |
| <pre>\$query = \$this-&gt;db-&gt;simpl if (\$query) {</pre>                                                                                                    | e_query("UPDATE alternatif SET lokasi='Sc' WHERE id='Sa' AND email='Sb';");                                                                                                    |                               |
| <pre>\$this-&gt;session-&gt;set_f</pre>                                                                                                    | <pre>lashdata('notif','<div class="alert alert-success alert-dismissable"></div></pre>                                                                                                |                               |
|                                                                                                    | <h4><i class="icon fa fa-check"></i> Alternatif Berhasil Diubah.</h4> Berhasil                                                                                                    |                               |
|                                                                                                    | ');                                                                                                    |                               |
| <pre>redirect('app'); } else {</pre>                                                                                                    |                                                                                                    |                               |
| <pre>\$this-&gt;session-&gt;set_f</pre>                                                                                                    | <pre>lashdata('notif','<div class="alert alert-danger alert-dismissable"></div></pre>                                                                                                 | on>                           |
|                                                                                                    | <h4><i class="icon fa fa-ban"></i> Alternatif Gagal Diubah.</h4>                                                                                                    |                               |
|                                                                                                    | ');                                                                                                    |                               |
| <pre>redirect('app'); }</pre>                                                                                                    |                                                                                                    |                               |
|                                                                                                    |                                                                                                    |                               |
| public function hapus_alterna                                                                                                    | tif(\$a,\$b)                                                                                                    |                               |
| <pre>\$ \$ query = \$this-&gt;db-&gt;simpl \$ query = \$this-&gt;db-&gt;simpl \$ query = \$thi</pre> | <pre>e_query("DELETE FROM alternatif WHERE email='\$a' AND id='\$b';");</pre>                                                                                                    |                               |
| if (\$query) {     \$this->session->set f                                                                                                    | lashdata('notif'.' <diy class="alert alert-success alert-dismissable"></diy>                                                                                                    |                               |
|                                                                                                    | <pre><button aria-hidden="true" class="close" data-dismiss="alert" type="button">&gt;<td></td></button></pre>                                                                         |                               |
|                                                                                                    | Berhasil                                                                                                    |                               |
| <pre>redirect('app');</pre>                                                                                                    |                                                                                                    |                               |
| <pre>} else {</pre>                                                                                                    | lashdata('notif',' <diy )<="" class="alert alert-danger alert-dismissable" td=""><td></td></diy>                                                                                      |                               |
| Juins Juins Juin Jet_P                                                                                                    | <pre><br/> x</pre>                                                                                                    | on> A stiviate \\/inda        |
|                                                                                                    |                                                                                                    |                               |
|                                                                                                    | <h4><i class="icon fa fa-ban"></i> Alternatif Gagal Ditambahkan.</h4><br>Silahkan coba lagi.                                                                                          | Go to Settings to ac          |

|                                                                                                  | <pre>redirect('app');</pre>                                                                                                    |                                                         |
|--------------------------------------------------------------------------------------------------|----------------------------------------------------------------------------------------------------|---------------------------------------------------------|
|                                                                                                  |                                                                                                    |                                                         |
|                                                                                                  | nublic function data alternatif(\$a)                                                                                                    |                                                         |
|                                                                                                  | <pre>{     {</pre>                                                                                                    |                                                         |
|                                                                                                  |                                                                                                    |                                                         |
|                                                                                                  | // Keputusan<br>public function tambah_pencocokan(\$a,\$b,\$c,\$d)<br>{                                                                                                    |                                                         |
|                                                                                                  | <pre>\$query = \$this-&gt;db-&gt;simple_query("INSERT INTO pencocokan_kriteria VALUES ('\$a','\$b','\$c',\$d);"); return \$query; }</pre>                                                                                                    |                                                         |
|                                                                                                  | <pre>public function edit_pencocokan(\$a,\$b,\$c,\$d)</pre>                                                                                                    |                                                         |
|                                                                                                  | <pre>{     \$query = \$this-&gt;db-&gt;simple_query("UPDATE pencocokan_kriteria SET id_nilai=\$d WHERE email="\$a" AND a="\$b" AND c="\$c";")     return \$query; }</pre>                                                                                                    |                                                         |
|                                                                                                  | public function cek_data_pencocokan_kriteria(\$a)                                                                                                    |                                                         |
|                                                                                                  | <pre>{   \$query = \$this-&gt;db-&gt;query("SELECT * FROM pencocokan_kriteria WHERE email='\$a';");   return \$query-&gt;row_array(); }</pre>                                                                                                    |                                                         |
|                                                                                                  | y<br>public function data_pencocokan_kriteria(\$a,\$b,\$c)                                                                                                    |                                                         |
|                                                                                                  | <pre>\$query = \$this-&gt;duery("SELECT * FROM pencocokan_kriteria JOIN sub_kriteria WHERE pencocokan_kriteria.id_nilai=sub_<br/>return \$query-&gt;row_array();<br/>}</pre>                                                                                                    | kriteria.id AND pencocokan_kr                           |
|                                                                                                  | public function convert_nilai_w(\$a)                                                                                                    |                                                         |
|                                                                                                  | <pre>{     \$query = \$this-&gt;duery("SELECT id, bobot/total AS nilai, jenis FROM kriteria JOIN (SELECT sum(bobot) AS total FROM       return \$query-&gt;result_array();</pre>                                                                                                    | kriteria WHERE email='Sa') AS<br>ACTIVATE WINDOWS       |
|                                                                                                  |                                                                                                    |                                                         |
|                                                                                                  | }                                                                                                    | Go to Settings to activa                                |
| -<br>                                                                                            | <pre>} public function pangkat(\$a,\$b) {</pre>                                                                                                    | Go to Settings to activa                                |
| 1<br> <br> <br>                                                                                  | <pre>public function pangkat(\$a,\$b) {     Squery = \$this-&gt;db-&gt;query("SELECT id, bobot/total AS nilai, jenis FROM kriteria JOIN (SELECT sum(bobot) AS total FROM krite     return \$query-&gt;row_array(); }</pre>                                                                                                    | Go to Settings to activa<br>                            |
| t<br> <br> <br> <br> <br>                                                                        | <pre>public function pangkat(\$a,\$b) {     Squery = \$this-&gt;db-&gt;query("SELECT id, bobot/total AS nilai, jenis FROM kriteria JOIN (SELECT sum(bobot) AS total FROM krite     return \$query-&gt;row_array(); } public function hasil(\$a,\$b)</pre>                                                                                                    | Go to Settings to actival<br>eria WHERE email='\$a') AS |
| 1<br>                                                                                            | <pre>public function pangkat(\$a,\$b) {     \$query = \$this-&gt;db-&gt;query("SELECT id, bobot/total AS nilai, jenis FROM kriteria JOIN (SELECT sum(bobot) AS total FROM krite     return \$query-&gt;row_array(); } public function hasil(\$a,\$b) {     \$query = \$this-&gt;db-&gt;query("SELECT * FROM alternatif WHERE email="\$a" AND id="\$b";");     return \$query-&gt;row_array(); }</pre>                                                                                                    | Go to Settings to activa<br>eria WHERE email='\$a') AS  |
| 1<br> <br> <br> <br> <br> <br> <br> <br> <br> <br> <br> <br> <br> <br> <br> <br> <br> <br> <br>  | <pre>public function pangkat(\$a,\$b) {     \$query = \$this-&gt;db-&gt;query("SELECT id, bobot/total AS nilai, jenis FROM kriteria JOIN (SELECT sum(bobot) AS total FROM krite     return \$query-&gt;row_array(); } public function hasil(\$a,\$b) {     \$query = \$this-&gt;db-&gt;query("SELECT * FROM alternatif MHERE email="\$a" AND id="\$b";");     return \$query-&gt;row_array(); } public function untuk_tombol(\$a,\$b)</pre>                                                                                                    | Go to Settings to activa                                |
| 1<br>1<br>1<br>1<br>1<br>1<br>1<br>1<br>1<br>1                                                   | <pre>public function pangkat(\$a,\$b) {     Squery = \$this-&gt;db-&gt;query("SELECT id, bobot/total AS nilai, jenis FROM kriteria JOIN (SELECT sum(bobot) AS total FROM krite     return \$query-&gt;row_array(); } public function hasil(\$a,\$b) {     Squery = \$this-&gt;db-&gt;query("SELECT * FROM alternatif WHERE email='\$a' AND id='\$b';");     return \$query-&gt;row_array(); } public function untwt_tombol(\$a,\$b) {     Squery = \$this-&gt;db-&gt;query("SELECT * FROM pencocokan_kriteria WHERE email='\$a' AND a='\$b';");     return \$query = \$this-&gt;db-&gt;query("SELECT * FROM pencocokan_kriteria WHERE email='\$a' AND a='\$b';"); } </pre>                                                                                                    | Go to Settings to activa<br>eria WHERE email='\$a') AS  |
| F<br>1<br>1<br>1<br>1<br>1<br>1<br>1<br>1<br>1<br>1<br>1<br>1<br>1<br>1<br>1<br>1<br>1<br>1<br>1 | <pre>public function pangkat(\$a,\$b) {     Squery = \$this-&gt;db-&gt;query("SELECT id, bobot/total AS nilai, jenis FROM kriteria JOIN (SELECT sum(bobot) AS total FROM krite     return \$query-&gt;row_array(); } public function hasil(\$a,\$b) {     Squery = \$this-&gt;db-&gt;query("SELECT * FROM alternatif MHERE email="\$a" AND id="\$b";");     return \$query-&gt;row_array(); } public function untuk_tombol(\$a,\$b) {     Squery = \$this-&gt;db-&gt;query("SELECT * FROM pencocokan_kriteria WHERE email="\$a" AND a="\$b";");     return \$query-&gt;num_rows(); }</pre>                                                                                                    | Go to Settings to activa                                |
| 1<br>1<br>1<br>1<br>1<br>1<br>1<br>1<br>1<br>1<br>1<br>1<br>1<br>1<br>1<br>1<br>1<br>1<br>1      | <pre>public function pangkat(\$a,\$b) {     Squery = \$this-&gt;db-&gt;query("SELECT id, bobot/total AS nilai, jenis FROM kriteria JOIN (SELECT sum(bobot) AS total FROM krite     return \$query-&gt;row_array(); } public function hasil(\$a,\$b) {     Squery = \$this-&gt;db-&gt;query("SELECT * FROM alternatif MHERE email="\$a" AND id="\$b";");     return \$query-&gt;row_array(); } public function untuk_tombol(\$a,\$b) {     Squery = \$this-&gt;db-&gt;query("SELECT * FROM pencocokan_kriteria MHERE email="\$a" AND a="\$b";");     return \$query-&gt;num_rows(); } public function untuk_option(\$a,\$b,\$c) { </pre>                                                                                                    | Go to Settings to activa                                |
| 1<br>1<br>1<br>1<br>1<br>1<br>1<br>1<br>1<br>1<br>1<br>1<br>1<br>1<br>1<br>1<br>1<br>1<br>1      | <pre>public function pangkat(\$a,\$b) {     Squery = \$this-&gt;db-&gt;query("SELECT id, bobot/total AS nilai, jenis FROM kriteria JOIN (SELECT sum(bobot) AS total FROM krite     return \$query-&gt;row_array(); } public function hasil(\$a,\$b) {     Squery = \$this-&gt;db-&gt;query("SELECT * FROM alternatif MHERE email="\$a' AND id="\$b';");     return \$query-&gt;row_array(); } public function untuk_tombol(\$a,\$b) {     Squery = \$this-&gt;db-&gt;query("SELECT * FROM pencocokan_kriteria MHERE email="\$a' AND a="\$b';");     return \$query-&gt;num_rows(); } public function untuk_option(\$a,\$b,\$c) {     Squery = \$this-&gt;db-&gt;query("SELECT * FROM pencocokan_kriteria MHERE email="\$a' AND a="\$b';");     return \$query-&gt;row_array(); } </pre>                                                                                                    | Go to Settings to activa                                |
| 1<br>1<br>1<br>1<br>1<br>1<br>1<br>1<br>1<br>1<br>1<br>1<br>1<br>1<br>1<br>1<br>1<br>1<br>1      | <pre>public function pangkat(\$a,\$b) {     Squery = \$this-&gt;db-&gt;query("SELECT id, bobot/total AS nilai, jenis FROM kriteria JOIN (SELECT sum(bobot) AS total FROM krite     return \$query-&gt;row_array(); } public function hasil(\$a,\$b) {     Squery = \$this-&gt;db-&gt;query("SELECT * FROM alternatif MHERE email="\$a' AND id="\$b';");     return \$query-&gt;row_array(); } public function untuk_tombol(\$a,\$b) {     Squery = \$this-&gt;db-&gt;query("SELECT * FROM pencocokan_kriteria MHERE email="\$a' AND a="\$b';");     return \$query-&gt;row_array(); } public function untuk_coption(\$a,\$b,\$c) {     Squery = \$this-&gt;db-&gt;query("SELECT * FROM pencocokan_kriteria MHERE email="\$a' AND a="\$b';");     return \$query-&gt;row_array(); } public function untuk_option(\$a,\$b,\$c) {     Squery = \$this-&gt;db-&gt;query("SELECT * FROM pencocokan_kriteria MHERE email="\$a' AND a="\$b' AND c="\$c';");     return \$query-&gt;row_array(); } </pre>                                                                                                    | Go to Settings to activa                                |
| 2<br>4<br>4<br>4<br>4<br>4<br>4<br>4<br>4<br>4<br>4<br>4<br>4<br>4<br>4<br>4<br>4<br>4<br>4<br>4 | <pre>public function pangkat(\$a,\$b) {     Squery = \$this-&gt;db-&gt;query("SELECT id, bobot/total AS nilai, jenis FROM kriteria JOIN (SELECT sum(bobot) AS total FROM krite     return \$query-&gt;row_array(); } public function hasil(\$a,\$b) {     Squery = \$this-&gt;db-&gt;query("SELECT * FROM alternatif MHERE email="\$a' AND id="\$b';");     return \$query-&gt;row_array(); } public function untuk_tombol(\$a,\$b) {     Squery = \$this-&gt;db-&gt;query("SELECT * FROM pencocokan_kriteria MHERE email="\$a' AND a="\$b';");     return \$query-&gt;row_array(); } public function untuk_comton(\$a,\$b,\$c) {     Squery = \$this-&gt;db-&gt;query("SELECT * FROM pencocokan_kriteria MHERE email="\$a' AND a="\$b' AND a="\$b';");     return \$query-&gt;row_array(); } public function untuk_cot(\$a,\$b,\$c) {     Squery = \$this-&gt;db-&gt;query("SELECT * FROM pencocokan_kriteria MHERE email="\$a' AND a="\$b' AND c="\$c';");     return \$query-&gt;row_array(); } public function untuk_cek(\$a,\$b,\$c) {     Squery = \$this-&gt;db-&gt;query("SELECT * FROM pencocokan_kriteria MHERE email="\$a' AND a="\$b' AND c="\$c';");     return \$query-&gt;row_array(); } </pre>                                                                                                    | Go to Settings to activa                                |
| 1<br>1<br>1<br>1<br>1<br>1<br>1<br>1<br>1<br>1<br>1<br>1<br>1<br>1<br>1<br>1<br>1<br>1<br>1      | <pre>public function pangkat(\$a,\$b) {     function pangkat(\$a,\$b)     function pangkat(\$a,\$b)     function hasil(\$a,\$b)     function hasil(\$a,\$b)     function untuk_tombol(\$a,\$b)     function untuk_tombol(\$a,\$b)     function untuk_tombol(\$a,\$b)     function untuk_tombol(\$a,\$b)     function untuk_tombol(\$a,\$b)     function untuk_tombol(\$a,\$b)     function untuk_tombol(\$a,\$b)     function untuk_tombol(\$a,\$b,\$c)     function untuk_tomton(\$a,\$b,\$c)     function untuk_tomton(\$a,\$b,\$b,\$c)     function untuk_tomton(\$a,\$b,\$b,\$c)     function untuk_tomton(\$a,\$b,\$b,\$c)     function untuk_tomton(\$a,\$b,\$b,\$c)     function untuk_tomton(\$a,\$b,\$b,\$c)     function untuk_tomton(\$a,\$b,\$b</pre> | Go to Settings to activa                                |
|                                                                                                  | <pre>public function pangkat(\$a,\$b) {     Squery = \$this-&gt;db-&gt;query("SELECT id, bobot/total AS nilai, jenis FROM kriteria JOIN (SELECT sum(bobot) AS total FROM krite     return Squery-&gt;row_array(); } public function hasil(\$a,\$b) {     Squery = \$this-&gt;db-&gt;query("SELECT * FROM alternatif MHERE email='\$a' AND id='\$b';");     return Squery-&gt;row_array(); } public function untuk_tombol(\$a,\$b) {     Squery = \$this-&gt;db-&gt;query("SELECT * FROM pencocokan_kriteria MHERE email='\$a' AND a='\$b';");     return Squery-&gt;nom_rows(); } public function untuk_option(\$a,\$b,\$c) {     Squery = \$this-&gt;db-&gt;query("SELECT * FROM pencocokan_kriteria MHERE email='\$a' AND a='\$b' AND c='\$c';");     return Squery-&gt;row_array(); } public function untuk_cek(\$a,\$b,\$c) {     Squery = \$this-&gt;db-&gt;query("SELECT * FROM pencocokan_kriteria MHERE email='\$a' AND a='\$b' AND c='\$c';");     return Squery-&gt;row_array(); } public function untuk_cek(\$a,\$b,\$c) {     Squery = \$this-&gt;db-&gt;query("SELECT * FROM pencocokan_kriteria MHERE email='\$a' AND a='\$b' AND c='\$c';");     return Squery-&gt;nom_rows(); } public function untuk_cek(\$a,\$b,\$c) {     Squery = \$this-&gt;db-&gt;query("SELECT * FROM pencocokan_kriteria MHERE email='\$a' AND a='\$b' AND c='\$c';");     return Squery-&gt;nom_rows(); } /pengaturan public function ganti_password(\$a,\$b) {     Scck = \$this-&gt;db-yquery("SELECT * FROM akun MHERE email='\$a';")-&gt;row_array();     Scck = this-&gt;db-yquery("SELECT * FROM akun MHERE email='\$a';")-&gt;row_array();     Scck = this-&gt;db-yquery("SELECT * FROM akun MHERE email='\$a';")-&gt;row_array();     Scck = this-&gt;db-yquery("SELECT * FROM akun MHERE email='\$a';")-&gt;row_array();     Scck = this-&gt;db-yquery("SELECT * FROM akun MHERE email='\$a';")-&gt;row_array();     Scck = this-&gt;db-yquery("SELECT * FROM akun MHERE email='\$a';")-&gt;row_array();     Scck = this-&gt;db-yquery("SELECT * FROM akun MHERE email='\$a';")-&gt;row_array();     Scck = this-&gt;db-yquery("SELECT * FROM akun MHERE email='\$a';")-&gt;row_array();     Scck = this-&gt;db-yquery("SELECT * FROM akun MHERE email='\$a';")-&gt;row_array();     Scck</pre>           | Go to Settings to activa                                |
|                                                                                                  | <pre>public function pangkat(\$a,\$b) {     Squery = Sthis-&gt;db-&gt;query("SELECT id, bobot/total A5 milai, jenis FROM kriteria JOIN (SELECT sum(bobot) A5 total FROM krite     return Squery-&gt;row_array(); } public function hasil(\$a,\$b) {     Squery = Sthis-&gt;db-&gt;query("SELECT * FROM alternatif WHERE email='\$a' AND id='\$b';");     return Squery-&gt;row_array(); } public function untuk_tombol(\$a,\$b) {     Squery = Sthis-&gt;db-&gt;query("SELECT * FROM pencocokan_kriteria WHERE email='\$a' AND a='\$b';");     return Squery-&gt;num_rows(); } public function untuk_option(\$a,\$b,\$c) {     Squery = Sthis-&gt;db-&gt;query("SELECT * FROM pencocokan_kriteria WHERE email='\$a' AND a='\$b' AND c='\$c';");     return Squery-&gt;row_array(); } public function untuk_cek(\$a,\$b,\$c) {     Squery = Sthis-&gt;db-&gt;query("SELECT * FROM pencocokan_kriteria WHERE email='\$a' AND a='\$b' AND c='\$c';");     return Squery-&gt;row_array(); } public function untuk_cek(\$a,\$b,\$c) {     Squery = Sthis-&gt;db-&gt;query("SELECT * FROM pencocokan_kriteria WHERE email='\$a' AND a='\$b' AND c='\$c';");     return Squery-&gt;row_array(); } public function untuk_cek(\$a,\$b,\$c) {     Squery = Sthis-&gt;db-&gt;query("SELECT * FROM pencocokan_kriteria WHERE email='\$a' AND a='\$b' AND c='\$c';");     return Squery-&gt;row_array(); } /pengaturan public function untuk_cek(\$a,\$b,\$c) {     Squery = Sthis-&gt;db-&gt;query("SELECT * FROM pencocokan_kriteria WHERE email='\$a' AND a='\$b' AND c='\$c';");     return Squery-&gt;num_rows(); } /pengaturan public function ganti_password(\$a,\$b) {     Seek = Sthis-&gt;db-&gt;query("SELECT * FROM akun WHERE email='\$a';")-&gt;row_array();     Seek_passlama = password_verify(\$b['passlama'],\$cek['password']);     if (\$bc['passlama] = password_verify(\$b['passlama'],\$cek['password']);     if (\$bc['passlama] = password_verify(\$bc['passlama'],\$cek['passlama] = password_verify(\$bc['passlama'],\$cek['passlama] = password_verify(\$bc['passlama'],\$cek['passlama] = password_verify(\$bc['passlama'],\$cek['passlama] = password_verify(\$bc['passlama'],\$cek['passlama] = password_verify(\$bc['passlama</pre>                                                      | Go to Settings to activa<br>eria WHERE email='\$a') AS  |

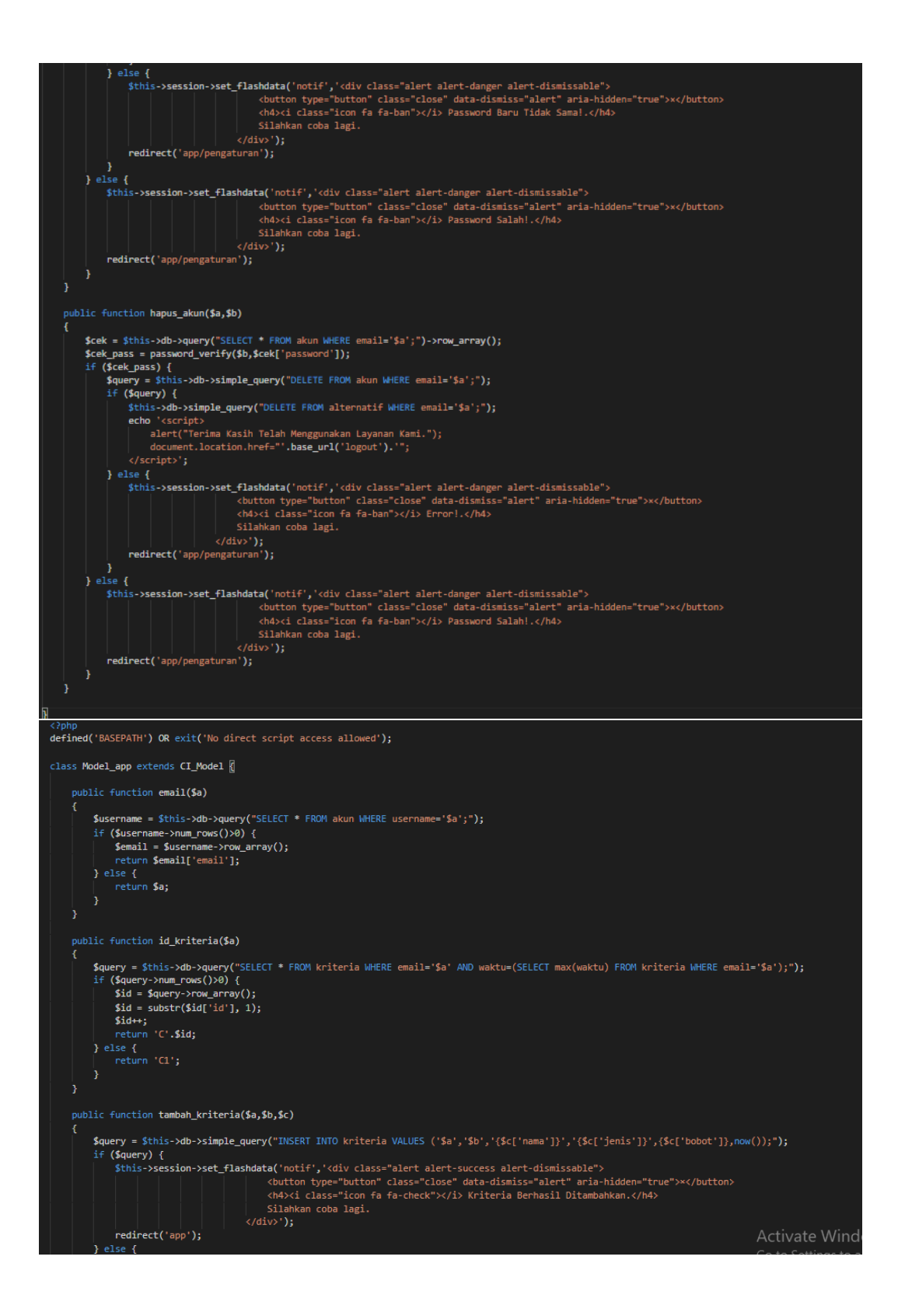

Langkah 5. Membat Controller Kriteria di CI

Kali ini saya akan menjelaskan tentang cara membuat controller pada codeigniter, pengaturan dasar dan cara menggunakan controller pada codeigniter, seperti yang sudah saya bayas di babbab sebelumnya bahwa codeigniter menggunakan metode MVC untuk menciptakan kode tau syntax yang clean. Diasumsikan untuk mengerti konsep OPP terlebih dahulu sebelum mulai dan mempelajari codeigniter. Karna codeigniter dibangun denna menggunakan konsep OPP (Object Oriented Programing).

Controller sesuai dengan artinya yang diartikan ke Bahasa indonesia adalah pengontrol atau pengatur. Yang dimaksud tersebut adalah controller yang berperan sebagai pengatur dari aksi pada aplikasi yang dibangun. Sepetti misalnya codeigniter controller yang berperan paling penting dari mulai mengirimkan parameter mengirimkan inputan, mengatur view dan model mengaktifkan tau memanggil library dan helper codeigniter dan masih banyak lagi peran controller untuk membangun sebuah aplikasi.

Secara default saat pertama kali menginstall codeigniter dan menjalankannya, controller codeigniter yang pertama kali di jalankan adalah controller\_wellcome, saat anda menjalankan nya pada browser maka yang pertama kali di jalankan adalah controller welcome. hal ini dapat di lihat pada pengaturan routes codeigniter yang menetapkan controller welcome sebagai controller default yang di jalankan. buka project controller yang sudah anda letakkan pada localhost sesuai dengan tutorial di bab-bab sebelumnya. buka file pengaturan routes.php yang terletak di application/config/routes.php

Beirut adalah contoh peynambahan controller kriteria pada aplikasi yang kami buat :

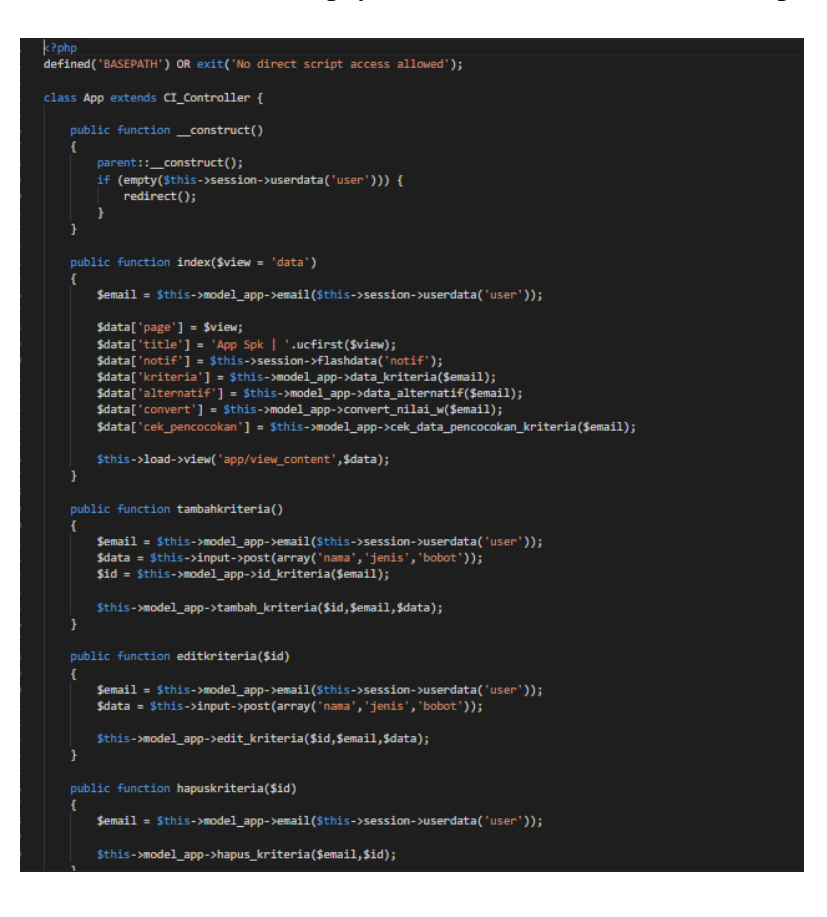

```
blic function tambahsubkriteria()
      $email = $this->model_app->email($this->session->userdata('user'));
      $data = $this->input->post(array('id', 'deskripsi', 'keterangan', 'nilai'));
      $this->model_app->tambah_sub_kriteria($email,$data);
ĥ
public function editsubkriteria($id)
      $data = $this->input->post(array('deskripsi', 'keterangan', 'nilai'));
      $this->model_app->edit_sub_kriteria($id,$data);
public function hapussubkriteria($id)
      $this->model_app->hapus_sub_kriteria($id);
public function tambahalternatif()
      $email = $this->model_app->email($this->session->userdata('user'));
$data = $this->input->post('lokasi');
$id = $this->model_app->id_alternatif($email);
     $this->model_app->tambah_alternatif($id,$email,$data);
public function editalternatif($id)
     $email = $this->model_app->email($this->session->userdata('user'));
$data = $this->input->post('lokasi');
      $this->model_app->edit_alternatif($id,$email,$data);
 3
public function hapusalternatif($id)
      $email = $this->model_app->email($this->session->userdata('user'));
      $this->model_app->hapus_alternatif($email,$id);
public function pencocokankriteria()
     $email = $this->model_app->email($this->session->userdata('user'));
    $a = $this >input->post('a');
$c = $this >input->post('c');
$nilai = $this ->input->post('nilai');
$
     $i = 0;
    foreach ($nilai as $key) {
    $this->model_app->tambah_pencocokan($email,$a,$c[$i],$key);
         $i++;
    redirect('app/keputusan');
public function editpencocokankriteria()
     $email = $this->model_app->email($this->session->userdata('user'));
    $a = $this->input->post('a');
$c = $this->input->post('c');
$nilai = $this->input->post('nilai');
     foreach ($nilai as $key) {
    $cek = $this->model_app->untuk_cek($email,$a,$c[$i]);

         if ($cek==0) {
    $this->model_app->tambah_pencocokan($email,$a,$c[$i],$key);
         } else {
    $this->model_app->edit_pencocokan($email,$a,$c[$i],$key);
    $this->model_app->edit_pencocokan($email,$a,$c[$i],$key);
     redirect('app/keputusan');
public function gantipassword()
    $email = $this->model_app->email($this->session->userdata('user'));
$data = $this->input->post(array('passlama', 'passbaru', 'passbaru'));
     $this->model_app->ganti_password($email,$data);
public function hapusakun()
{
    $email = $this->model_app->email($this->session->userdata('user'));
$data = $this->input->post('password');
```

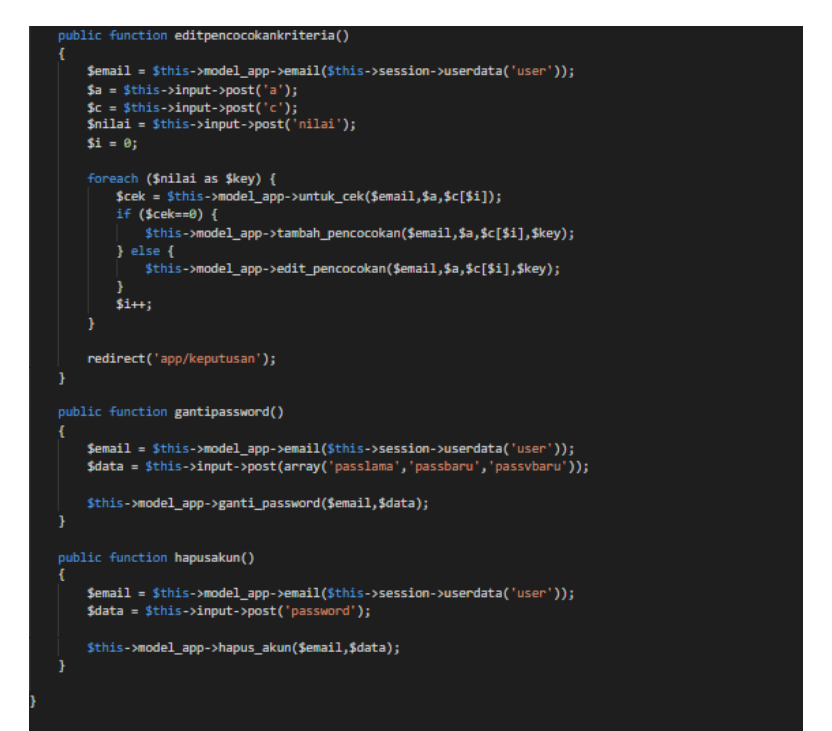

# Membuat view content\_pengaturan di ci

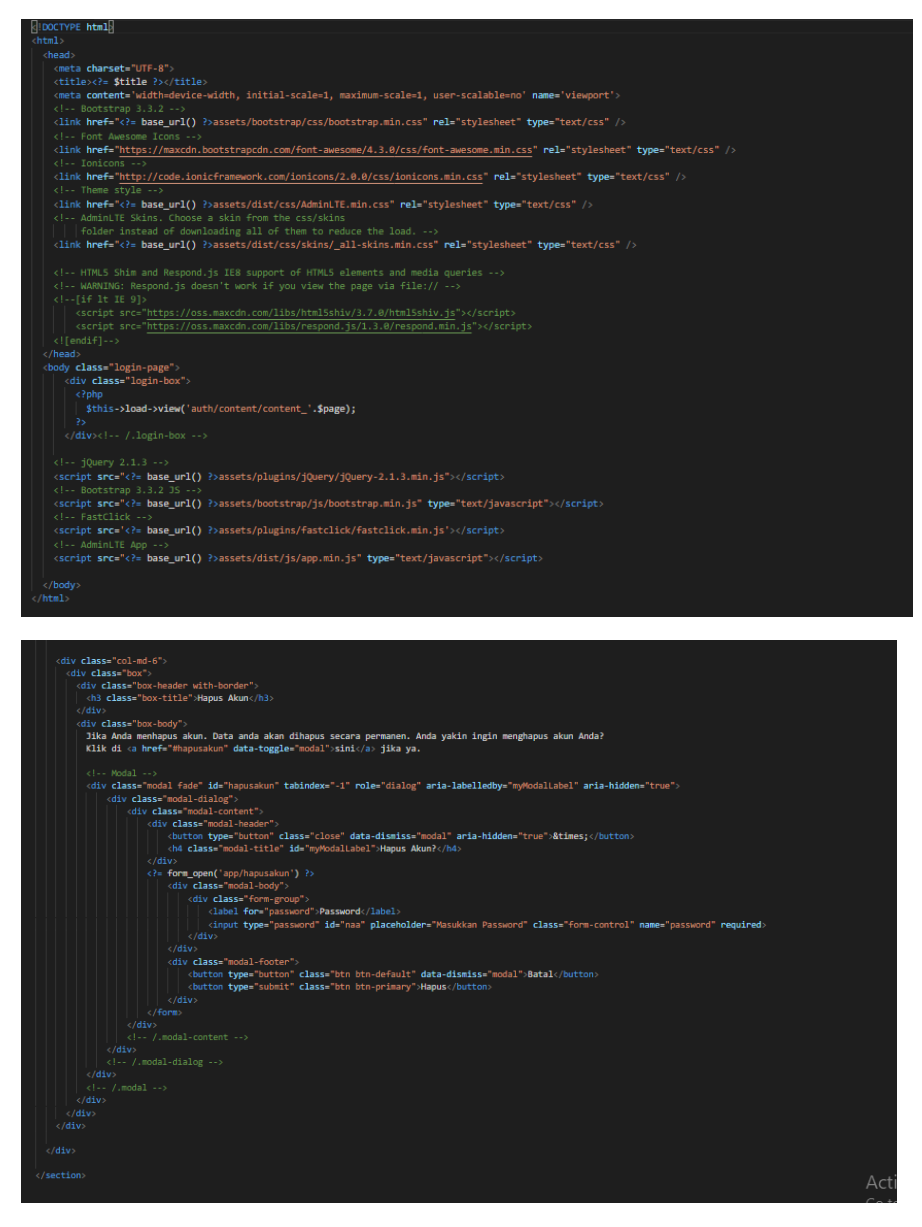

Membuat view content\_keputusan di ci

| Section class- content-meader 0                                                                                                    |
|----------------------------------------------------------------------------------------------------|
|                                                                                                    |
| Pengaturan                                                                                                    |
|                                                                                                    |
|                                                                                                    |
|                                                                                                    |
|                                                                                                    |
| <section class="content"></section>                                                                                                    |
|                                                                                                    |
| = \$notif ?                                                                                                    |
|                                                                                                    |
| <pre><div class="row"></div></pre>                                                                                                    |
|                                                                                                    |
| <pre><div class="col-md-6"></div></pre>                                                                                                    |
| <pre><div class="box box-solid"></div></pre>                                                                                                    |
| <pre></pre>                                                                                                    |
| <h3 class="box-title">Ganti Password</h3>                                                                                                    |
|                                                                                                    |
| <pre></pre>                                                                                                    |
| <pre><?= form_open('app/gantipassword') ?></pre>                                                                                                    |
| <pre><div class="form-group"></div></pre>                                                                                                    |
| <lp><label for="passlama">Password Lama</label></lp>                                                                                                 |
| <pre><input autofocus="" class="form-control" id="passlama" name="passlama" placeholder="Masukkan Password Lama" required="" type="password"/></pre> |
|                                                                                                    |
| <pre><div class="form-group"></div></pre>                                                                                                    |
| <label for="passbaru">Password Baru</label>                                                                                                    |
| <pre><input class="form-control" id="passbaru" name="passbaru" placeholder="Masukkan Password Baru" required="" type="password"/></pre>              |
|                                                                                                    |
| <pre><div class="form-group"></div></pre>                                                                                                    |
| <label for="passvbaru">Password Baru Lagi</label>                                                                                                    |
| <pre><input class="form-control" id="passvbaru" name="passvbaru" placeholder="Masukkan Password Baru Lagi" required="" type="password"/></pre>       |
|                                                                                                    |
| <pre></pre>                                                                                                    |
| <pre><div class="col-xs-3 pull-right"></div></pre>                                                                                                   |
| <pre><button class="btn btn-primary btn-block" type="submit">Ganti Password</button></pre>                                                           |
|                                                                                                    |
|                                                                                                    |
|                                                                                                    |
|                                                                                                    |
|                                                                                                    |
|                                                                                                    |
|                                                                                                    |
| <pre><div class="col-md-6"></div></pre>                                                                                                    |
| <pre><div class="box"></div></pre>                                                                                                    |
| <pre></pre>                                                                                                    |
| <h3 class="box-title">Hapus Akun</h3>                                                                                                    |
|                                                                                                    |
| <pre></pre>                                                                                                    |
| Jika Anda menhapus akun. Data anda akan dihapus secara permanen. Anda yakin ingin menghapus akun Anda?                                               |
| Klik di <a data-toggle="modal" href="mhapusakun">sini</a> jika ya.                                                                                   |

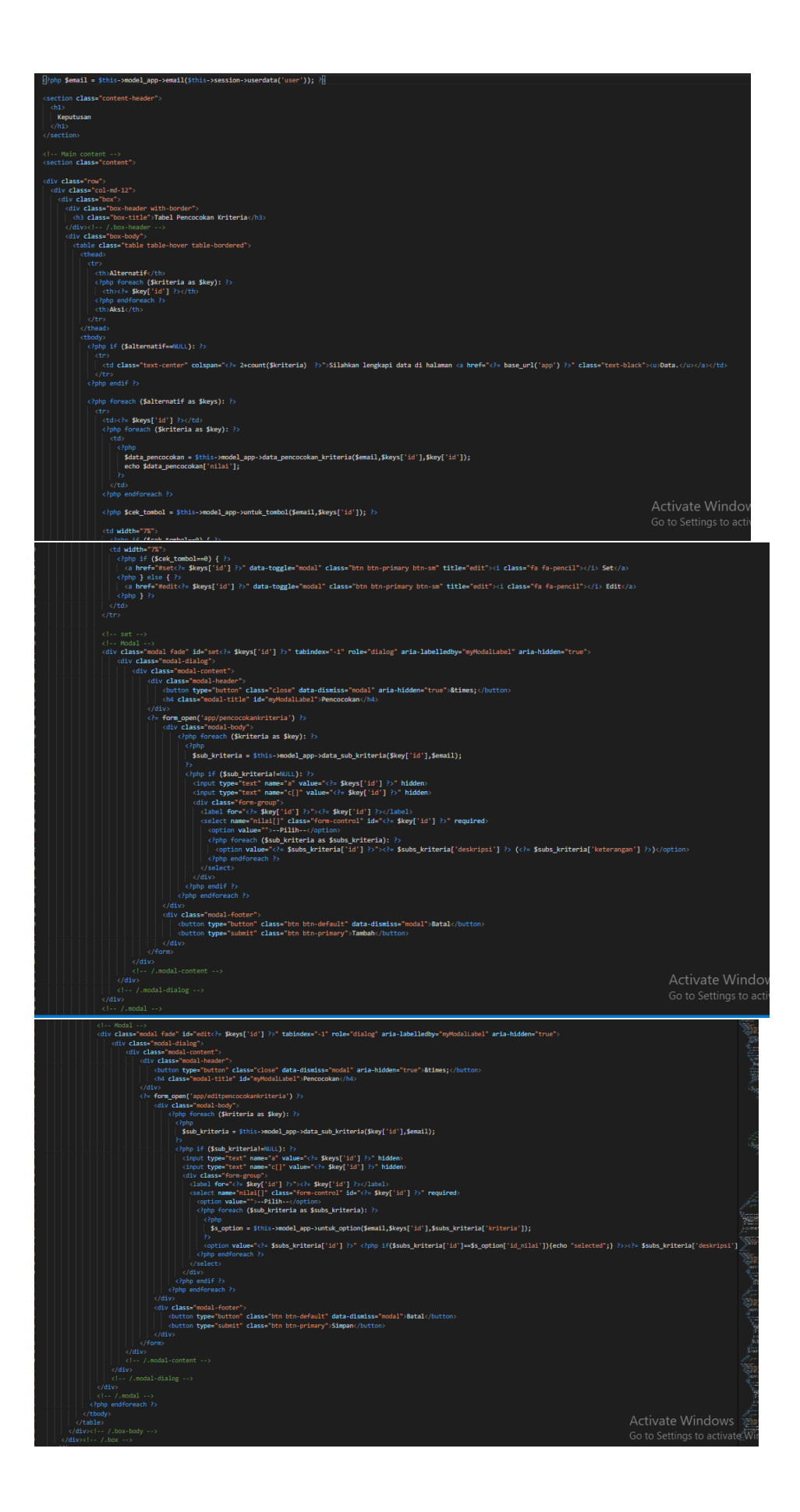

| \$j = 0;                                                                                              |       |
|----------------------------------------------------------------------------------------------------|-------|
| <pre>foreach (\$alternatif as \$keys){</pre>                                                          |       |
| \$s = 1;                                                                                              |       |
| foreach (\$kriteria as \$key) {                                                                       | , i   |
| <pre>\$pangkat = \$this-&gt;model_app-&gt;pangkat(\$email,\$key['id']);</pre>                         |       |
| <pre>if (\$pangkat['jenis']=='Cost') {</pre>                                                          |       |
| <pre>\$p = -\$pangkat['nilai'];</pre>                                                                 |       |
| } else {                                                                                              |       |
| <pre>\$p = +\$pangkat['nilai'];</pre>                                                                 |       |
|                                                                                                    |       |
|                                                                                                    |       |
| <pre>\$c = \$this-&gt;model_app-&gt;data_pencocokan_kriteria(\$email,\$keys['id'],\$key['id']);</pre> |       |
| <pre>\$s *= \$c['nilai']**\$p;</pre>                                                                  |       |
|                                                                                                    |       |
| \$j += \$s;                                                                                           |       |
|                                                                                                    |       |
|                                                                                                    |       |
|                                                                                                    |       |
| <pre><?php if (\$convert==NULL or \$alternatif==NULL or \$cek pencocokan==NULL or \$j==0) { ?></pre>  |       |
| <pre></pre>                                                                                           |       |
| <pre><div class="col-md-12"></div></pre>                                                              |       |
| <pre></pre>                                                                                           |       |
| <pre><div class="box-body text-center" style="height: 200px; padding-top: 90px;"></div></pre>         |       |
| isi tabel di atas                                                                                     |       |
|                                                                                                    |       |
|                                                                                                    |       |
|                                                                                                    |       |
|                                                                                                    |       |
| <pre><?php } else { ?></pre>                                                                          |       |
|                                                                                                    |       |
| <pre><div class="row"></div></pre>                                                                    |       |
| <pre><div class="col-md-6"></div></pre>                                                               |       |
| <pre><div class="box"></div></pre>                                                                    |       |
| <pre><div class="box-header with-border"></div></pre>                                                 |       |
| <pre></pre>                                                                                           |       |
|                                                                                                    |       |
| <pre><div class="box-body"></div></pre>                                                               |       |
|                                                                                                    |       |
|                                                                                                    |       |
|                                                                                                    |       |
| Kriteria                                                                                              |       |
| <pre></pre>                                                                                           |       |
|                                                                                                    |       |
|                                                                                                    |       |
|                                                                                                    |       |
| <pre><?php foreach (\$convert as \$key): ?></pre>                                                     | Acti  |
|                                                                                                    |       |
|                                                                                                    | Go to |
|                                                                                                    |       |

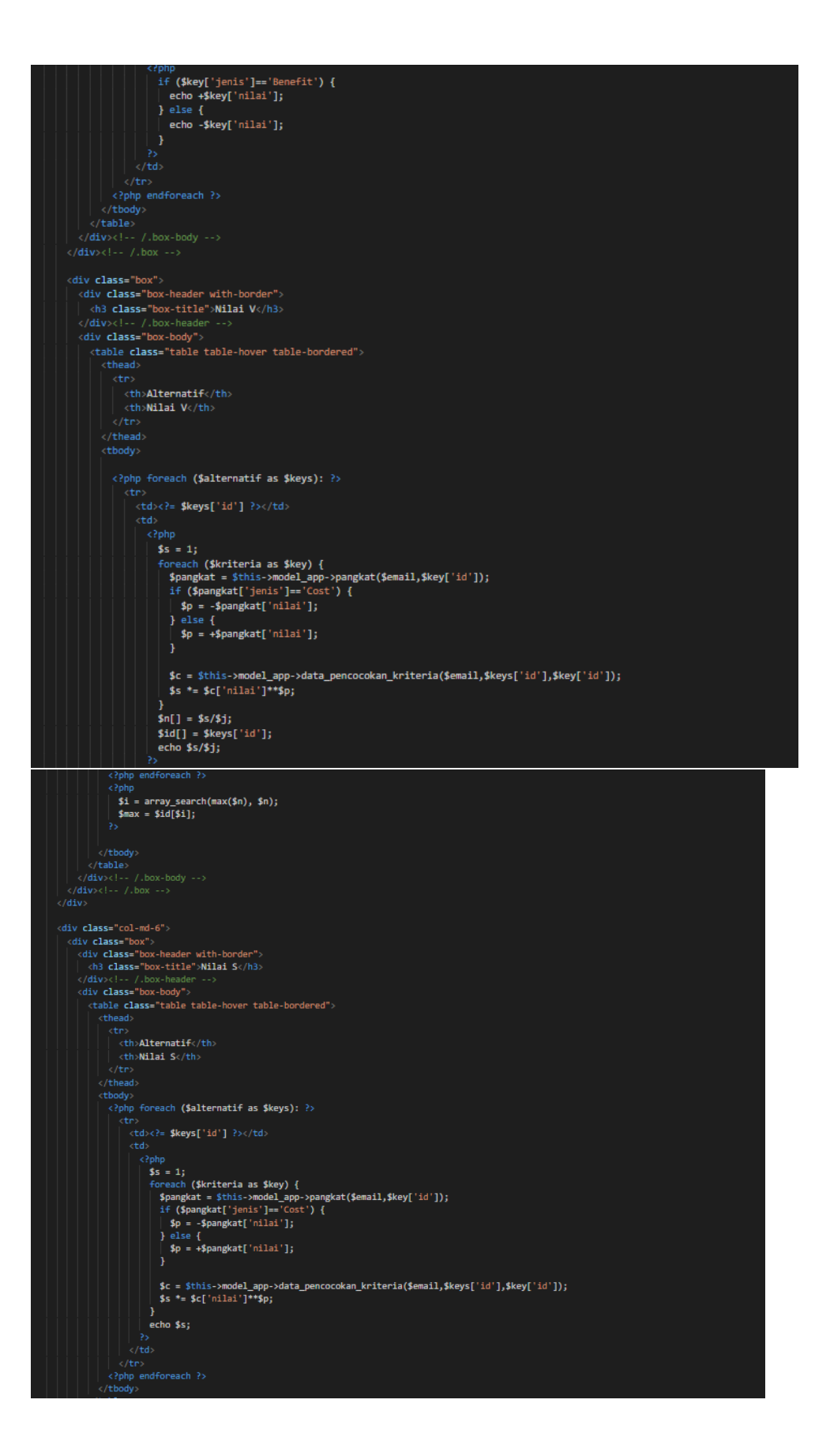

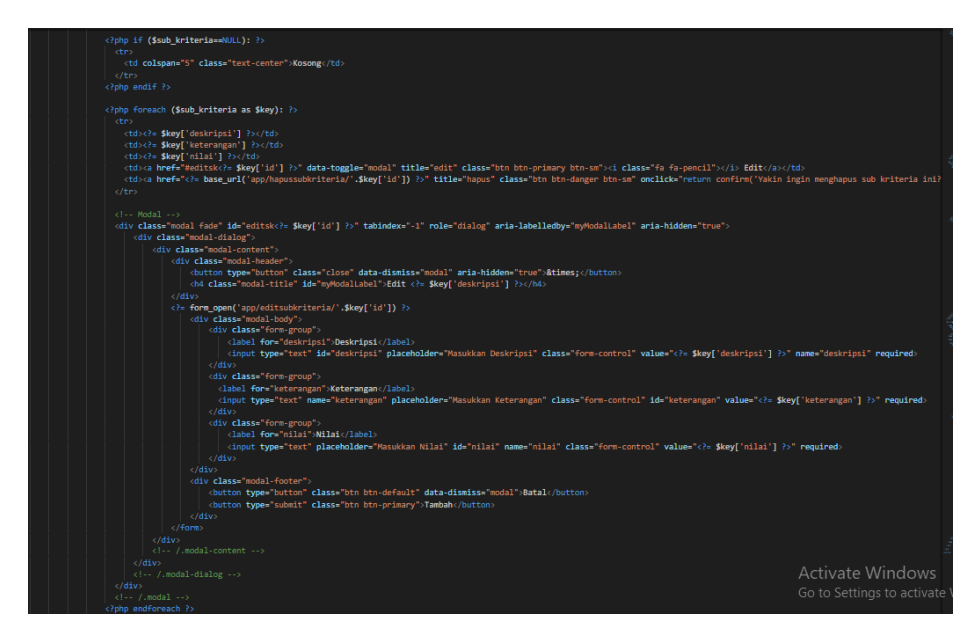

# Membuat view content\_data di ci

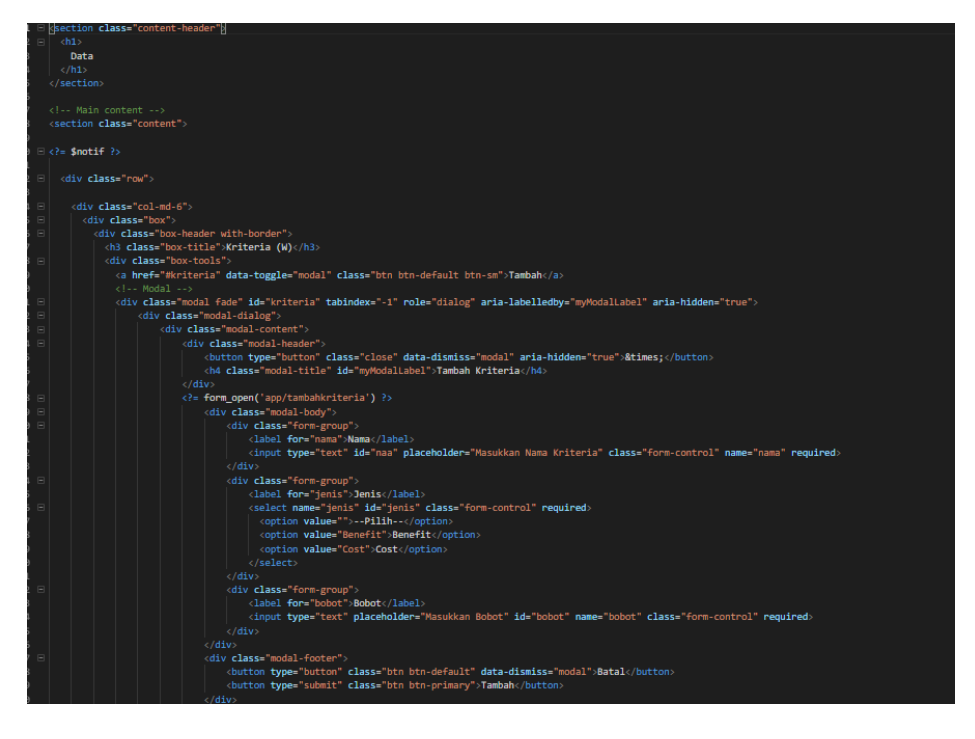

| <pre>courton type= submit class= bin bin-primary stampank/buttons</pre>                                                                                                    |                  |  |
|----------------------------------------------------------------------------------------------------|------------------|--|
|                                                                                                    |                  |  |
|                                                                                                    |                  |  |
|                                                                                                    |                  |  |
|                                                                                                    |                  |  |
|                                                                                                    |                  |  |
|                                                                                                    |                  |  |
|                                                                                                    |                  |  |
|                                                                                                    |                  |  |
|                                                                                                    |                  |  |
| (/utvsti-/.utvsteader>                                                                                                    |                  |  |
| <pre>(div Class= Dok-Dody &gt;</pre>                                                                                                    |                  |  |
| <pre>(table class= table -nover table-bordered:) </pre>                                                                                                    |                  |  |
|                                                                                                    |                  |  |
|                                                                                                    |                  |  |
| Constant of the second second s                                                                                                    |                  |  |
|                                                                                                    |                  |  |
| Children (h)                                                                                                    |                  |  |
| (h) solution of a second second solution of the second second sec |                  |  |
| (In a company 2 classe text-center whole low /AKSI()(i)                                                                                                    |                  |  |
|                                                                                                    |                  |  |
| Charles A constraints and a constraint of the constraints of the constraint of the constraints of the constraints of the con    |                  |  |
|                                                                                                    |                  |  |
| <pre><?oho if (Skriteria==NUL): ?></pre>                                                                                                    |                  |  |
|                                                                                                    |                  |  |
| <pre>/td colona="6" class="tayt.conter";Kosong//td&gt;</pre>                                                                                                    |                  |  |
| (the compart of construction modify) (c)                                                                                                    |                  |  |
| <pre>clobe endif </pre>                                                                                                    |                  |  |
|                                                                                                    |                  |  |
| <pre><?php foreach (\$kriteria as \$key): ?></pre>                                                                                                    |                  |  |
|                                                                                                    |                  |  |
| <pre>ctd&gt;c?= \$key['id'] ?&gt;c/td&gt;</pre>                                                                                                    |                  |  |
| <pre>ctd&gt;c?= \$key['nama'] ?&gt;</pre>                                                                                                    |                  |  |
|                                                                                                    |                  |  |
|                                                                                                    |                  |  |
| <pre>ctd&gt;ca href="#editwc?= \$key['id'] ?&gt;" data-toggle="modal" title="edit" class="btn btn-primary btn-sm"&gt;ci class="fa fa-pencil"&gt;c/i&gt; Editc/a&gt;c/</pre>                                                                                                    |                  |  |
| <pre><a class="btn btn-danger btn-sm" href="d= base_url('app/hapuskriteria/'.\$key['id']) &gt;&gt; " onclick="return confirm('Yakin ing&lt;/pre&gt;&lt;/td&gt;&lt;td&gt;;in menghapus kriteria ini?');" title="hapus"><i c<="" td=""><td></td></i></a></pre>                                                                                                    |                  |  |
|                                                                                                    |                  |  |
|                                                                                                    |                  |  |
|                                                                                                    |                  |  |
| <pre><div aria-hidden="true" aria-labelledby="myModalLabel" class="modal fade" id="editw(?= \$key['id'] ?&gt;" role="dialog" tabindex="-1"></div></pre>                                                                                                    |                  |  |
| <div class="modal-dialog"></div>                                                                                                    |                  |  |
| <pre><div class="modal-content"></div></pre>                                                                                                    |                  |  |
| <div class="modal-header"></div>                                                                                                    |                  |  |
| <pre><button aria-hidden="true" class="close" data-dismiss="modal" type="button">×</button></pre>                                                                                                    |                  |  |
| <h4 class="modal-title" id="myWodalLabel">Edit <?= \$key['id'] ?></h4>                                                                                                    | Activate Windows |  |
|                                                                                                    |                  |  |
| <pre><?= form_open('app/editkriteria/'.\$key['id']) ?></pre>                                                                                                    |                  |  |
| <pre></pre>                                                                                                    |                  |  |

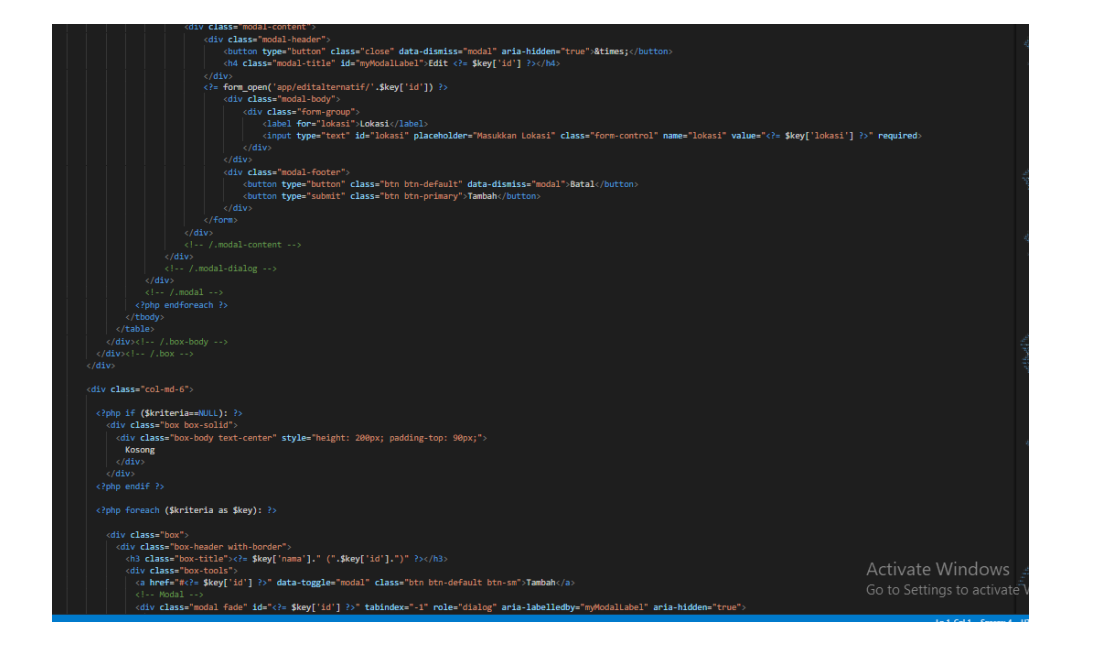

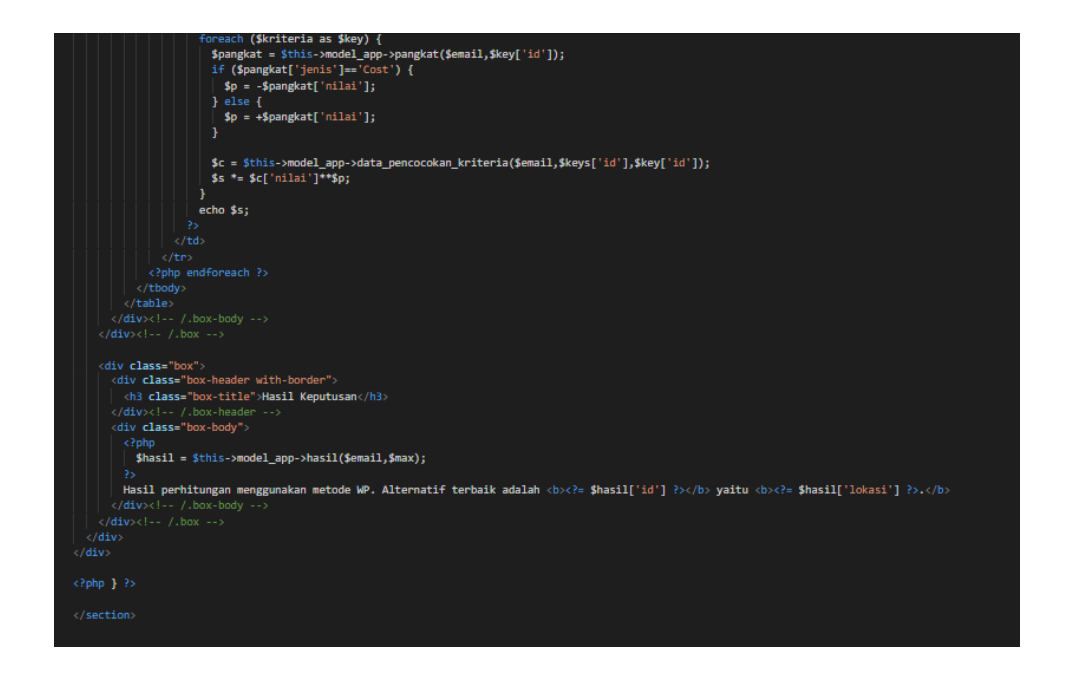

Membuat akun content daftar di ci

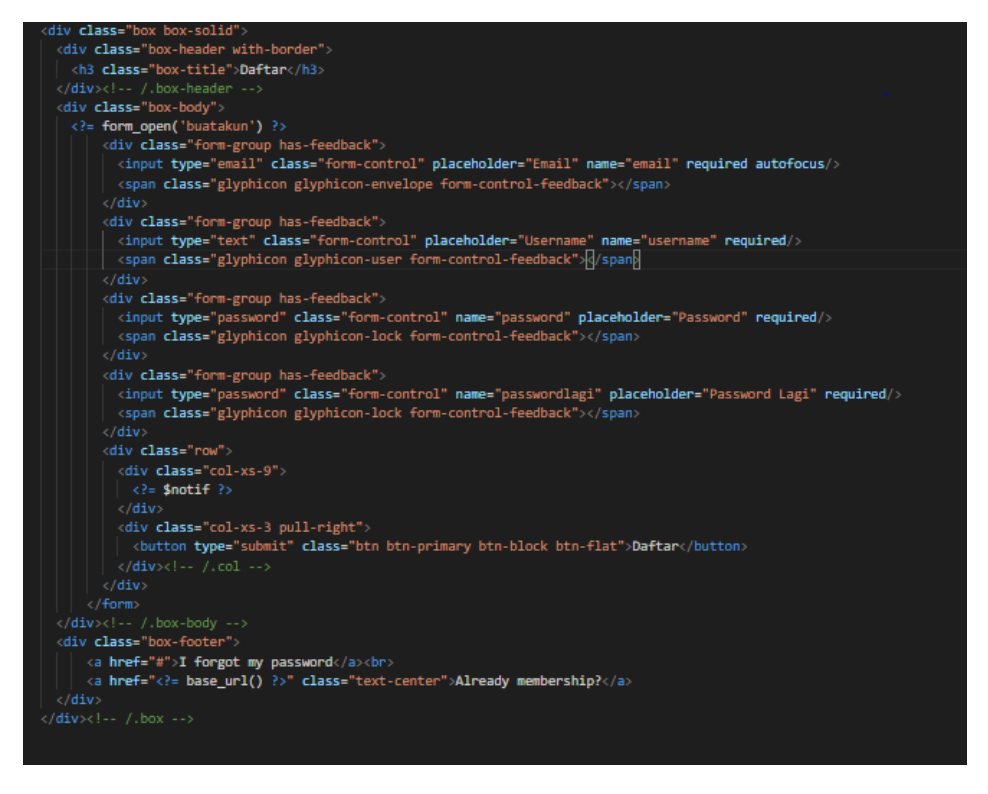

Membuat akun content\_register di ci

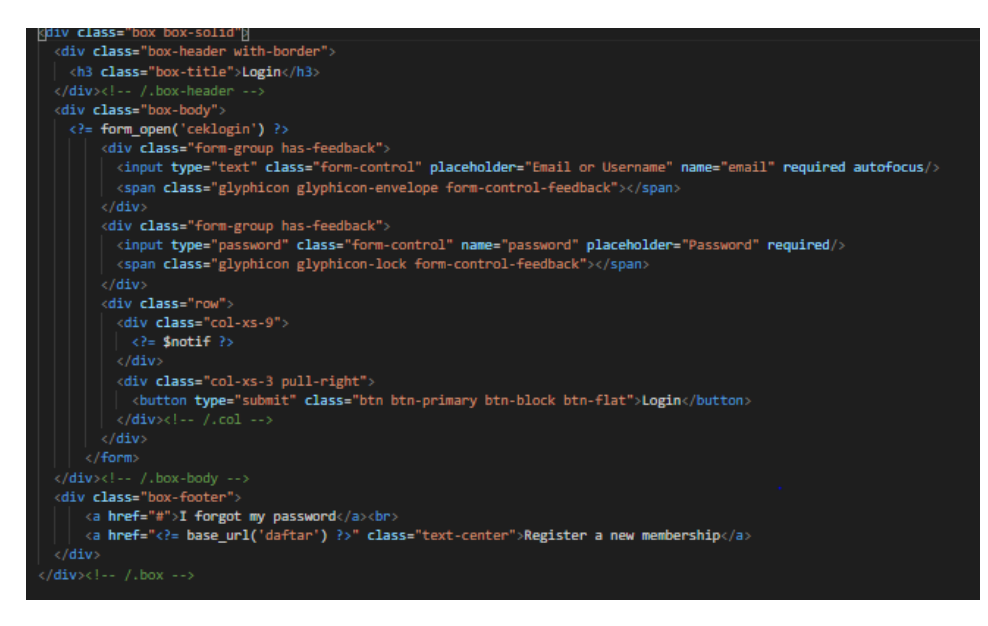

# Membuat akun content\_akun di ci

| DOCTYPE html                                                                                                    |
|----------------------------------------------------------------------------------------------------|
|                                                                                                    |
|                                                                                                    |
| <meta charset="utf-8"/>                                                                                                    |
| <title><?= <b>\$title ?&gt;</title>                                                                                                    |
| <pre><meta content="width=device-width, initial-scale=1, maximum-scale=1, user-scalable=no" name="viewport"/></pre>                    |
|                                                                                                    |
| <pre><li>k href="<?= base_url() ?>assets/bootstrap/css/bootstrap.min.css" rel="stylesheet" type="text/css" /&gt;</li></pre>            |
|                                                                                                    |
| <pre><link href="https://maxcdn.bootstrapcdn.com/font-awesome/4.3.0/css/font-awesome.min.css" rel="stylesheet" type="text/css"/></pre> |
|                                                                                                    |
| <pre><li>k href="http://code.ionicframework.com/ionicons/2.0.0/css/ionicons.min.css" rel="stylesheet" type="text/css" /&gt;</li></pre> |
| Theme style                                                                                                    |
| <pre><li>k href="<?= base_url() ?>assets/dist/css/AdminLTE.min.css" rel="stylesheet" type="text/css" /&gt;</li></pre>                  |
| AdminLTE Skins. Choose a skin from the css/skins</td                                                                                   |
| folder instead of downloading all of them to reduce the load>                                                                          |
| <pre><link href="@= base_url() ?&gt;assets/dist/css/skins/_all-skins.min.css" rel="stylesheet" type="text/css"/></pre>                 |
|                                                                                                    |
| WARNING: Respond.js doesn't work if you view the page via file://                                                                      |
|                                                                                                    |
| <pre><script src="https://oss.maxcdn.com/libs/html5shiv/3.7.0/html5shiv.js"></script></pre>                                            |
| <pre><script src="https://oss.maxcdn.com/libs/respond.js/1.3.0/respond.min.js"></script></pre>                                         |
|                                                                                                    |
|                                                                                                    |
| <body class="login-page"></body>                                                                                                    |
| <div class="login-box"></div>                                                                                                    |
| php</td                                                                                                    |
| <pre>\$this-&gt;load-&gt;view('auth/content/content_'.\$page);</pre>                                                                   |
|                                                                                                    |
|                                                                                                    |
| jQuery 2.1.3                                                                                                    |
| <pre><script src="&lt;?= base_url() ?&gt;assets/plugins/jQuery/jQuery-2.1.3.min.js"></script></pre>                                    |
|                                                                                                    |
| <pre><script src="&lt;?= base_url() ?&gt;assets/bootstrap/js/bootstrap.min.js" type="text/javascript"></script></pre>                  |
|                                                                                                    |
| <pre><script src="&lt;?= base_url() ?&gt;assets/plugins/fastclick/fastclick.min.js"></script></pre>                                    |
|                                                                                                    |
| <script src="&lt;?= base_url() ?&gt;assets/dist/js/app.min.js" type="text/javascript"></script>                                        |
|                                                                                                    |
|                                                                                                    |
|                                                                                                    |
|                                                                                                    |

Tampilan web

Tampilan ini di gunakan untuk melihat, menghapus dan edit Kriteria

| Alternatif Tambah |           |                |  |  |  |
|-------------------|-----------|----------------|--|--|--|
| Id                | Lokasi    | Aksi           |  |  |  |
| A1                | instagram | 🖍 Edit 💼 Hapus |  |  |  |
| A2                | twitter   | 🖋 Edit 💼 Hapus |  |  |  |
| A3                | facebook  | 🖉 Edit 💼 Hapus |  |  |  |
| A4                | google    | 🖋 Edit 💼 Hapus |  |  |  |

| pengguna (C1) Tambah        |                       |       |        |         |  |  |  |
|-----------------------------|-----------------------|-------|--------|---------|--|--|--|
| Deskripsi                   | Keterangan            | Nilai | Aksi   |         |  |  |  |
| daftar penguna google       | pengguna google       | 3     | 🖋 Edit | 🛍 Hapus |  |  |  |
| pengguna media<br>Instagram | pengguna<br>Instagram | 2.8   | 🖋 Edit | 🛍 Hapus |  |  |  |
| pengguna facebook           | pengguna facebook     | 2.3   | 🖋 Edit | 🛍 Hapus |  |  |  |
| pengguna twitter            | pengguna twitter      | 1.8   | 🖋 Edit | 🛍 Hapus |  |  |  |

biaya (C2) Tambah Deskripsi Nilai Aksi Keterangan biaya instagram biaya insgram 3 🥒 Edit 💼 Hapus biaya iklan facebook biaya iklan facebook 2.8 💼 Hapus 🥒 Edit biaya iklan google biaya iklan google 2.6 🥒 Edit 前 Hapus biaya iklan twitter biaya iklan twitter 0.8 🥒 Edit î Hapus

| durasi (C3) Tambah |                               |       |        |         |  |  |
|--------------------|-------------------------------|-------|--------|---------|--|--|
| Deskripsi          | Keterangan                    | Nilai | Aksi   |         |  |  |
| durasi             | durasi pemakaian mesia sosial | 2     | 🖋 Edit | u Hapus |  |  |
| waktu dan tempat (C | (4)             |           |        | Tambah  |
|---------------------|-----------------|-----------|--------|---------|
| Deskripsi           | Keterangan      | Nilai     | A      | Aksi    |
| waktu dan tempat    | kantor          | 1         | 🖋 Edit | 🛍 Hapus |
|                     | Δ               | ctivate W | indows |         |
| Convert W           |                 |           |        |         |
| Kriteria            | Nilai           |           |        |         |
| C1                  | 0.347826086956  | 52        |        |         |
| C2                  | 0.260869565217  | 39        |        |         |
| C3                  | -0.217391304347 | 783       |        |         |
| C4                  | 0.173913043478  | 26        |        |         |

| AppSPK       | =               |                   |     |    |    |            |            |             |             | Logou                   |
|--------------|-----------------|-------------------|-----|----|----|------------|------------|-------------|-------------|-------------------------|
|              | Keputusan       |                   |     |    |    |            |            |             |             |                         |
| Data         | Tabel Pencocoka | an Kriteria       |     |    |    |            |            |             |             |                         |
| 🥣 Keputusan  |                 |                   |     |    |    |            |            |             |             |                         |
| 🌣 Pengaturan | Alternatif      |                   | C1  | c  | 2  |            | <b>C</b> 3 |             | C4          | Aksi                    |
|              | A1              |                   | 2.8 | 3  |    |            | 2          |             | 1           | 🖋 Edit                  |
|              | A2              |                   | 1.8 | 0. | .8 |            | 2          |             | 1           | 🖋 Edit                  |
|              | A3              |                   | 2.3 | 2. | .8 |            | 2          |             | 1           | Sedit 2                 |
|              | A4              |                   | 3   | 2. | .6 |            | 2          |             | 1           | ✓ Edit                  |
|              | Convert W       |                   |     |    |    | Nilai S    |            |             |             |                         |
|              | Kriteria        | Nilai             |     |    |    | Alternatif |            | Nilai S     |             |                         |
|              | C1              | 0.34782608695652  |     |    |    | A1         |            | 1.638922204 | 3697        |                         |
|              | C2              | 0.26086956521739  |     |    |    | AZ         |            | 0.995561882 | 39907       |                         |
|              | C3              | -0.21739130434783 |     |    |    | A3         |            | 1.503235403 | tivate Wind | OWS<br>ctivate Windows. |
|              | C4              | 0.17391304347826  |     |    |    | A4         |            | 1.617215266 | 7682        |                         |
| AppSPK       |                 |                   |     |    |    |            |            |             |             |                         |
|              |                 |                   |     |    |    |            |            |             |             |                         |

| AppSPK       | =     |                  |         |       |        |         |                             |                               |                |                  | Logout  |
|--------------|-------|------------------|---------|-------|--------|---------|-----------------------------|-------------------------------|----------------|------------------|---------|
|              | Data  |                  |         |       |        |         |                             |                               |                |                  |         |
| 🎫 Data       | Krite | ria (W)          |         |       |        | Tambah  | nengguna (C1)               |                               |                |                  | Tambah  |
| 🖂 Keputusan  |       |                  |         |       |        |         | F 88 ( /                    |                               |                |                  |         |
| Ö Pendaturan | Id    | Kriteria         | Jenis   | Bobot | Aks    | i       | Deskripsi                   | Keterangan                    | Nilai          | Aksi             |         |
|              | C1    | pengguna         | Benefit | 4     |        | 🛱 Hapus | daftar penguna google       | pengguna google               | 3              | 🖋 Edit           | 🛍 Hapus |
|              | C2    | biaya            | Benefit | 3     | 🖋 Edit | 🛍 Hapus | pengguna media<br>Instagram | pengguna<br>Instagram         | 2.8            | 🖋 Edit           | 💼 Hapus |
|              | C3    | durasi           | Cost    | 2.5   | 🖋 Edit | 💼 Hapus | pengguna facebook           | pengguna facebook             | 2.3            | 🖋 Edit           | 🛍 Hapus |
|              | C4    | waktu dan tempat | Benefit | 2     | 🖋 Edit | 🖻 Hapus | pengguna twitter            | pengguna twitter              | 1.8            | 🖋 Edit           | î Hapus |
|              |       |                  |         |       |        |         |                             |                               |                |                  |         |
|              | Alter | natif            |         |       |        | Tambah  | biaya (C2)                  |                               |                |                  | Tambah  |
|              | Id    | Lokasi           |         |       | Aks    |         | Deskripsi                   | Keterangan                    | Nilai          | Aksi             |         |
|              | A1    | instagram        |         |       | 🖋 Edit | 🗎 Hapus | biaya instagram             | biaya insgram                 | 3              | 🖋 Edit           | 🛍 Hapus |
|              | A2    | twitter          |         |       |        | î Hapus | blaya iklan facebook        | biaya iklan facebook          | a <b>t</b> ê W | n <b>∂</b> €dits | 🗎 Hapus |
|              | A3    | facebook         |         |       |        | 🛍 Hapus | biaya iklan google          | Go to S<br>biaya iklan google | ettings<br>2.6 | to activate W    | Hapus   |

| Krite | ria (W)          |         |       |         | Tambah  |
|-------|------------------|---------|-------|---------|---------|
| Id    | Kriteria         | Jenis   | Bobot | А       | ksi     |
| C1    | pengguna         | Benefit | 4     | 🖋 Edit  | 💼 Hapus |
| C2    | biaya            | Benefit | 3     | 🖋 Edit  | 💼 Hapus |
| C3    | durasi           | Cost    | 2.5   | 🖋 Edit  | 💼 Hapus |
| C4    | waktu dan tempat | Benefit | 2     | Sedit 🖉 | 🛍 Hapus |

## Nilai S

| Alternatif | Nilai S          |
|------------|------------------|
| A1         | 1.6389222043697  |
| A2         | 0.99556188239907 |
| A3         | 1.5032354036575  |
| A4         | 1.6172152667682  |

#### Hasil Keputusan

Hasil perhitungan menggunakan metode WP. Alternatif terbaik adalah **A1** yaitu **instagram.** 

#### Nilai V

| Alternatif | Nilai V          |
|------------|------------------|
| A1         | 0.28478554032621 |
| A2         | 0.17299273135191 |
| A3         | 0.26120807047868 |
| A4         | 0.28101365784321 |

| Tabel Pencocokan Kriteria |     |            |            |    |         |
|---------------------------|-----|------------|------------|----|---------|
| Alternatif                | C1  | <b>C</b> 2 | <b>C</b> 3 | C4 | Aksi    |
| A1                        | 2.8 | 3          | 2          | 1  | Sedit 🖉 |
| A2                        | 1.8 | 0.8        | 2          | 1  | 🖋 Edit  |
| A3                        | 2.3 | 2.8        | 2          | 1  | 🖋 Edit  |
| A4                        | 3   | 2.6        | 2          | 1  | 🖋 Edit  |

## Tampilan folder prodect ci

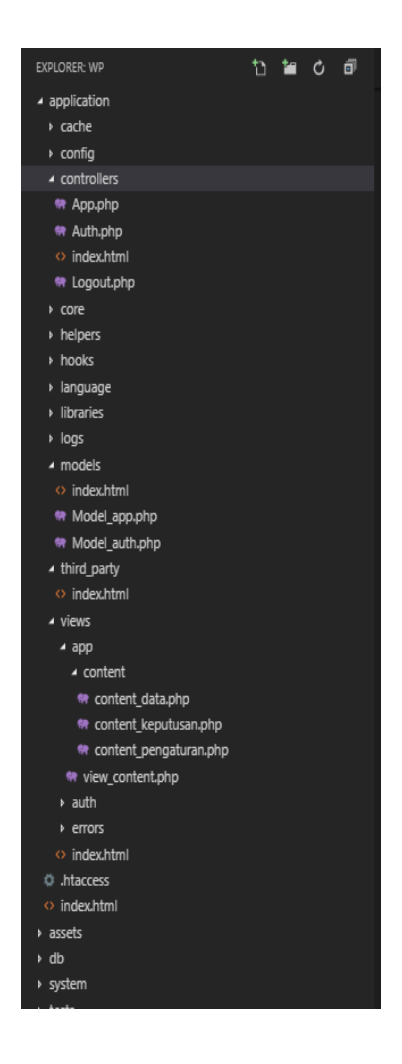

Tampilan login

Digunakan admin untuk login

| Login                                             |          |
|---------------------------------------------------|----------|
| Email or Username                                 | ⊠        |
| Password                                          | <b>a</b> |
|                                                   | Login    |
| l forgot my password<br>Register a new membership |          |

# **PROFIL PENULIS**

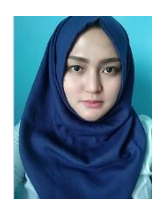

Putri Taqwa Prasetyaningrum, S.T.,M.T. adalah alumni lulusan dari Teknik Informatika Universitas Atma Jaya Yogyakarta. Ia juga bekerja sebagai pengajar program studi Sistem Informasi Perguruan Tinggi swasta di Yogyakarta. Ia banyak melakukan penelitian di bidang Enterprise Information System, Data mining dan Artificial Intelligence. Di luar kesibukannya sebagai dosen, ia terlibat secara aktif dalam organisasi Muhammadiyah.

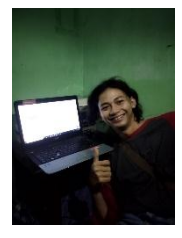

firdaus alfajar. Adalah mahasiswa Teknik Informatika Universitas mercubuna yogyakarta. Ia juga bekerja sebagai programmer,. Di luar kesibukannya sebagai mahasiswa, ia terlibat secara aktif dalam organisasi Suatu organisasi Mahasiswa.

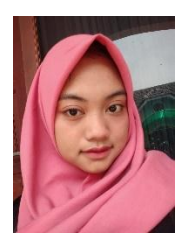

Universitas

mercubuna yogyakarta. Ia juga bekerja sebagai penyusyun buku di project ini. Di luar kesibukannya sebagai sebagai karyawan swasta.

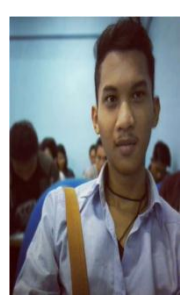

Akhmad Muzaki. Adalah mahasiswa teknik informatika di Universitas Mercu Buana Yogyakarta. Sebagai seorang mahasiswa aktif ia juga bekerja sebagai barista di sebuah kedai kopi, ia tidak banyak melakukan penelitian dan juga tidak terlibat dengan organisasi manapun. Contac : twitter @\_calonsuamimu ig

@zakiiku email: <u>akhmadmuzaki713@gmail.com</u>

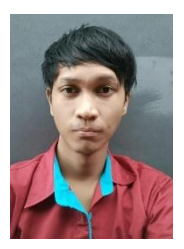

Dwi Agus Sutrisno. Adalah mahasiswa Sistem Informasi Universitas Mercubuana Yogyakarta. Ia juga bekerja sebagai analis sistem, website. Di luar kesibukannya sebagai mahasiswa, ia terlibat aktif dalam suatu organisasi mahasiswa

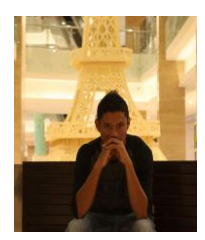

Muhammad Syahril adalah mahasiswa Teknik Informatika di Universitas Mercu Buana Yogyakarta. Sebagai seorang mahasiswa aktif, ia tidak banyak melakukan penelitian dan juga tidak terlibat dengan Organisasi manapun. Contac : ig syahrilg97